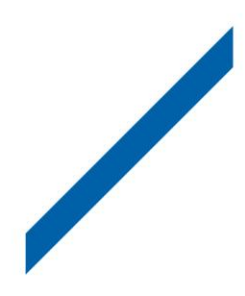

# Vegleiðing til COMET

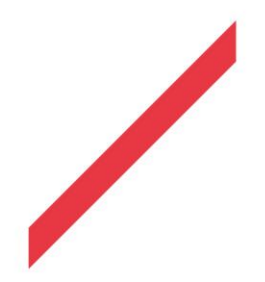

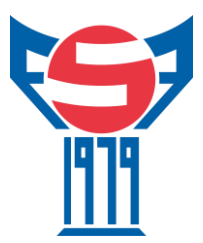

#### COMET

Í 2017 tók Fótbóltssambandið stig til at talgilda ein part av fótbóltsfyrisitingini. Ein nýggj KT skipan varð tikin í nýtslu, ið skuldi miðsavna fyrisitingina av fótbólti. Talan er um COMET, sum er ment av kroatiska felagnum Analyticom. Skipanin er víðfevnd og fevnir um fleiri modul og funktiónir. Skipanin er fevnandi fyri flestu fótbóltsskrásetingar hjá FSF. Feløgini kunnu nú umvegis Comet avgreiða leikaraskrásetingar, leikaraflytingar, umframt at úrslit og dómaraseðlar verða beinleiðis innlisin av dómarum og ábyrgdarpersónum í feløgunum. Comet hevur verið sera væl móttikin av brúkarunum og ætlandi kemur skipanin at umfata enn fleiri tænastur við tíðini.

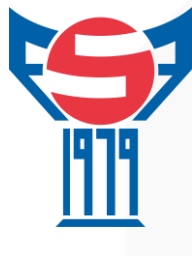

# Innihald

| Νýggjur brúkari                                        |    |
|--------------------------------------------------------|----|
| Rættindi sum brúkari                                   |    |
| Forsíðan                                               |    |
| Spælarar                                               | 5  |
| Leita eftir spælara                                    | 5  |
| Skráseting av spælara                                  | 5  |
| Flyting av spælaraloyvi                                |    |
| Leysgeving av spælara                                  |    |
| Innlating av leikarasáttmála                           |    |
| Tá sami persónur hevur fleiri leiklutir í einum felagi |    |
| Venjarar og starvsfólk                                 | 17 |
| Skráseting av venjara                                  |    |
| Venjari skiftir felag                                  |    |
| Starvsfólk                                             |    |
| Feløg                                                  |    |
| Hjálparfólk                                            |    |
| Kappingar                                              | 21 |
| Dystir                                                 |    |
| Áset dystir                                            |    |
| Dómaraseðil – Byrjunaruppstilling                      |    |
| Skráset úrslit, kort, málskjúttar og útskiftingar      |    |
| Vunnið uttan dyst                                      |    |
| Flyting av dysti                                       |    |

# Nýggjur brúkari

Fyri at fáa atgongd til COMET er neyðugt at vera stovnaður um brúkari av Fótbóltssambandinum. Allar atgongdir skulu umvegis samskiparan í felagnum. Tá brúkarin er stovnaður, móttekur brúkarin ein teldupost við brúkaranavni og loyniorði og klárt er at rita inn.

Leinkjan til COMET er: www.comet.fsf.fo

#### Rættindi sum brúkari

Hvør brúkari hevur eitt ella fleiri loyvir/rættindi inni í COMET. Hvør atgongd gevur nøkur nøkur rættindi, ið loyvir avísum gerðum.

Til dømis, um ein brúkari hevur leiklutin "Club Referent" kann hon ella hann skráseta spælarar, leysgeva leikarar, áseta dystir og annað. Hevur brúkarin atgongdina "Club Line up Manager" kann hon ella hann bert útfylla dómaraseðilin fyri sítt lið og áseta úrslitið eftir dystir.

Um ein brúkari trýstir á annað enn tað, ið rættindini loyva, koma hesi boðini á skíggjan "You are not allowed to execute this action!"

#### Forsíðan

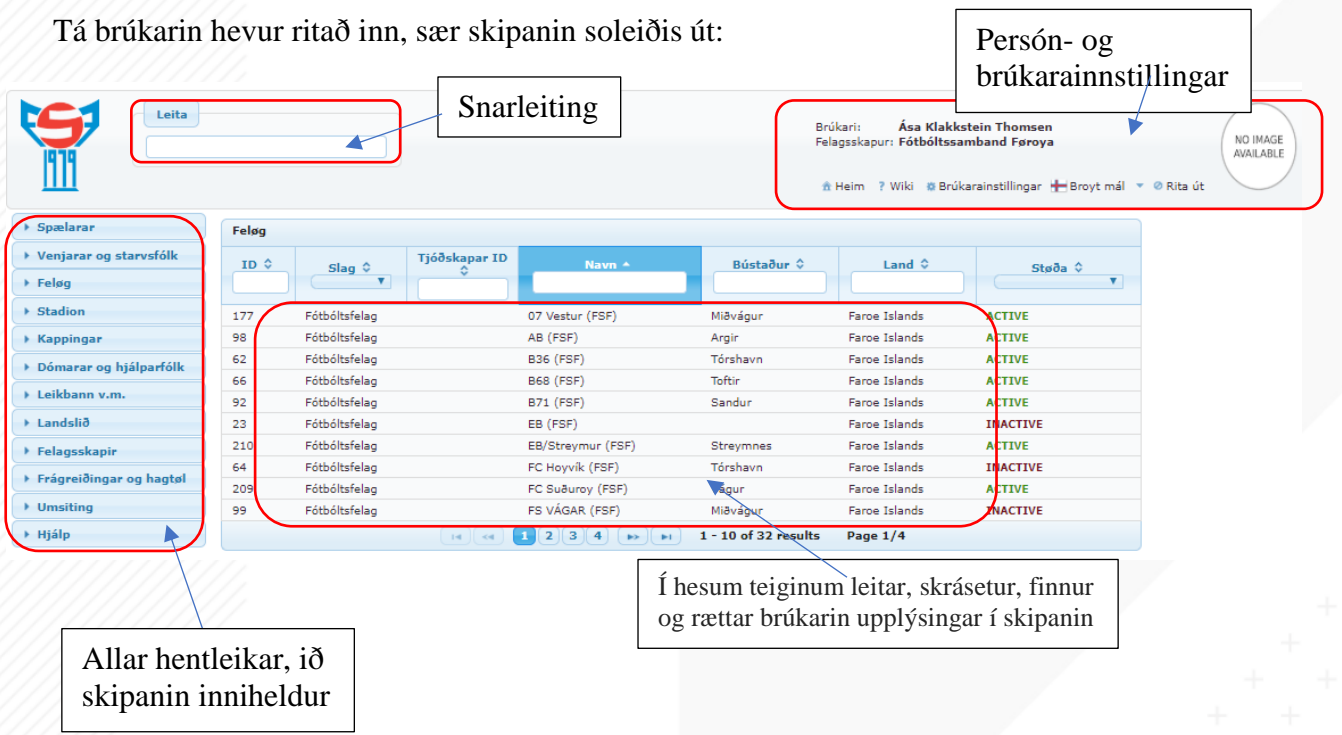

4

### Spælarar

Allir spælarar, ið eru knýttir at einum felagi, skulu skrásetast í COMET.

#### Leita eftir spælara

Skipanin hevur fleiri leitimøguleikar. Ein av møguleikunum er snarleitingini. Her kann leitast eftir felagi, for- og eftirnavni á spælara, føðingardegi umframt ID nummari á spælara, kappingum og dystum.

| > Spælarar                                  | Feløg |               |               |
|---------------------------------------------|-------|---------------|---------------|
| Venjarir og starvsfólk                      | ID \$ | Elan Ó        | Tjóðskapar ID |
| ) Feløg                                     |       | T T           |               |
| Stadion                                     | 177   | Fótbóltsfelag | 0             |
| Kappingar                                   | 98    | Fótbóltsfelag | A             |
| <ul> <li>Dómarar og hjálparfálk</li> </ul>  | 62    | Fótbóltsfelag | E             |
| F Domarar og njalparlok                     | 66    | Fótbóltsfelag | E             |
| Leikbann v.m.                               | 92    | Fótbóltsfelag | E             |
| National Teams                              | 23    | Fótbóltsfelag | E             |
| Felansskanir                                | 210   | Fótbóltsfelag | E             |
| , rengoskopn                                | 64    | Fótbóltsfelag | F             |
| <ul> <li>Frágreiðingar og hagtøl</li> </ul> | 209   | Fótbóltsfelag | F             |
| Umsiting                                    | 99    | Fótbóltsfelag | F             |
| ▶ Hjálp                                     |       |               | 14 (v) 1      |

#### Skráseting av spælara

Tá ein spælari skal skrásetast fyri fyrstu ferð, er best at fyrst kanna, um spælarin finst í skipanini, so eingin dupultskráseting verður gjørt.

• Trýst á "leita eftir spælarum" og fyll út fornavn, eftirnavn ella føðingardag á spælaranum. Best er at brúka føðingardagin, tá fornøvn, millumnøvn og eftirnøvn kunnu verða stavað og nýtt á ymiskan hátt.

|                                                                                                    |                                |                               |                                                        | Brúkari: /<br>Felagsskapur: f |
|----------------------------------------------------------------------------------------------------|--------------------------------|-------------------------------|--------------------------------------------------------|-------------------------------|
| ш                                                                                                    |                                |                               |                                                        | 🟦 Heim 📪 Wi                   |
| * Spælarar                                                                                              | Nýggjur spælar                 | i                             |                                                        |                               |
| <ul> <li>Leita eftir spælarum</li> <li>Fyrsta skráseting</li> </ul>                                     | ID:                            |                               | Passport #:                                            |                               |
| <ul> <li>International transfers (2)</li> </ul>                                                         | Tjóðskapar ID                  |                               | Ríkisborgaraskapur:                                    | Faroe Islands                 |
| <ul> <li>Vátta skrásetingar (10)</li> <li>Vátta sáttmálar (0)</li> <li>Vátta sáttm. slit (0)</li> </ul> | Kyn:<br>Eftirnavn:<br>Fornavn: | Maður                         | Føðingardagur:<br>Country of birth:<br>Place of birth: | Faroe Islands                 |
| Venjarir og starvsfólk                                                                                  |                                |                               | Faðir/Móðirnavn:                                       |                               |
| ▶ Feløg                                                                                                 |                                |                               | Fartelefon:                                            |                               |
| > Stadion                                                                                               |                                |                               | Parteleton:                                            |                               |
| ▶ Kappingar                                                                                             |                                |                               |                                                        |                               |
| Dómarar og hjálparfólk                                                                                  |                                |                               |                                                        |                               |
| ▶ Leikbann v.m.                                                                                         | C Reset                        | Goym 🖉 🔎 Leita eftir spælarum |                                                        |                               |

 Finst spælarin ikki skipanin, kann ein nýggj skráseting gerast við at velja "Fyrsta skráseting". Rútarnir, ið eru merktir við reyðum skulu fyllast út.

| • Spælarar                  | Néggius somlari   |                 |                  |                     |               |          |           |
|-----------------------------|-------------------|-----------------|------------------|---------------------|---------------|----------|-----------|
| P Leita eftir spælarum      | ID:               |                 |                  | Passport #1         |               |          | Mund      |
| Fyrsta skráseting           | Tjóðskapar ID     |                 |                  | Ríkisborgaraskapur: | Faroe Islands | A        | Intying   |
| International transfers (2) | Kyn:              | Maður           | -                | Føðingardagur:      |               |          |           |
| Vátta skrásetingar (9)      | Eftimavn:         |                 |                  | Country of birth:   | Faroe Islands | (x) (Q)  |           |
| Vátta sáttmálar (0)         | Fornavn:          |                 |                  | Place of birth:     |               | <b>x</b> | NO IMAGE  |
| Vátta sáttm. slit (0)       |                   |                 |                  | Faðir/Móðirnavn:    |               | N [      | AVAILABLE |
| Venjarir og starvsfólk      |                   |                 |                  | Teldupostur:        | -             |          |           |
| Feløg                       |                   |                 |                  | Fartelefon:         |               |          |           |
| Stadion                     |                   |                 |                  |                     |               |          |           |
| Kappingar                   |                   |                 |                  |                     |               |          | A K + Vel |
| Dómarar og hjálparfólk      | ( t Baset )       |                 | and a sum        |                     |               |          | •         |
| Leikbann v.m.               | ( Reset           | P Leita ertir s | presarum         |                     |               |          |           |
| National Teams              | Virknar skráset   | inger Sambond   | Eyka upplýsingar | Søga                |               |          |           |
| Felagsskapir                | Stala             | SKRIVAÐ         | -                |                     |               |          |           |
| Frágreiðingar og hagtøl     | Int ID / Int cat: |                 |                  |                     |               |          |           |
| Umsiting                    | Felagsskapur:     |                 |                  | AX                  |               |          |           |
| Hjálp                       | Felag:            |                 |                  | A X                 |               |          |           |
|                             | Discipline:       | Vel             | -                |                     |               |          |           |
|                             | Slag:             | Amatørur        | Ikki amatørur    |                     |               |          |           |
|                             | Frá degi:         | 04.09.2018      |                  |                     |               |          |           |
|                             | Noture            |                 |                  |                     |               |          |           |
|                             |                   |                 |                  |                     |               |          |           |

- Útfyll teigarnar og vel vel "goym". Støðan á spælaranum stendur nú at vera "skrivað"
- Vel síðan "rætta" og so "Lat inn".

| <ul> <li>Stadion</li> <li>Kappingar</li> </ul>                                                                                                    |                                                                                                    |  |
|----------------------------------------------------------------------------------------------------|----------------------------------------------------------------------------------------------------|--|
| 🖈 Mínar virknu kappingar                                                                                                    | Rætta 🖉 Leita eftir spælarum 🕒 Fyrsta skråseting 🕒 Skjøl 🕒 National team                                                                                                    |  |
| Inactive competitions                                                                                                    | Virknar skrásetinger Virknir sáttmálar Sambond Eyka upplýsingar Søga Dystir Sanctions                                                                                                    |  |
| <ul> <li>Nýggj kapping</li> <li>Nýggj UEFA kapping</li> </ul>                                                                                                    | Registration - Fótbóltsfelag                                                                                                    |  |
| P Search matches                                                                                                    | ) FSF ) LÍF                                                                                                    |  |
| <ul> <li>My competition types</li> <li>Leita eftir sløgum av kappingu</li> <li>Nýtt slag av kappingum</li> <li>Search comp. mngr</li> <li>New comp. mngr</li> <li>Search ref. appointer</li> <li>New ref. appointer</li> <li>Dómarar og hjálparfólk</li> <li>Leikbann v.m.</li> <li>National Teams</li> <li>Felagsskapir</li> <li>Frágreiðingar og hagtol</li> <li>Umsiting</li> </ul> | Steda: SKRVAÐ<br>Int ID / Int cat:<br>Felagsskapur: Fótbóltsamband Føroya<br>Felag:<br>Discipline: Football<br>Slag:<br>Frá degi:<br>Orsøk til slit:<br>Vel<br>Notur:<br>Notur:<br>Notur:<br>Skjøl er Flutingur í økinum |  |
|                                                                                                    | Nýggj skráseting     D New int. registration                                                                                                    |  |
|                                                                                                    | (3 Nýggi skráseting ) (2 New int. registration                                                                                                    |  |
|                                                                                                    | C Eastes (0 Skjøt ) - Plutinger f. Akinum                                                                                                    |  |
|                                                                                                    |                                                                                                    |  |
|                                                                                                    |                                                                                                    |  |
|                                                                                                    | 6                                                                                                    |  |

| 🖈 Mínar virknu kappingar                                                                                    | 🖉 Rætta 🖉 🔎 Leit                                                                                       | ta eftir spælarum 🛛 🕒 Fyrsta skråseting 🗋 🕒 Skjøl 📄 National team                                                                                      |
|----------------------------------------------------------------------------------------------------|----------------------------------------------------------------------------------------------------|----------------------------------------------------------------------------------------------------|
| Inactive competitions                                                                                       |                                                                                                    |                                                                                                    |
| 🔎 Leita eftir kappingum                                                                                     | Virknar skráseti                                                                                       | inger Sambond Eyka upplýsingar Søga Dystir Sanctions                                                                                                   |
| 🗅 Nýggi kapping                                                                                             | Støða:                                                                                                 | SKRIVAÐ                                                                                                    |
| 🗅 Nýggj UEFA kapping                                                                                        | Int ID / Int cat:                                                                                      |                                                                                                    |
| P Search matches                                                                                            | - Felagsskapur:                                                                                        | Fótbóltssamband Føroya                                                                                                    |
| • My competition types                                                                                      | Felag:                                                                                                 |                                                                                                    |
| A leita eftir sløgurn av kanning                                                                            | Discipline:                                                                                            | roubai                                                                                                    |
| D Nútt slag av kanpingum                                                                                    | Slag:                                                                                                  | Q Amatørur U Ikki amatørur                                                                                                    |
| O Coords area areas                                                                                         | Frá degi:                                                                                              | 05.09.2018                                                                                                    |
| A bearch comp. mngr                                                                                         | Til dag:                                                                                               |                                                                                                    |
| in New comp. mngr                                                                                           | Orsøk til slit:                                                                                        | Vel                                                                                                    |
| Search ref. appointer                                                                                       | Notur:                                                                                                 |                                                                                                    |
| New ref. appointer                                                                                          |                                                                                                    |                                                                                                    |
|                                                                                                    | Notur EN:                                                                                              |                                                                                                    |
| <ul> <li>Domarar og hjalparfolk</li> </ul>                                                                  | Annotations                                                                                            |                                                                                                    |
| Leikbann v.m.                                                                                               |                                                                                                    |                                                                                                    |
|                                                                                                    |                                                                                                    |                                                                                                    |
| National Teams                                                                                              | 🗅 Skjøt                                                                                                |                                                                                                    |
| <ul> <li>National Teams</li> <li>Felagsskapir</li> </ul>                                                    | C Skjøl                                                                                                |                                                                                                    |
| <ul> <li>National Teams</li> <li>Felagsskapir</li> <li>Frágreiðingar og hagtøl</li> </ul>                   | C Skjøt                                                                                                | Ø Avbrót → SUBMITTED Ø SLITIN                                                                                                    |
| <ul> <li>National Teams</li> <li>Felagsskapir</li> <li>Frágreiðingar og hagtøl</li> <li>Umsiting</li> </ul> | C Skjot                                                                                                | Ø Avbrót → SUBMITTED Ø SLITIN                                                                                                    |
| <ul> <li>National Teams</li> <li>Felagsskapir</li> <li>Frågreiðingar og hagtøl</li> <li>Umsiting</li> </ul> | Staðai<br>Int 1D / Int cati                                                                            | Avbrót SUBMITTED O SLITIN SKRTVAD Broyt støðu                                                                                                    |
| <ul> <li>National Teams</li> <li>Felagsskapir</li> <li>Frågreiðingar og hagtøl</li> <li>Umsiting</li> </ul> | Stadai<br>Int 1D / Int cato<br>Felagrskspori                                                           | Avbrót SUBMITTED O SLITIN  SKRTVAD  Broyt steðu Ert tú vísur í at tú vilt brovta steðu frá SKRIVAD til SUBMITTED 2                                     |
| <ul> <li>National Teams</li> <li>Felagsskapir</li> <li>Frågreiðingar og hagtøl</li> <li>Umsiting</li> </ul> | Stabai<br>Int 1D / Int cats<br>Felagoskapori<br>Felago                                                 | Avbrót  SKRTVAD  SKRTVAD  Broyt støðu  Ert tú visur í at tú vilt broyta støðu frá SKRIVAD til SUBMITTED ?                                              |
| <ul> <li>National Teams</li> <li>Felagsskapir</li> <li>Frågreiðingar og hagtøl</li> <li>Umsiting</li> </ul> | Staða:<br>Int 1D / Int cats<br>Felagoskapuri<br>Felago                                                 | Avbrót  SKRIVAD  SKRIVAD  Fótbölts  Ert tú visur í at tú vilt broyta støðu frá SKRIVAD til SUBMITTED ?  Orssk/frágreiðing: Feotball                    |
| <ul> <li>National Teams</li> <li>Felagsskapir</li> <li>Frågreiðingar og hagtøl</li> <li>Umsiting</li> </ul> | Stada:<br>Int 1D / Int cats<br>Felagoskapuri<br>Felago<br>Caciplines                                   | Avbrót      SUBMITTED O SLITIN  SKRTVAD  Fótbölts  Fótbölts  Ert tú vísur í at tú vilt broyta steðu frá SKRIVAÐ til SUBMITTED ?  Orsøk/frágreiðing:  I |
| <ul> <li>National Teams</li> <li>Felagsskapir</li> <li>Frágreiðingar og hagtøl</li> <li>Umsiting</li> </ul> | Stađa:<br>Int 1D / Jint cats<br>Felagoskapuri<br>Felago<br>Diaciplines<br>Sleg:                        | Avbrót     SUBMITTED O SLITIN  SKRTVAD  Fótbölis  Fótbölis  Fótbölis  Fótbölis  Amat                                                                   |
| <ul> <li>National Teams</li> <li>Felagsskapir</li> <li>Frågreiðingar og hagtøl</li> <li>Umsiting</li> </ul> | Stoðas<br>Int 10 / Int cats<br>Felagoskapuri<br>Felagi<br>Slagi<br>Fra degli                           |                                                                                                    |
| <ul> <li>National Teams</li> <li>Felagsskapir</li> <li>Frågreiðingar og hagtøl</li> <li>Umsiting</li> </ul> | Staða:<br>Int ID / Int cats<br>Felapsskapori<br>Felap<br>Cisciplines<br>Slagi<br>Fra degli<br>Til deg: | Avbrót     ◆ SUBMITTED    O SLITIN                                                                                                    |

Tá verður skrásetingin av spælaranum send til FSF at vátta. Tá spælarin er váttaður av Fótbóltssambandinum, broytist støðan til "Váttað" og spælarin er klárur at brúka.

| knar skráseti         | nger Virknir sá    | ttmálar Sai    | mbond | Eyk |
|-----------------------|--------------------|----------------|-------|-----|
| Registration ·        | Fótbóltsfelag      |                |       |     |
| ▶ FSF ▶ LÍF           |                    |                |       |     |
| Støða:                | VÁTTAÐ             |                |       |     |
| Int ID / Int cat      |                    |                |       |     |
| Felagsskapur:         | Fotboltssamband    | noroya         |       | ×   |
| relag:<br>Discipline: | Football           |                |       | 100 |
| Slag:                 | O Amaterur I       | kki amaterur   |       |     |
| Frá deni:             | 05 00 2018         |                |       |     |
| Til dao:              | 05.05.2010         | LiF            |       |     |
| Orsøk til slit:       | Vel                | -              |       |     |
|                       |                    |                |       |     |
| Notur:                |                    |                |       |     |
| Notur EN:             |                    |                |       |     |
| Annotations           |                    |                |       |     |
|                       |                    |                |       |     |
| ✓ Rætta               | n Skjøl 🛛 ↔ Flutin | gur í.økinum 🔵 |       |     |

7

#### Flyting av spælaraloyvi

Finn spælarin, sum skal flyta spælaraloyvi, í skipanini við at leita eftir fornavni, eftirnavni, føðingardegi ella ID nummari.

Tá spælarin er funnin, vel so "Nýggj skráseting"

| nal Teams           | Virknar skrásetinger Virknir sáttmálar Sambond Eyka upplýsingar Søga Dystir Sanctions                                                                                                    |
|---------------------|----------------------------------------------------------------------------------------------------|
| gsskapir            | Registration - Fótbóltsfelag                                                                                                    |
| reiðingar og hagtøl |                                                                                                    |
| siting              | Staða: VÁTTAÐ<br>Int ID / Int cat:<br>Felagsskapur:<br>Fótbóltssamband Føroya<br>Felag:<br>UF<br>Fotbáll<br>Slag:<br>Potbáll<br>Slag:<br>Orsøk til slit:<br>Vel<br>Notur EN:<br>Annotations<br>/* Rætta © Skjøl <i>*</i> Flutingur íøkinum<br>@ ID card |

Fyll út upplýsingarnar sum spælaran og vel "Goym".

| International transfers (0) | Kyn:                                                                                                    | Maður                  | 7            |                | Føðingardagur:        | 10.08.2000    | 18y 26d |           |
|-----------------------------|----------------------------------------------------------------------------------------------------|------------------------|--------------|----------------|-----------------------|---------------|---------|-----------|
|                             | Eftirnavn:                                                                                                    | Danielsen              |              |                | Country of birth:     | Faroe Islands | (A) (A) |           |
| ' Vatta skrasetingar (16)   | Fornavn:                                                                                                    | Mila                   |              |                | Place of birth:       |               | PX      | NO IMAGE  |
| ' Vátta sáttmálar (4)       |                                                                                                    |                        |              |                | Faðir/Móðirnavn:      |               |         | AVAILABLE |
| Vátta sáttm. slit (0)       |                                                                                                    |                        |              |                | Støða:                | Vel           | +       |           |
| Venjarir og starvsfólk      |                                                                                                    |                        |              |                | Teldupostur:          | ds@fs.fo      |         |           |
| Feløg                       |                                                                                                    |                        |              |                | Fartelefon:           | 454322        |         |           |
| Stadion                     |                                                                                                    |                        |              |                |                       |               |         | A K + Vel |
| Kappingar                   |                                                                                                    |                        |              |                |                       |               |         | (+) (4)   |
| Dómarar og hjálparfólk      | 🖌 Rætta                                                                                                    | D Leita eftir spælarum | 🕒 Fyrsta skr | áseting 🛛 🖸    | Skjøl 🕒 National tear | n             |         |           |
| Leikbann v.m.               | Antoine ates                                                                                                    | Cambra                 | ad Eiden une | lántmann ) ( e | Dunkin Cours          |               |         |           |
| National Teams              | Virknar Skra                                                                                                    | Badingar Bambo         | nu Cara abb  | iysingar :     | ooga Dysur Sanc       | tions         |         |           |
| Felagsskapir                | Støða:                                                                                                    | SKRIVAÐ                |              | -              |                       |               |         |           |
| Frágreiðingar og hagtøl     | Int ID / Int o                                                                                                    | at:                    | ]/[          |                |                       |               |         |           |
| Umsiting                    | Felagsskapu                                                                                                    | r:                     |              | ٩              | ×                     |               |         |           |
|                             | Felag:                                                                                                    |                        |              | P              | ×                     |               |         |           |
|                             | Discipline:                                                                                                    | Vel                    |              | *              |                       |               |         |           |
|                             | Slag:                                                                                                    | Amatøru                | Ikki amatøru | r              |                       |               |         |           |
|                             | Date from:                                                                                                    | 05.09.2018             |              |                |                       |               |         |           |
|                             | Noturi                                                                                                    |                        |              |                |                       |               |         |           |
|                             |                                                                                                    |                        |              |                |                       |               |         |           |
|                             | Notur EN:                                                                                                    |                        |              |                |                       |               |         |           |
|                             | Annotations                                                                                                    |                        |              |                |                       |               |         |           |
|                             |                                                                                                    |                        |              |                |                       |               |         |           |
|                             |                                                                                                    |                        |              |                |                       |               |         |           |
|                             | 🖪 Goym                                                                                                    | Ø Avbrot               |              |                |                       |               |         |           |
|                             | Contraction of the local distance of the local distance of the loc |                        |              |                |                       |               |         |           |

Spælarin er nú skrásettur í tveimum ymiskum feløgum, men manglar enn at innlatast og váttast í nýggja felagnum.

| bann v.m.           |                   |                              |                | 11.2              |                            |         |  |
|---------------------|-------------------|------------------------------|----------------|-------------------|----------------------------|---------|--|
| onal Teams          | Virknar skrasetin | ger Virknir sattmalar 5      | Sambond Eyka u | ipiysingar 5øg    | a Dystir Sanctions         |         |  |
| gsskapir            | Registration -    | Fóthóltsfalag                |                | Registration -    | Fátháltsfelag              |         |  |
| reiðingar og hagtøl | Registration      | loconsienag                  |                | Registration      | roconcilency               |         |  |
| iting               | ▶ FSF ▶ LÍF       |                              |                | ▶ FSF ▶ SÍF       |                            |         |  |
| ining               | Støða:            | VÁTTAÐ                       |                | Støða:            | SKRIVAÐ                    |         |  |
|                     | Int ID / Int cat: | []/[]                        |                | Int ID / Int cat: |                            |         |  |
|                     | Felagsskapur:     | Fótbóltssamband Føroya       | (P) (N)        | Felagsskapur:     | Fótbóltssamband Føroya     | (x) (x) |  |
|                     | Felag:            | LIF                          | A R            | Felag:            | SIF                        | (P) (*) |  |
|                     | Discipline:       | Football                     |                | Discipline:       | Football                   |         |  |
|                     | Slag:             | OAmatørur 🗍 Ikki amatørur    |                | Slag:             | Amatørur 🕖 Ikki amatørur   |         |  |
|                     | Frá degi:         | 05.09.2018                   |                | Frá degi:         | 05.09.2018                 |         |  |
|                     | Til dag:          |                              |                | Til dag:          | SIF                        |         |  |
|                     | Occals til slite  | Vel                          |                | Orrak til slite   | Vel                        |         |  |
|                     | Orapic cir sile.  |                              |                | Oragic til sitti  |                            |         |  |
|                     | Notur:            |                              |                | Notur:            |                            |         |  |
|                     | Nature Chie       |                              |                | Nation This       |                            |         |  |
|                     | NOCUT EN:         |                              |                | NOTUP EN:         |                            |         |  |
|                     | Annotations       |                              |                | Annotations       |                            |         |  |
|                     |                   |                              |                |                   |                            |         |  |
|                     | 🖌 Rætta 🛛 🖸       | Skjøl 🖉 🔿 Flutingur í økinum |                | 🖌 Rætta 🛛 🖸       | Skjøl 🛹 Flutingur í økinum |         |  |
|                     |                   |                              |                | $\square$         |                            |         |  |

Vel "Rætta"

Er spælarin undir 18 ár, skal ein váttan frá foreldrunum/avvarðandi leggjast við flytingini.

• Váttanin skal leggjast undir "Skjøl".

| Mile Denialana |                     |                        |                  |     |
|----------------|---------------------|------------------------|------------------|-----|
| Pina Dameisen  |                     |                        |                  |     |
| Registration   | Filunavn            | Stødd á filu Innles    | a dato/tíð Støða |     |
| occument       | Eingi skjøl funnin. |                        |                  |     |
|                |                     | (14) (14) (14) (14)    |                  |     |
| Annað          |                     |                        |                  |     |
| Annav          | Filunavn            | Stødd å filu Innles da | to/tið Støða     |     |
|                | Eingi skjøl funnin. |                        |                  | - 1 |
|                |                     |                        |                  |     |
|                |                     |                        |                  |     |
|                |                     |                        |                  |     |

Tá skjølini eru viðfest, skal flytingin av spælaraloyvinum innlatast FSF.

• Vel "Lat inn"

| Leikbann v.m.           | (                 |                 | (                | 102     |        |           |  |
|-------------------------|-------------------|-----------------|------------------|---------|--------|-----------|--|
| National Teams          | Virknar skräsetin | ger Sambond     | Eyka upplysingar | Søga    | Dystir | Sanctions |  |
| elagsskapir             | Støða:            | SKRIVAÐ         |                  |         |        |           |  |
| informiðingar og hantel | Int ID / Int cat: |                 |                  |         |        |           |  |
| ragreiolingar og nagion | Felagsskapur:     | Fotboltssamband | нотоуа           | (P) (N) |        |           |  |
| msiting                 | Felag:            | SIF             |                  | ×       |        |           |  |
|                         | Discipline:       | Football        | •                |         |        |           |  |
|                         | Slag:             | O Amatørur 🔵    | Ikki amatørur    |         |        |           |  |
|                         | Frá degi:         | 05.09.2018      |                  |         |        |           |  |
|                         | Til daeu          |                 |                  |         |        |           |  |
|                         | in day:           |                 |                  |         |        |           |  |
|                         | Orsøk til slit:   | Vei             | T                |         |        |           |  |
|                         | Notur:            |                 |                  |         |        |           |  |
|                         |                   |                 |                  |         |        |           |  |
|                         | Notur EN:         |                 |                  |         |        |           |  |
|                         | Annotations       |                 |                  |         |        |           |  |
|                         |                   |                 |                  |         |        |           |  |
|                         | D Skiel           |                 |                  |         |        |           |  |
|                         |                   |                 |                  |         |        |           |  |

#### Leysgeving av spælara

Tá eitt felag biður um leysgeving av einum spælara, fær felagið, har spælaraloyvi liggur, eina fráboðan frá COMET. Felagið skal síðan leysgeva spælarin. Sí myndir niðanfyri

- Vel "Rætta"
- Kanna eftir, um neyðugu skjølini eru viðheft
- Vel síðan "Slitin".

| reiðingar og hagtøl | Registration -    | Fótbóltsfelag              |    | Registration -    | Fótbóltsfelag                 |     |
|---------------------|-------------------|----------------------------|----|-------------------|-------------------------------|-----|
| iting               | → FSF → LÍF       |                            |    | → FSF → SÍF       |                               |     |
|                     | Støða:            | VÁTTAÐ                     |    | Støða:            | SUBMITTED                     |     |
|                     | Int ID / Int cat: |                            |    | Int ID / Int cat: |                               |     |
|                     | Felagsskapur:     | Fótbóltssamband Føroya     | P× | Felagsskapur:     | Fótbóltssamband Føroya        | P x |
|                     | Felag:            | LIF                        | ×  | Felag:            | SIF                           | A X |
|                     | Discipline:       | Football                   |    | Discipline:       | Football                      |     |
|                     | Slag:             | OAmatørur 🔵 Ikki amatørur  |    | Slag:             | Amatørur 🔘 Ikki amatørur      |     |
|                     | Frá degi:         | 05.09.2018                 |    | Frá degi:         | 05.09.2018                    |     |
|                     | Til dag:          |                            |    | Til dag:          |                               |     |
|                     | Orsøk til slit:   | Vel                        |    | Orsøk til slit:   | Vel                           |     |
|                     | Notur:            |                            |    | Notur:            |                               |     |
|                     | Notur EN:         |                            |    | Notur EN:         |                               |     |
|                     | Annotations       |                            |    | Annotations       |                               |     |
|                     | Rætta             | Skjøl → Flutingur í økinum |    | 🖌 Rætta 🛛 🖸       | Skjøl 🖉 🔿 Flutingur (økinum ) |     |

| eikbann v.m.            | A kætta             | ftir spælarum  | B Fyrsta skraseting           | 🕒 Skjøl | D Natio | nal team  |
|-------------------------|---------------------|----------------|-------------------------------|---------|---------|-----------|
| National Teams          | Virknar skrásetinge | Sambond        | Eyka upplýsingar              | Søga    | Dystir  | Sanctions |
| elagsskapir             | Challen             | VÍTTAD         | The rest of the second second |         | 1000    |           |
| Frágreiðingar og hagtøl | Int ID / Int cat:   | VAITAĐ         |                               |         |         |           |
| Jmsiting                | Felagsskapur:       | Fótbóltssamban | d Føroya                      |         |         |           |
|                         | Felag:              | LIF            |                               | xQ      |         |           |
|                         | Discipline:         | Football       |                               |         |         |           |
|                         | Slag:               | O Amatørur 🤇   | Ikki amatørur                 |         |         |           |
|                         | Frá degi:           | 05.09.2018     |                               |         |         |           |
|                         | Til dag:            |                |                               |         |         |           |
|                         | Orsøk til slit:     | Vel            |                               |         |         |           |
|                         | Notur:              |                |                               |         |         |           |
|                         | Notur EN:           |                |                               |         |         |           |
|                         | Annotations         |                |                               |         |         |           |
|                         |                     |                |                               |         |         |           |

# Innlating av leikarasáttmála

Finn spælaran, ið sáttmálin er galdandi fyri og vel "virknir sáttmálar"

|                                         | View as: Spar          | lari 👻                          |                      |                     |                | U 😬         | 🖝 Result : 2 / 1 |
|-----------------------------------------|------------------------|---------------------------------|----------------------|---------------------|----------------|-------------|------------------|
| ▼ Spælarar                              |                        |                                 |                      |                     |                |             |                  |
| 🔎 Leita eftir spælarum                  | ID:                    | 22000                           |                      | Passport #:         |                |             | Mynd             |
| Fyrsta skráseting                       | FIFA Id:               | 11GA6K5                         |                      | Ríkisborgaraskapur: | Faroe Islands  | (P)         |                  |
| ✓ International transfers (0)           | Tjóðskapar ID          |                                 |                      | Føðingardagur:      | 06.12.1990     | 27y 11m 28d |                  |
|                                         | Kyn:                   | Maður                           |                      | Føðistaður:         | Faroe Islands  | (A) (A)     |                  |
| Vatta skrasetingar (17)                 | Eftirnavn:             | Hansen                          |                      | Place of birth:     |                | x Q         | / NO             |
| <ul> <li>Vátta sáttmálar (5)</li> </ul> | Fornavn:               | Hans                            |                      | Faðir/Móðirnavn:    |                |             | AVA              |
| 🗑 Vátta sáttm. slit (0)                 |                        |                                 |                      | Støða:              | Vel            | <b>•</b>    |                  |
| ✓ FIFA Connect Id (0)                   |                        |                                 |                      | Fartelefon:         | 123456         |             |                  |
| Venjarar og starvsfólk                  |                        |                                 |                      | Teldupostur:        | test12@test.fo |             |                  |
| ▶ Feløg                                 |                        |                                 |                      |                     |                |             | 2 <b>X</b> + v   |
| > Stadion                               |                        |                                 |                      |                     |                |             | •                |
| Kappingar                               | 🖍 Rætta 🔎              | Leita eftir spælarum 🛛 🕒 Fyrsta | a skráseting 🗋 🗅 Skj | ol 🕒 National team  |                |             |                  |
| Dómarar og hjálparfólk                  | Virknar skrás          | etinger Virknir sáttmálar       | Sambond Evk:         | upplýsingar Søga    | Dystin         | khann       |                  |
| Leikbann v.m.                           |                        |                                 | Sumbolid Lyna        | apprysinger byge    | bystin Etc.    |             |                  |
| ▶ Landslið                              | Registratio            | n - Fótbóltsfelag               |                      |                     |                |             |                  |
| Felagsskapir                            |                        |                                 |                      |                     |                |             |                  |
| Frágreiðingar og hagtøl                 | > FSF > NS             |                                 |                      |                     |                |             |                  |
| ▶ Umsiting                              | Støða:<br>Int ID / Int | cat: /                          |                      |                     |                |             |                  |
|                                         | Felagsskapu            | r: Fótbóltssamband Føroya       | (x)                  |                     |                |             |                  |
|                                         | Felag:                 | NSI                             | × 2                  |                     |                |             |                  |
|                                         |                        | Football                        |                      |                     |                |             |                  |

Vel síðan "Nýggjur sáttmáli"

|                                           |                    |                          |                          |                     | Brúkari: Ása<br>Felagsskapur: Fótt<br>Æ Heim ? Wiki | Klakkstein Thomsen<br>sóltssamband Føroya<br>8 Brúkarainstillingar 🕂 B | NO IMAGE<br>AVAILABLE<br>Broyt mál 🔻 Ø Rita út |
|-------------------------------------------|--------------------|--------------------------|--------------------------|---------------------|-----------------------------------------------------|------------------------------------------------------------------------|------------------------------------------------|
| DEMO VERSION                              | View as: Spæla     | ri 💌                     |                          |                     |                                                     | 0 💌                                                                    | 🖝 Result : 2 / 17 Page: 1/2 🔿 🔳                |
| ▼ Spælarar                                |                    |                          |                          |                     |                                                     |                                                                        |                                                |
| 🔎 Leita eftir spælarum                    | ID:                | 22000                    |                          | Passport #:         |                                                     |                                                                        | Mynd                                           |
| 🗅 Fyrsta skráseting                       | FIFA Id:           | 11GA6K5                  |                          | Ríkisborgaraskapur: | Faroe Islands                                       | P                                                                      |                                                |
| ✓ International transfers (0)             | Tjóðskapar ID      |                          |                          | Føðingardagur:      | 06.12.1990                                          | 27y 11m 28d                                                            |                                                |
| ✓ Vátta skrásetingar (17)                 | Kyn:               | Maður                    |                          | Føðistaður:         | Faroe Islands                                       | ×                                                                      |                                                |
| Vátta sáttmálar (5)                       | Eftirnavn:         | Hansen                   |                          | Place of birth:     |                                                     |                                                                        | NO IMAGE                                       |
| <ul> <li>Vátta sáttm, slit (0)</li> </ul> | Fornavn:           | Hans                     |                          | Faðir/Moðirnavn:    | Val                                                 |                                                                        | AVAILABLE                                      |
| FIEL Constant Std (0)                     |                    |                          |                          | Støða:              |                                                     |                                                                        |                                                |
| V FIFA Connect Id (U)                     |                    |                          |                          | Farteleton:         | 123450                                              |                                                                        |                                                |
| Venjarar og starvsfólk                    |                    |                          |                          | leidupostur:        | testi 2@test.ro                                     |                                                                        |                                                |
| Feløg                                     |                    |                          |                          |                     |                                                     |                                                                        | 🗟 🛠 🕇 🛨                                        |
| > Stadion                                 |                    |                          |                          |                     |                                                     |                                                                        | <b>6 9</b>                                     |
| • Kappingar                               | 🖍 Rætta 🖉 🔎 Le     | ita eftir spælarum 🛛 🕒 I | Fyrsta skráseting 🛛 🗅 Sk | jøl 🕒 National team |                                                     |                                                                        |                                                |
| Dómarar og hjálparfólk                    | Virknar skráset    | inger Virknir sáttmá     | lar Sambond Evk          | a upplýsingar Soga  | Dystir Leikh                                        | 200                                                                    |                                                |
| Leikbann v.m.                             | VII KIIGI SKI GOCI | inger                    | Cambona Cyn              | a apprysingai soga  | bystil cellus                                       |                                                                        |                                                |
| → Landslið                                | 🕒 Nýggjur sát      | tmáli                    |                          |                     |                                                     |                                                                        |                                                |
| Felagsskapir                              |                    |                          |                          |                     |                                                     |                                                                        |                                                |
| Frágreiðingar og hagtøl                   | L L                | vyggjur sattmali         |                          |                     |                                                     |                                                                        |                                                |
| Umsiting                                  |                    |                          |                          |                     |                                                     |                                                                        |                                                |

- Áset sáttmálaslag og tíðarskeiðið sáttmálin er galdandi frá og til
- Vel síðan "Goym"

| Venjarar og starvsfólk  |                      |                          |            | Teldupostur:      |        | test12@test | .fo      |  |
|-------------------------|----------------------|--------------------------|------------|-------------------|--------|-------------|----------|--|
| > Feløg                 |                      |                          |            |                   |        |             |          |  |
| Stadion                 |                      |                          |            |                   |        |             |          |  |
| Kappingar               | Rætta 🖉 🔎 Leita eft  | ir spælarum 🛛 🕒 Fyrsta   | skráseting | 🗅 Skjøl 🕒 Nationa | l team |             |          |  |
| Dómarar og hjálparfólk  | Virknar skrásetinger | Virknir sáttmálar        | Sambond    | Eyka upplýsingar  | Søga   | Dystir      | Leikbann |  |
| Leikbann v.m.           |                      |                          |            |                   |        |             |          |  |
| → Landslið              | Nýggjur sáttmáli     |                          |            |                   |        |             |          |  |
| ▶ Felagsskapir          | Støða:               | SKRIVAÐ                  | -          |                   |        |             |          |  |
| Frágreiðingar og hagtøl | Felagsskapur:        | Fótbóltssamband Føroya   |            | ×                 |        |             |          |  |
| Umsiting                | Felag:               | NSI                      |            | <b>×</b>          |        |             |          |  |
|                         | Sáttm.slag:          | Professionellur sáttmáli | •          |                   |        |             |          |  |
|                         | Frá degi:            | 04.12.2018               |            |                   |        |             |          |  |
|                         | Til dag:             | 31.12.2020               |            |                   |        |             |          |  |
|                         | Notur:               |                          |            |                   |        |             |          |  |
|                         | + Intermediary       |                          |            |                   |        |             |          |  |
|                         | Goym × Avbr          | ót                       |            |                   |        |             |          |  |
|                         | Govm                 |                          |            |                   |        |             |          |  |

Vel "Skjøl" fyri at viðfesta sáttmálan

| Virknar skráseting | ger Virknir sáttmálar    | Sambon | d        | Eyka | upplýsingar | Søga | Dystir | Leikbann |
|--------------------|--------------------------|--------|----------|------|-------------|------|--------|----------|
| Fótbóltsfelag      |                          |        |          |      |             |      |        |          |
| Støða:             | SKRIVAÐ                  |        |          |      |             |      |        |          |
| Felagsskapur:      | Fótbóltssamband Føroya   |        | <b>P</b> | ×    |             |      |        |          |
| Felag:             | NSI                      |        | م)       | ×    |             |      |        |          |
| Sáttm.slag:        | Professionellur sáttmáli |        |          |      |             |      |        |          |
| Frá degi:          | 04.12.2018               | 24     |          |      |             |      |        |          |
| Til dag:           | 31.12.2020               |        |          |      |             |      |        |          |
| Date of            |                          |        |          |      |             |      |        |          |
| termination:       |                          |        |          |      |             |      |        |          |
| Notur:             |                          |        |          |      |             |      |        |          |
|                    |                          |        |          |      |             |      |        |          |
| 🕜 Rætta            |                          |        |          |      |             |      |        |          |
| D Skiel            |                          |        |          |      |             |      |        |          |

 Vel "Sáttmáli" og síðan "+Choose" fyri at viðhefta sáttmálan. Sáttmálin skal viðheftast sum PDF fílur

| <ul> <li>Vátta skrásetingar (17)</li> </ul> |             | Hansen Place of birth:                | NO IMAGE  |
|---------------------------------------------|-------------|---------------------------------------|-----------|
| <ul> <li>Vátta sáttmálar (5)</li> </ul>     |             |                                       | NO IMAGE  |
| Vátta sáttm. slit (0)                       |             |                                       | AVAILABLE |
|                                             |             | Esthalatan 193456                     |           |
|                                             | Skjøl       |                                       | ×         |
|                                             | Hans Hansen |                                       |           |
|                                             | Contract    | Fílunavn Stødd á filu Innles dato/tíð | Støða     |
|                                             |             | Eingi skjøl funnin.                   |           |
| Kappingar                                   |             |                                       |           |
|                                             |             |                                       |           |
|                                             | Annað       | Fílunavn Stødd á fílu Innles dato/tíð | Støða     |
|                                             |             | Eingi skjøl funnin.                   |           |
|                                             |             |                                       |           |
|                                             |             |                                       |           |
|                                             |             |                                       |           |
|                                             |             |                                       |           |
|                                             |             |                                       |           |
|                                             |             |                                       |           |
|                                             |             |                                       |           |
|                                             |             |                                       |           |
|                                             | Slag        | Rágreiðing Skjal                      |           |
|                                             | Contract    | + Choose                              |           |
|                                             |             |                                       |           |
|                                             |             |                                       |           |
|                                             |             |                                       |           |
|                                             | C CL SHIP   |                                       |           |
|                                             |             |                                       |           |

- Tá sáttmálin er viðheftur, sær tað soleiðis út
- Men enn er hann ikki latin inn til FSF at góðkenna

| Skiel                                                             |                                                                                                    |                                                                                                    |                                              |                                                                                                    | X                       |       |
|-------------------------------------------------------------------|----------------------------------------------------------------------------------------------------|----------------------------------------------------------------------------------------------------|----------------------------------------------|----------------------------------------------------------------------------------------------------|-------------------------|-------|
| Hans Hansen                                                       |                                                                                                    |                                                                                                    |                                              |                                                                                                    | " (1)                   |       |
| Contract                                                          | Ellunau                                                                                                    |                                                                                                    | Chadd 5 film                                 | Innlas data/tíã Staãa                                                                                                    | × + Vel                 |       |
|                                                                   | Sáttmáli Hans.pdf                                                                                                    |                                                                                                    | 454 KB 04                                    | .12.2018 15:10:01 ACTIVE                                                                                                    | 6                       |       |
|                                                                   |                                                                                                    | ाब (रब)                                                                                                    |                                              |                                                                                                    |                         |       |
|                                                                   |                                                                                                    |                                                                                                    |                                              |                                                                                                    |                         |       |
| Annað                                                             | Fílunavi                                                                                                    | n 5                                                                                                    | Stødd á fílu In                              | nles dato/tíð Støða                                                                                                    |                         |       |
|                                                                   | Eingi skjøl funnin.                                                                                                    |                                                                                                    |                                              |                                                                                                    |                         |       |
|                                                                   |                                                                                                    |                                                                                                    |                                              |                                                                                                    |                         |       |
| Slag Frigh<br>Contract •                                          | aiðing                                                                                                    | Skjal                                                                                                    |                                              |                                                                                                    |                         |       |
|                                                                   |                                                                                                    |                                                                                                    |                                              |                                                                                                    |                         |       |
| ✓ Rætta<br>Virknau                                                | P Leita eftir<br>r skrásetinger                                                                                                    | spælarum 🕜 Fyrsi<br>Virknir sáttmálar                                                                                                | ta skráseting<br>Sambond                     | C Skjøl C Nation                                                                                                    | nal team<br>Søga Dystir | Leikb |
| ✓ Rætta<br>Virknau<br>Con                                         | P Leita eftir<br>r skrásetinger<br>tract                                                                                                    | spælarum 🕜 Fyrst<br>Virknir sáttmálar                                                                                                | ta skráseting<br>Sambond                     | C Skjøl C Nation                                                                                                    | nal team<br>Søga Dystir | Leikb |
| ✓ Rætta<br>Virknau<br>Con                                         | P Leita eftir<br>r skrásetinger<br>tract                                                                                                    | spælarum 💽 Fyrsl<br>Virknir sáttmálar                                                                                                | ta skráseting<br>Sambond                     | C Skjøl C Nation                                                                                                    | nal team<br>Søga Dystir | Leikb |
| Virknau<br>Con                                                    | ▶ Leita eftir<br>r skrásetinger<br>tract<br>tøða:                                                                                                    | spælarum 🕒 Fyrsi<br>Virknir sáttmálar<br>SKRIVAÐ                                                                                     | ta skráseting<br>Sambond                     | C Skjøl C Nation                                                                                                    | nal team<br>Søga Dystir | Leikb |
| ✓ Rætta<br>Virknau<br>Con<br>Si<br>Fe                             | Leita eftir<br>r skrásetinger<br>tract<br>tæða:<br>elagsskapur:                                                                                                    | spælarum C Fyrsi<br>Virknir sáttmálar<br>SKRIVAÐ<br>Fótbóltssamband f                                                                | ta skráseting<br>Sambond                     | C Skjøl C Nation                                                                                                    | nal team<br>Søga Dystir | Leikb |
| ✓ Rætta<br>Virknau<br>Con<br>Si<br>Fe                             | Leita eftir<br>r skrásetinger<br>tract<br>teða:<br>elagsskapur:<br>elags                                                                                                    | spælarum C Fyrsi<br>Virknir sáttmálar<br>SKRIVAÐ<br>Fótbóltssamband F<br>NSi                                                         | sambond                                      | E Skjøl E Nation          Eyka upplýsingar         Ø         Ø         Ø         Ø         Ø         Ø         Ø                 | nal team<br>Søga Dystir | Leikt |
| Virknau<br>Virknau<br>Fe                                          | Leita eftir<br>r skrásetinger<br>tract<br>tøða:<br>elagsskapur:<br>elag:<br>áttm.slag:                                                                                                    | spælarum C Fyrs<br>Virknir sáttmálar<br>SKRIVAD<br>Fótbóltssamband F<br>NSI<br>Professionellur sát                                   | ta skráseting<br>Sambond<br>Søroya           | <ul> <li>Skjøt</li> <li>Eyka upplýsingar</li> <li>P</li> <li>X</li> <li>X</li> <li>X</li> <li>X</li> <li>X</li> <li>X</li> </ul> | nal team<br>Søga Dystir | Leikt |
| Virknal<br>Virknal<br>Con<br>St<br>Fe                             | Leita eftir  r skrásetinger  tract  soða: elagsskapur: elag:  áttm.slag:  á deni:                                                                                                    | spælarum C Fyrst<br>Virknir sáttmálar<br>SKRIVAD<br>Fótbóltssamband F<br>NSI<br>Professionellur sát<br>04.12.2018                    | ta skráseting<br>Sambond<br>isroya<br>ttmáli | C Skjøl C Nation<br>Eyka upplýsingar                                                                                             | nal team<br>Søga Dystir | Leikt |
| Virknar<br>Virknar<br>Fr<br>Sa                                    | P Leita eftir      skrásetinger  tract tada: elagsskapur: elag: eitm.slag: ei degi:                                                                                                    | spælarum Pyrst<br>Virknir sáttmálar<br>SKRIVAÐ<br>Fótbóltssamband f<br>NSI<br>Professionellur sát<br>04.12.2018                      | ta skráseting<br>Sambond<br>igroya<br>ttmáli | C Skjøl C Nation<br>Eyka upplýsingar                                                                                             | nal team<br>Søga Dystir | Leikt |
| Virknar<br>Virknar<br>Si<br>Fr<br>Ti                              | Leita eftir      skrásetinger  tract  toða: elagsskapur: elag: éttm.slag: rá degi: l dag:                                                                                                    | spælarum C Fyrst<br>Virknir sáttmálar<br>SKRIVAÐ<br>Fótbóltssamband F<br>NSI<br>Professionellur sát<br>04.12.2018<br>31.12.2020      | ta skráseting<br>Sambond<br>isroya           | C Skjøl C Nation<br>Eyka upplýsingar                                                                                             | nal team<br>Søga Dystir | Leik  |
| Virknar<br>Virknar<br>Fa<br>Fa<br>Fa<br>Fa                        | Leita eftir      skrásetinger  tract txöða: elagsskapur: elag: idtm.slag: id degi: l dag: ate of termination                                                                                                    | spælarum C Fyrst<br>Virknir sáttmálar<br>SKRIVAÐ<br>Fótbóltssamband F<br>NSI<br>Professionellur sát<br>04.12.2018<br>31.12.2020<br>: | sambond<br>sambond                           | C Skjøl C Nation<br>Eyka upplýsingar                                                                                             | nal team<br>Søga Dystir | Leikt |
| Virknar<br>Virknar<br>Con<br>Si<br>Fe<br>Si<br>Fr<br>Ti<br>D.     | P Leita eftir  r skrásetinger  tract tract tagas: elags: elag: eftm.slag: eftm.slag | spælarum C Fyrst<br>Virknir sáttmálar<br>SKRIVAD<br>Fótbóltssamband F<br>NSI<br>Professionellur sát<br>04.12.2018<br>31.12.2020      | sambond<br>saroya<br>ttmáli                  | C Skjøl C Nation                                                                                                    | nal team<br>Søga Dystir | Leikt |
| ✓ Rætta<br>Virknar<br>Con<br>Si<br>Fe<br>Si<br>Fr<br>Ti<br>D<br>N | Leita eftir      skrásetinger  tract  tract  taga:  dag:  dtm.slag:  dtm.slag:  dtm.slag:  ate of termination otur:                                                                                                    | spælarum C Fyrst<br>Virknir sáttmálar<br>SKRIVAÐ<br>Fótbóltssamband F<br>NSI<br>Professionellur sát<br>04.12.2018<br>31.12.2020      | sambond<br>saroya                            | C Skjøl C Nation                                                                                                    | nal team<br>Søga Dystir | Leikb |
| ✓ Rætta<br>Virknau<br>Con<br>Si<br>Fa<br>Si<br>Fr<br>TT<br>D      | Leita eftir      skrásetinger  tract  tract  dag:  degi:  dag:  degi:  dag:  ate of termination otur:                                                                                                    | spælarum Pryrsi<br>Virknir sáttmálar<br>SKRIVAÐ<br>Fótbóltssamband F<br>NSI<br>Professionellur sát<br>04.12.2018<br>31.12.2020       | sambond<br>saroya                            | C Skjøl C Nation                                                                                                    | nal team<br>Søga Dystir | Leikt |
| ✓ Rætta<br>Virknau<br>Con<br>Sti<br>Fri<br>Sti<br>Di<br>Ni        | Leita eftir      skrásetinger      tract      toða: elagsskapur: elag:     idtm.slag:     iá degi:     l dag:     ate of termination otur:      Skjøl                                                                                                    | spælarum Pryrsi<br>Virknir sáttmálar<br>SKRIVAÐ<br>Fótbóltssamband F<br>NSI<br>Professionellur sát<br>04.12.2018<br>31.12.2020       | ta skráseting<br>Sambond                     | C Skjøl C Nation                                                                                                    | nal team<br>Søga Dystir | Leikt |
| ✓ Rætta<br>Virknau<br>Con<br>Si<br>Fe<br>Si<br>Fr<br>Ti<br>D<br>N | Leita eftir r skrásetinger tract toða: elagsskapur: elag: iá degi: l dag: ate of termination otur: Skjøl + Intermediary                                                                                                    | spælarum Pryrsi<br>Virknir sáttmálar<br>SKRIVAÐ<br>Fótbóltssamband f<br>NSI<br>Professionellur sát<br>04.12.2018<br>31.12.2020       | ta skráseting<br>Sambond<br>isroya<br>:tmáli | <ul> <li>Skjøl</li> <li>Eyka upplýsingar</li> <li>A</li> <li>A</li> <li>A</li> <li>A</li> <li>A</li> </ul>                       | nal team<br>Søga Dystir | Leik  |

- Vel "Rætta"
- Síðan "Innlatið"
- Støðan broytist nú frá SKRIVAÐ til INNLATIÐ

| vsfólk                                                                                                    |                                                                                                    | Teldupostur:          | testi 2@test.to |  |
|----------------------------------------------------------------------------------------------------|----------------------------------------------------------------------------------------------------|-----------------------|-----------------|--|
| parfólk Virknar skráseting                                                                                                    | eftir spælarum 🕜 Fyrsta skråseting 🖓 😋                                                                              | Skjøl 🕜 National team | Dystir Leikbann |  |
| Fótbóltsfelag<br>Støða:<br>Felagsskapur:<br>Felag:<br>Sáttm.slag:<br>Frá degi:<br>Til dag:<br>Date of<br>termination:<br>Notur:<br>Rætta | INNLATIE<br>Fótbótissamband Føroya<br>NSI<br>Professionellur såttmåli<br>04.12.2018<br>31.12.2020<br>Lán Endurgjøld |                       |                 |  |

Tá sáttmálin er góðkendur av FSF, broytist støðan til "VÁTTAĐ".

| Teldupostur: test12@test.fo                                                          |
|--------------------------------------------------------------------------------------|
|                                                                                      |
|                                                                                      |
| 🗡 Rætta 🔵 🕫 Leita eftir spælarum 🗋 🕒 Fyrsta skráseting 🗋 🕒 Skjøl 🗋 🕒 National team   |
|                                                                                      |
| Virknar skrásetinger Virknir sáttmálar Sambond Eyka upplýsingar Søga Dystir Leikbann |
| Fótbóltsfelag                                                                        |
|                                                                                      |
| Støða: VATTAÐ                                                                        |
|                                                                                      |
| Pelag: INSI Professionallus sittmili                                                 |
|                                                                                      |
| Fra degi: 04.12.2018                                                                 |
| Til dag: 31.12.2020                                                                  |
| Date of<br>termination:                                                              |
| Notur:                                                                               |
|                                                                                      |
| 🕜 Rætta 🗇 Lán 🗍 👎 Annex 🔲 🔳 Endurgjøld                                               |
| P Skiel                                                                              |
|                                                                                      |
|                                                                                      |

15

#### Tá sami persónur hevur fleiri leiklutir í einum felagi

Ein spælari kann vera venjari, dómari, hjálparfólk og annað. Tá ein persónur hevur fleiri leiklutur skal persónurin ikki skrásetast við fleiri ID numrum, tí hvørt ID nummar kann hava fleiri leiklutir.

| Leita                   |               |                        |                           |                     | Brúkari: Á<br>Felagsskapur: F<br>á Heim ? Wi | sa Klakkstein Thomsen<br>ótbóltssamband Føroya<br>ki 🛯 Brúkarainstillingar 🛔 | NO IMAGE<br>AVAILABLE<br>Broyt mál 👻 Ø Rita út |
|-------------------------|---------------|------------------------|---------------------------|---------------------|----------------------------------------------|------------------------------------------------------------------------------|------------------------------------------------|
| DEMO VERSION            | View as:      | Venjari                |                           |                     |                                              |                                                                              |                                                |
|                         | ID:           | Venjari                |                           | Passport #:         |                                              |                                                                              | Mund                                           |
| Venjarir og starvsfolk  | Tióðskapar I  | Domari<br>Umboă        |                           | Ríkisborgaraskapur: | Faroe Islands                                |                                                                              | ( riying                                       |
| ► Feløg                 | Kypt          | Dómaraevoleiðari       |                           | Feðipgardaguru      | 05 09 2000                                   | 18v 2d                                                                       |                                                |
| ► Stadion               | Efficiency    | Competition manager    |                           | Country of hirth:   | Faroe Islands                                |                                                                              |                                                |
| + Kappingar             | Energy Street | Disciplinary manager   |                           | Place of birth      |                                              |                                                                              |                                                |
| Dómarar og hjálparfólk  | Pornavna      | Intermediary           |                           | Faðir/Móðirnavni    |                                              |                                                                              | NO IMAGE                                       |
| h Laikhann y m          |               | Venue data coordinator |                           | Stip biá veniarau   | Vel                                          |                                                                              | AVAILABLE                                      |
| r Leikbann v.m.         |               | Spælari                | _                         | Sug ilja verijara:  | 102452                                       |                                                                              |                                                |
| National Teams          |               | Official               | <u> </u>                  | Parteleron:         | 120400                                       |                                                                              |                                                |
| > Felagsskapir          |               |                        |                           | Teldupostur:        | test@fst.to                                  |                                                                              |                                                |
| Frágreiðingar og hagtøl |               |                        |                           |                     |                                              |                                                                              | 2 % + Vel                                      |
| Umsiting                |               |                        |                           |                     |                                              |                                                                              | (+) (+)                                        |
|                         | 🖌 Rætta       | P Leita eftir venjarum | 🗅 Nýggjur venjari 🗋 🗅 Skj | of 🖸 National team  |                                              |                                                                              |                                                |

- Vel "View as:"
- Vel síðan tað heitið, sum brúkarin skal hava. (Í hesum dømi er talan um ein venjara, sum nú eisini skal skrásetast sum spælari)
- Vel síðan "nýggj skráseting"

Mannagongdin er síðan tann sama, sum tá ein spælari verður skrásettur. Sí Skráseting av

<u>spælara</u>

|                                             |               |                                |              |                      | Brúkari: Á<br>Felagsskapur: Fr<br>â Heim ? Wik | sa Klakkstein<br>ótbóltssamba<br>ci 🛛 Brúkarain | Thomsen<br>nd Føroya<br>stillingar 🖶 Br | NO IMAGE<br>AVAILABLE<br>royt mál 👻 @ Rita út |
|---------------------------------------------|---------------|--------------------------------|--------------|----------------------|------------------------------------------------|-------------------------------------------------|-----------------------------------------|-----------------------------------------------|
| DEMO VERSION     Spælarar                   | View as: Spæ  | lari 🔹                         |              |                      |                                                |                                                 |                                         |                                               |
| Venjarir og starvsfólk                      | ID:           | 21920                          |              | Passport #:          |                                                |                                                 |                                         | Mynd                                          |
| Feløg                                       | Tjóðskapar ID |                                |              | Rikisborgaraskapur:  | Faroe Islands                                  |                                                 |                                         |                                               |
| Stadion                                     | Kyn:          | Maður                          |              | Føðingardagur:       | 05.09.2000                                     | -                                               | 18y 2d                                  |                                               |
| Kappingar                                   | Eftirnavn:    | Danielsen                      |              | Country of birth:    | Faroe Islands                                  |                                                 |                                         |                                               |
| E Dómarar og biálparfólk                    | Fornavn:      | Nils                           |              | Place of birth:      |                                                | N N                                             |                                         | NO IMAGE                                      |
| Loikhann v m                                |               |                                |              | Chalau               | Vel                                            |                                                 |                                         | AVAILABLE                                     |
|                                             |               |                                |              | Eartelefon:          | 123453                                         |                                                 |                                         |                                               |
| National leams                              |               |                                |              | Teldupostur:         | test@fsf.fo                                    |                                                 |                                         |                                               |
| Felagsskapir                                |               |                                |              |                      |                                                |                                                 |                                         |                                               |
| <ul> <li>Frágreiðingar og hagtøl</li> </ul> |               |                                |              |                      |                                                |                                                 |                                         | A K + Vel                                     |
| Umsiting                                    | (12)(2)       |                                |              |                      |                                                |                                                 |                                         |                                               |
|                                             | A Kaetta      | Leita ertir spælarum           | a skraseting | KJØI 🕒 National team |                                                |                                                 |                                         |                                               |
|                                             | Virknar skrás | etinger Virknir sáttmálar      | Sambond Ey   | ka upplýsingar Søga  | Dystir Sar                                     | nctions                                         |                                         |                                               |
|                                             | 🕒 Nýggj sl    | räseting 🗍 🗅 New int. registra | ation        |                      |                                                |                                                 |                                         |                                               |

# Venjarar og starvsfólk

#### Skráseting av venjara

Um ein venjari skal sleppa á dómaraseðilin, er neyðugt, at hon/hann verður skrásettur í COMET.

- Vel "Venjarar og starvsfólk"
- Nýggjur venjari
- Fyll út tómu teigarnar og trýst á "Goym"

| Leita                                                                                                    |                                                                                                    |                                               |                                  |         |                                                                                                    | Brúkari:<br>Felagsskapur: 1<br>🏦 Heim 🕴 W | Ása Klakkstein Thom<br>Fótbóltssamband Før<br>'iki 😋 Brúkarainstilling | sen<br>roya<br>ar ⊫ Broyt mál v ⊗ Rita út |
|----------------------------------------------------------------------------------------------------|----------------------------------------------------------------------------------------------------|-----------------------------------------------|----------------------------------|---------|----------------------------------------------------------------------------------------------------|-------------------------------------------|------------------------------------------------------------------------|-------------------------------------------|
| Spælarar     Venjarir og starvsfölk     Leita eftir venjarum     Nýgglur venjari     Vonjirm coaches (0)     Vátta sättmálar (0)     Confirm coach term. (0)     Leita eftir starvsfölk til felagið     Nýtt starvsfölk til felagið     Felsg | Nýggjur venjari<br>ID:<br>Tjóðskapar ID<br>Kyn:<br>Eftirnavn:<br>Fornavn:                          | Maður                                         |                                  |         | Passport #1<br>Rikisborgaraskapur:<br>Country of birthi<br>Place of birthi<br>Place of birthi<br>Skig hjá venjara:<br>Teldupostur:<br>Fartelefon: | Faroe Islands Faroe Islands Vel Vel       |                                                                        | NO IMAGE<br>AVAILABLE                     |
| <ul> <li>Stadion</li> <li>Kappingar</li> <li>Dómarar og hjálparfólk</li> <li>Leikbarn v.m.</li> <li>National Teams</li> <li>Felagsskapir</li> <li>Frágreiðingar og hagtal</li> <li>Umsiting</li> </ul>                                        | C Reset Goy<br>Active licenses<br>Støða:<br>Felagskapur:<br>Felag:<br>Discipline:<br>License type: | A Leita e<br>Sambond<br>SKRIVAD<br>Vel<br>Vel | ttir venjarum<br>Eyka upplýsing: | ar Søga |                                                                                                    |                                           |                                                                        |                                           |

Vel síðan "rætta" og so "Lat inn". Støðan hjá venjaranum broytist tá til "Innlatið". Tá FSF hevur váttað venjarin, er hann/hon klárur at brúka.

| Dómarar og hjálparfólk  | Active licenses | Virknir sáttmálar Sambond | Eyka upplýsingar | Søga Dystir |
|-------------------------|-----------------|---------------------------|------------------|-------------|
| Leikbann v.m.           |                 |                           |                  |             |
| National Teams          | License - Fót   | oóltsfelag                |                  |             |
| Felagsskapir            | FSF > SÍF       |                           |                  |             |
| Frágreiðingar og hagtøl | Støða:          | SKRIVAÐ                   |                  |             |
| Umsiting                | Felagsskapur:   | Fótbóltssamband Føroya    |                  |             |
|                         | Felag:          | SIF                       | PX               |             |
|                         | Discipline:     | Football                  |                  |             |
|                         | License type:   |                           |                  |             |
|                         | Date from:      | 07.09.2018 SIF            |                  |             |
|                         | Date to:        |                           |                  |             |
|                         | Notur:          |                           |                  |             |
|                         | Notur EN:       |                           |                  |             |
|                         | Annotations     |                           |                  |             |
|                         | 🖌 Rætta         | 🗅 Skjøl                   |                  |             |
|                         |                 |                           |                  |             |

| Stadion                 | Rætta 🖉 🖉 Leit    | a eftir venjarun | Nýggiur veni     | ari 🗅 S   | kiel 🗅 N | lational team |
|-------------------------|-------------------|------------------|------------------|-----------|----------|---------------|
| Kappingar               | Contract Contract |                  |                  |           |          |               |
| Dómarar og hjálparfólk  | Active licenses   | Sambond          | Eyka upplýsingar | Søga      | Dystir   | Sanction      |
| Leikbann v.m.           | Støða:            | SKRIVAÐ          |                  |           |          |               |
| National Teams          | Felagsskapur:     | Fótbóltssamb     | and Føroya       | P         | ×        |               |
| Felagsskapir            | Felag:            | SIF              |                  | P         | ×        |               |
| Frágreiðingar og hagtel | Discipline:       | Football         |                  | *         |          |               |
| Una sitia a             | License type:     | Høvuðsvenja      | ri               | *         |          |               |
| Jmsiting                | Date from:        | 07.09.2018       |                  |           |          |               |
|                         | Date to:          |                  |                  |           |          |               |
|                         | Notur:            |                  |                  |           |          |               |
|                         | Notur EN:         |                  |                  |           |          |               |
|                         | Annotations       |                  |                  |           |          |               |
|                         | 🗅 Skjøt           |                  |                  |           |          |               |
|                         | 🛢 Goym 🖉          | Avbrót           | × CANCELLED      | SUBMITTED |          |               |

#### Venjari skiftir felag

Um ein venjari gerst venjari í einum øðrum felag, er mannagongdin tann sama, sum tá ein leikari skiftir felag. Sí <u>Flyting av spælaraloyvi</u> og <u>Leysgeving av spælara</u>

#### Starvsfólk

Starvsfólk eru liðleiðarar, fysioterapeutar og læknar.

 Um starvsfólki ikki í áður skrásett í COMET, vel "Venjarar og starvsfólk" og síðan "Nýtt starvsfólk til felagið" og skrásett starvsfólki.

Starvsfólkini kunnu brúkast á dómaraseðlunum, so skjótt tey eru skrásett. Tey skulu ikki váttast av FSF eins og venjarar og leikarar.

| and the second second se | Nýtt starvsfólk ti                                                                                                    | l felagið                                     |                                    |                                           |                     |               |         |         |
|----------------------------------------------------------------------------------------------------|----------------------------------------------------------------------------------------------------|-----------------------------------------------|------------------------------------|-------------------------------------------|---------------------|---------------|---------|---------|
| enjarir og starvsfólk                                                                                                    | ID:                                                                                                    |                                               |                                    |                                           | Passport #:         |               |         | Mynd    |
| ita eftir venjarum                                                                                                    | Tióðskapar ID                                                                                                    |                                               |                                    |                                           | Ríkisborgaraskapur: | Faroe Islands |         | - HYNG  |
| iggjur venjari                                                                                                    | Kyn:                                                                                                    | Maður                                         | -                                  |                                           | Føðingardagur:      |               |         |         |
| onfirm coaches (0)                                                                                                    | Eftirnavn:                                                                                                    |                                               |                                    |                                           | Country of birth:   | Faroe Islands | (A) (X) |         |
| tta sáttmálar (0)                                                                                                    | Fornavn:                                                                                                    |                                               |                                    |                                           | Place of birth:     |               | (x) (Q) |         |
| onfirm coach term. (0)                                                                                                    |                                                                                                    |                                               |                                    |                                           | Faðir/Móðirnavn:    |               | N I     |         |
| ita eftir starvsfólki til felagið                                                                                                    |                                                                                                    |                                               |                                    |                                           | Teldupostur:        |               |         | AVAILAD |
| ítt starvsfólk til felagið                                                                                                    |                                                                                                    |                                               |                                    |                                           | Fartelefon:         |               |         |         |
| <b>_</b>                                                                                                    |                                                                                                    |                                               |                                    |                                           |                     |               |         |         |
| aløg                                                                                                    |                                                                                                    |                                               |                                    |                                           |                     |               |         |         |
|                                                                                                    |                                                                                                    |                                               |                                    |                                           |                     |               |         |         |
| tadion                                                                                                    |                                                                                                    |                                               |                                    |                                           |                     |               |         | 64      |
| tadion                                                                                                    | 👌 Reset 🛛 🖪 G                                                                                                    | oym 🛛 🔎 Leita efti                            | r starvsfólki til f                | elagið                                    |                     |               |         | ••      |
| appingar                                                                                                    | 👌 Reset 🔵 🖪 G                                                                                                    | oym ) ( P Leita efti                          | r starvsfólki til f                | elagið                                    |                     |               |         |         |
| tadion<br>appingar<br>ómarar og hjálparfólk                                                                                                    | C Reset G                                                                                                    | oym 🛛 🗭 Leita efti<br>tinger Sambond          | r starvsfólki til f<br>d Eyka uppl | elagið<br>ýsingar Søg                     | ga                  |               |         |         |
| adion<br>appingar<br>ómarar og hjálparfólk<br>sikbann v.m.                                                                                                    | 👌 Reset 🖉 🖬 G                                                                                                    | oym 🔎 Leita efti<br>linger Samboni            | r starvsfólki til f<br>d Eyka uppl | elagið<br>ýsingar Søg                     | ja                  |               |         | ••      |
| adion<br>appingar<br>ómarar og hjálparfólk<br>sikbann v.m.<br>ational Teams                                                                                                    | C Reset G                                                                                                    | oym 🖉 Leita efti<br>tinger Sambon<br>VÁTTAĐ   | r starvsfólki til f<br>G Eyka uppl | elagið<br>ýsingar Søg                     | Ja J                |               |         |         |
| adion<br>appingar<br>ómarar og hjálparfólk<br>sikbann v.m.<br>ational Teams<br>slagsskapir                                                                                                    | C Reset G       Virknar skráse       Støða:       Felagsskapur:                                                             | oym P Leita efti<br>tinger Sambon<br>VÁTTAÐ   | r starvsfólki til f                | elagið<br>ýsingar Søç                     | ga<br>(X)           |               |         |         |
| adion<br>appingar<br>ómarar og hjálparfólk<br>tikbann v.m.<br>ational Teams<br>tlagsskapir<br>ágreiðingar og hagtal                                                                                                    | C Reset G G       Virkmar skråse       Stoða:       Felagsskapur:       Felag:                                              | oym ) 🔑 Leita efti<br>tinger Sambon<br>VÁTTAÐ | r starvsfólki til f                | elagið<br>ýsingar Søg                     | ga<br>(X)<br>(X)    |               |         |         |
| adion<br>appingar<br>ómarar og hjálparfólk<br>tikbann v.m.<br>ational Teams<br>elagsskapir<br>rágreiðingar og hagtøl<br>msiting                                                                                                    | C Reset G<br>Virkmar skráse<br>Stoða:<br>Felagsskapur:<br>Felag:<br>Registration typ                                        | e: Vel                                        | r starvsfólki til f                | elagið<br>ýsingar Søg<br>v                | a<br>N<br>N         |               |         |         |
| adion<br>appingar<br>ómarar og hjálparfólk<br>ikbann v.m.<br>ational Teams<br>ilagsskapir<br>ágreiðingar og hagtøl<br>msiting                                                                                                    | C Reset G<br>Virknar skråse<br>Stoða:<br>Felagsskapur:<br>Felag:<br>Registration typ<br>Date from:                          | e: Vel                                        | r starvsfólki til f                | elagið<br>ýsingar Søg<br>•<br>•<br>•<br>• | a<br>X<br>X         |               |         |         |
| ladion<br>appingar<br>ómarar og hjálparfólk<br>sikbann v.m.<br>ational Teams<br>alagsskapir<br>rágreiðingar og hagtøl<br>msiting<br>jálp                                                                                                    | C Reset G G<br>Virkmar skråse<br>Steða:<br>Felagsskapur:<br>Felag:<br>Registration typ<br>Date from:<br>Notur:              | e: Vel                                        | r starvsfólki til f                | elagið<br>ýsingar Søç<br>•<br>•<br>•<br>• | aa<br>X             |               |         |         |
| iadion<br>appingar<br>ómarar og hjálparfólk<br>tikbann v.m.<br>ational Teams<br>Hagsskapir<br>Ággreiðingar og hagtel<br>msiting<br>jálp                                                                                                    | C Reset G G<br>Virkmar skråse<br>Stoða:<br>Felagsskapuri<br>Felag:<br>Registration typ<br>Date from:<br>Notur:              | e: Vel                                        | r starvsfólki til f                | elagið<br>ýsingar Søç<br>P                | 22                  |               |         |         |
| adion<br>appingar<br>ómarar og hjálparfólk<br>eikbann v.m.<br>ational Teams<br>elagsskapir<br>rágreiðingar og hagtal<br>msiting                                                                                                    | C Reset G G<br>Virkmar skråse<br>Steða:<br>Felagsskapur:<br>Felag:<br>Registration typ<br>Date from:<br>Notur:<br>Notur EN: | e: Vel                                        | r starvsfólki til f                | elagið<br>ýsingar Søç<br>v P              | 22<br>(N)<br>(N)    |               |         |         |
| adion<br>appingar<br>śmarar og hjálparfólk<br>sikbann v.m.<br>ational Teams<br>slagsskapir<br>rágreiðingar og hagtøl<br>msiting                                                                                                    | C Reset G<br>Virkmar skråse<br>Støða:<br>Felagsskapur:<br>Felag:<br>Registration typ<br>Date from:<br>Notur:<br>Notur EN:   | e: Vei                                        | r starvsfólki til f                | elagið<br>ýsingar Søç<br>v P              | a<br>X<br>X         |               |         |         |

# Feløg

Undir "Feløg" finnast allar upplýsingar um feløgini - Spælarar, leikbann, hjálparfólk, venjarar, dystir, leikbúnar og brúkarar hjá felagnum.

Undir "Feløg" er møguligt at fáa yvirlit yvir allar spælarar í felagnum. Spælararnir kunnu bólkast eftir navni, kyni, føðingardegi o.s.fr.

Yvirlit yvir spælarar kann takast niður sum PDF og excel.

| DENIO TENDION                                                         | NSI                                        |                                                 |                                                                                                    |                           |                                                                                                 |                                                                                                    |           |         |                                                                             |                                          |      |
|-----------------------------------------------------------------------|--------------------------------------------|-------------------------------------------------|----------------------------------------------------------------------------------------------------|---------------------------|-------------------------------------------------------------------------------------------------|----------------------------------------------------------------------------------------------------|-----------|---------|-----------------------------------------------------------------------------|------------------------------------------|------|
| Spælarar                                                              | ID:                                        | 61                                              |                                                                                                    |                           | Stovningardagu                                                                                  | 23.03.19                                                                                            | 57 61y 5r | n 18d   |                                                                             | Eyðkennism                               | erki |
| Venjarir og starvsfólk                                                | Støða:                                     | ACTI                                            | VE                                                                                                    |                           | Støða:                                                                                          | 1. rang                                                                                             |           | -       |                                                                             |                                          |      |
| Feløg                                                                 | Navn:                                      | NSI                                             |                                                                                                    |                           | Leikvøllur:                                                                                     | LOKI                                                                                                |           |         | ( <b>a</b> )                                                                | HES SOKA                                 | MA   |
| Leita eftir feløgum                                                   | Long name:                                 | Nes S                                           | óknar Itróttarfelag                                                                                            |                           | Notur:                                                                                          |                                                                                                    |           |         |                                                                             |                                          |      |
| Witt felan                                                            | Felagsskapur:                              | Fótbó                                           | Itssamband Føroya                                                                                              | × (+)                     |                                                                                                 |                                                                                                    |           |         |                                                                             | NOTE:                                    | 57   |
| inju ini                                                              | Slag:                                      | Fótbó                                           | iltsfelag                                                                                                    | -                         |                                                                                                 |                                                                                                    |           |         |                                                                             | 1957                                     | 1    |
| Leita eftir hjálparfólki                                              |                                            |                                                 |                                                                                                    |                           |                                                                                                 |                                                                                                    |           |         |                                                                             | THOTTARFE                                | m    |
| Nýtt hjálparfólk                                                      |                                            |                                                 |                                                                                                    |                           |                                                                                                 |                                                                                                    |           |         |                                                                             | $\sim$                                   | -    |
| Stadion                                                               | Rætta 🖸                                    | Nýtt felac                                      | Leita eftir felogum                                                                                            | D Skjøt                   | New user                                                                                        |                                                                                                    |           |         |                                                                             |                                          |      |
| Kappingar                                                             |                                            | C                                               |                                                                                                    |                           |                                                                                                 |                                                                                                    |           |         |                                                                             |                                          | -    |
| Dómarar og hjálparfólk                                                | Sambond                                    | Lið s                                           | padarar Venjarar Fy                                                                                            | riskiparir                | Felagsbúni Dyst                                                                                 | ir Sanctions                                                                                        | Users     |         |                                                                             |                                          | र    |
| Leikbann v.m.                                                         |                                            |                                                 |                                                                                                    |                           | Л                                                                                               |                                                                                                    |           |         |                                                                             |                                          |      |
|                                                                       |                                            |                                                 |                                                                                                    |                           |                                                                                                 |                                                                                                    |           |         |                                                                             |                                          |      |
| National Teams                                                        |                                            | ID ¢                                            | Navn 🗘                                                                                                    | Kyn ≎                     | Føðingardagur 0                                                                                 | Ríkisborgarask                                                                                      | apur 0 s  | Støða 🗘 | Discipline 0                                                                | State 0                                  |      |
| National Teams<br>Felagsskapir                                        | Mynd                                       | ID \$                                           | Navn ≎                                                                                                    | Куп 🗘                     | Føðingardagur 🌣                                                                                 | Ríkisborgarask                                                                                      | apur 🗘 🖇  | 5tøða ≎ | Discipline \$                                                               | Støða 🗘                                  |      |
| National Teams<br>Felagsskapir<br>Frågreiðingar og hagtøl             | Mynd                                       |                                                 | Navn ≎                                                                                                    | Kyn ≎                     | Føðingardagur ¢                                                                                 | Ríkisborgarask                                                                                      | apur 🗘 🤱  | Støða ≎ | Discipline \$                                                               | Støða 🗘                                  |      |
| National Teams<br>Felagsskapir<br>Frågreiðingar og hagtøl<br>Umsiting | Mynd                                       | ID \$                                           | Navn ≎                                                                                                    | Kyn ≎<br>M                | Føðingardagur ¢<br>03.05.2001                                                                   | Rikisborgarask<br>Faroe Islands                                                                     | apur 0    | Støða ≎ | Discipline \$                                                               | SUBMITTED                                |      |
| National Teams<br>Felagsskapir<br>Frágreiðingar og hagtøl<br>Umsiting | Mynd                                       | ID<br>21686<br>3168                             | Navn 🗘<br>Meinhard Debes Geyti<br>Jákup Baldvinsson                                                            | Kyn ≎<br>M                | Føðingardagur \$ 03.05.2001 05.10.1976                                                          | Rikisborgarask<br>Faroe Islands<br>Faroe Islands                                                    | apur \$   | Støða ≎ | Discipline 🗘                                                                | SUBMITTED                                |      |
| National Teams<br>Felagsskapir<br>Frágreiðingar og hagtøl<br>Umsiting | Mynd                                       | ID \$<br>21686<br>3168                          | Navn \$<br>Meinhard Debes Geyti<br>Jákup Baldvinsson                                                           | Kyn ≎<br>M<br>M           | Føðingardagur ≎<br>03.05.2001<br>05.10.1976                                                     | Ríkisborgarask<br>Faroe Islands<br>Faroe Islands                                                    | apur \$   | Støða ≎ | Discipline 🗘<br>Football<br>Football                                        | SUBMITTED                                |      |
| National Teams<br>Felagsskapir<br>Frágreiðingar og hagtøl<br>Umsiting | Mynd<br>Million<br>Million<br>Million      | ID \$<br>21686<br>3168<br>14841                 | Navn \$<br>Meinhard Debes Geyti<br>Jákup Baldvinsson<br>Andri Benjaminsen                                      | Kyn ≎<br>M<br>M           | 03.05.2001           05.10.1976           12.01.1999                                            | Rikisborgarask<br>Faroe Islands<br>Faroe Islands                                                    | apur 🗘 🚦  | Støða ≎ | Discipline 🗘<br>Football<br>Football<br>Football                            | SUBMITTED<br>VÁTTAÐ<br>VÁTTAÐ            |      |
| National Teams<br>Felagsskapir<br>Frágreiðingar og hagtøl<br>Umsiting | Mynd<br>State<br>State<br>State            | ID \$<br>21686<br>3168<br>14841<br>14831        | Navn O<br>Meinhard Debes Geyti<br>Jákup Baldvinsson<br>Andri Benjaminsen<br>Jann J. Benjaminsen                | Kyn 🗘<br>M<br>M<br>M      | Faðingardagur ♀<br>03.05.2001<br>05.10.1976<br>12.01.1999<br>02.03.1997                         | Rikisborgarask<br>Faroe Islands<br>Faroe Islands<br>Faroe Islands                                   | apur 🗘 🤮  | Støða ≎ | Discipline   Football Football Football Football                            | SUBMITTED<br>VÁTTAÐ<br>VÁTTAÐ            |      |
| National Teams<br>Felagsskapir<br>Frágreiðingar og hagtal<br>Umsiting | Mynd<br>Mynd<br>Marrie<br>Marrie<br>Marrie | ID \$<br>21686<br>3168<br>14841<br>14831        | Navn O<br>Meinhard Debes Geyti<br>Jákup Baldvinsson<br>Andri Benjaminsen<br>Jann J. Benjaminsen                | Kyn 🗘<br>M<br>M<br>M      | Faðingardagur ♀<br>03.05.2001<br>05.10.1976<br>12.01.1999<br>02.03.1997                         | Rikisborgarask<br>Faroe Islands<br>Faroe Islands<br>Faroe Islands<br>Faroe Islands                  | apur 0    | støða ≎ | Discipline   Football Football Football Football Football                   | Støða 🗘<br>SUBMITTED<br>VÁTTAÐ<br>VÁTTAÐ |      |
| National Teams<br>Felagsskapir<br>Frágreiðingar og hagtsl<br>Umsiting | Mynd<br>Same<br>Ame<br>Ame                 | ID \$<br>21686<br>3168<br>14841<br>14831<br>942 | Navn O<br>Meinhard Debes Geyti<br>Jákup Baldvinsson<br>Andri Benjaminsen<br>Jann J. Benjaminsen<br>Bárður Berg | Kyn 🗘<br>M<br>M<br>M<br>M | co3.05.2001           05.10.1976           12.01.1999           02.03.1997           19.01.1982 | Rikisborgarask<br>Faroe Islands<br>Faroe Islands<br>Faroe Islands<br>Faroe Islands<br>Faroe Islands | apur 🗘 🤱  | Støða ≎ | Discipline   Football Football Football Football Football Football Football | SUBMITTED<br>VÁTTAÐ<br>VÁTTAÐ<br>VÁTTAÐ  |      |

Felagið hevur møguleika at velja leikarabúnan hjá felagnum, heimabúnan, útibúnan og málmann.

|                                                     | NSÍ           |                                   |                |                  |              |            |                  |
|-----------------------------------------------------|---------------|-----------------------------------|----------------|------------------|--------------|------------|------------------|
| Spælarar                                            | ID:           | 61                                |                | Stovningardagur: | 23.03.1957   | 61v 5m 18d | Fyðkennismerki   |
| Venjarir og starvsfólk                              | Støða:        | ACTIVE                            |                | Støða:           | 1. rang      |            | cyonchinisticitu |
| Feløg                                               | Navn:         | NSI                               |                | Leikvøllur:      | LOKI         |            | NES SOKN44       |
| Leita eftir felegum                                 | Long name:    | Nes Sóknar Itróttarfelag          |                | Notur:           | 2010         |            |                  |
| Nútt falan                                          | Felagsskapur: | Fótbóltssamband Føroya            | P × +          |                  |              |            | RO75             |
| injectelog                                          | Slag:         | Fótbóltsfelag                     | -              |                  |              |            | 1957             |
| Leita eftir hjálpartólki                            |               |                                   |                |                  |              |            | TROTTAREE NO     |
| Nýtt hjálparfólk                                    |               |                                   |                | -                |              |            | $\sim$           |
| Stadion                                             | 🖌 Rætta 🔯 🖸   | Nýtt felag 🖉 🔎 Leita eftir feløgu | m 🗅 Skjøt 🚊 t  | lev uter         |              |            |                  |
| Kappingar                                           |               |                                   |                | $\vee$           |              |            |                  |
| Dómarar og hjálparfólk                              | Sambond       | Lið Spælarar Venjarar             | Fyriskiparir 6 | alagsbúni Dystir | Sanctions Us | ers        |                  |
| Leikbann v.m.                                       | 🕒 Legg aftur  | rat                               |                |                  |              |            |                  |
| National Teams                                      |               |                                   |                |                  |              |            |                  |
|                                                     |               |                                   |                |                  |              |            | ° 0 0            |
| Felagsskapir                                        |               |                                   |                |                  |              |            |                  |
| Felagsskapir<br>Frágreiðingar og hagtøl             |               |                                   |                |                  |              |            |                  |
| Felagsskapir<br>Frágreiðingar og hagtøl<br>Umsiting |               |                                   |                |                  |              |            |                  |
| Felagsskapir<br>Frágreiðingar og hagtøl<br>Umsiting |               |                                   |                |                  |              |            |                  |
| Felagsskapir<br>Frágreiðingar og hagtøl<br>Umsiting |               |                                   |                |                  |              |            |                  |
| Felagsskapir<br>Frågreiðingar og hagtøl<br>Umsiting |               |                                   |                |                  |              |            |                  |
| Felagsskapir<br>Frågreiðingar og hagtøl<br>Umsiting | Haimabi       |                                   | Málmaður       |                  |              |            |                  |
| Felagsskapir<br>Frágreiðingar og hagtøl<br>Umsiting | Heimabú       | ini Útbáni                        | Málmaður       |                  |              |            |                  |

Felagið hevur møguleika at taka niður ein álmanakka av øllum dystum hjá felagnum. Álmanakkin kann bólkast eftir mánaðum, vikum ella døgum.

|                       | Concernence of Concernence      |                       |                            |                            |              |                            |                          |
|-----------------------|---------------------------------|-----------------------|----------------------------|----------------------------|--------------|----------------------------|--------------------------|
| tional Teams          | Sambond Lið Spæl                | rar Venjarar          | Fyriskiparir Felag         | sbúni Dystir San           | ctions Users |                            |                          |
| lagsskapir            | ▼ View options 🖉 Exp            | ort as image 🛛 🚇 Ar   | nual calendar              |                            |              |                            |                          |
| igreiðingar og hagtøl |                                 |                       |                            |                            |              |                            |                          |
| nsiting               | Filters                         |                       |                            |                            |              |                            | रू                       |
| álp                   | 0 0 today                       |                       |                            | June 2018                  |              |                            | month week               |
|                       | Sun                             | Mon                   | Tue                        | Wed                        | Thu          | Fri                        | Sat                      |
|                       | 27                              | 28                    | 29                         | 30                         | 31           | 1                          |                          |
|                       | 17:15 Betri deildin menn 2( 19) | 30 Thomas Dam Intersp |                            | 16:30 Logmanssteypið 201   |              |                            | 00:00 U18 gentur 2011    |
|                       | 18:00 betri deildin Kvinnur)    |                       |                            |                            |              |                            | 10:00 U17 dreingir EU    |
|                       |                                 |                       |                            |                            |              |                            | 12:30 Steypakapping      |
|                       |                                 |                       |                            |                            |              |                            | 13:00 U15 dreingir EU    |
|                       |                                 |                       |                            |                            |              |                            | 15:00 Landskapping 1     |
|                       |                                 |                       |                            |                            |              |                            | 16:00 3. delld menn E    |
|                       | 3                               | 4                     | 5                          | 6                          | 7            | 8                          |                          |
|                       | 13:00 U15 gentur ½ voll 20      |                       |                            |                            |              | 20:45 3. deild menn EU béi | 00:00 Old Boys +45 2     |
|                       | 15:15 Betri deildin menn 2      |                       |                            |                            |              |                            | 00:00 Old Boys +45 2     |
|                       | 17:45 U21 Dremair EU bolk       |                       |                            |                            |              |                            | 00:00 Old Boys +45 2     |
|                       |                                 |                       |                            |                            |              |                            | 00:00 Old Boys +45 2     |
|                       |                                 |                       |                            |                            |              |                            | 00:00 Old Boys +45 2     |
|                       |                                 |                       |                            |                            |              |                            | 00:00 Old Boys +45 2     |
|                       |                                 |                       |                            |                            |              |                            | 00:00 Old Boys +45 2     |
|                       |                                 |                       |                            |                            |              |                            | 00:00 Old Boys +45 in    |
|                       |                                 |                       |                            |                            |              |                            | 00:00 Old Boys +45 in    |
|                       |                                 |                       |                            |                            |              |                            | 09:00 U15 dreingir EU    |
|                       |                                 |                       |                            |                            |              |                            | 11:00 U17 dreingir EU    |
|                       |                                 |                       |                            |                            |              |                            | 19:00 U18 gentur 201     |
|                       | 10                              | 11                    | 12                         | 13                         | 14           | 15                         | DB-DD 1115 desirate 511  |
|                       | 13:00 ULS design EU to it       |                       | 20100 017 dreingir co bolk | 18:15 U15 centur Ell bolku |              | 20:00 015 dreingir E0 bolk | 00:00 Old Girls ingl. A  |
|                       | Autor ora areingit co is a      |                       |                            | a oras oras genter ao some |              | Korks St ocha menn co bor  | Corde Cid Ciris IIIII. A |

# Hjálparfólk

Hjálparfólk eru fólk, ið hoyra til felagið. Tað eru formaður/forkvinna, samskipari,

nevndarlimur o.a.

| Spælarar                                                                                           | Nýtt hjálparfólk                                                                                                    |                                                                                                |                                                                            |              |                               |               |   |            |
|----------------------------------------------------------------------------------------------------|----------------------------------------------------------------------------------------------------|------------------------------------------------------------------------------------------------|----------------------------------------------------------------------------|--------------|-------------------------------|---------------|---|------------|
| Venjarir og starvsfólk                                                                             | ID:                                                                                                    |                                                                                                |                                                                            |              | Passport #:                   |               |   | Mynd       |
| reliøg                                                                                             | Tjóðskapar ID                                                                                                    |                                                                                                |                                                                            |              | Rikisborgaraskapur:           | Faroe Islands | P |            |
| eita eftir feløgum                                                                                 | Kyni                                                                                                    | Maður                                                                                          | -                                                                          |              | Føðingardagur:                |               |   |            |
| lýtt felag                                                                                         | Eftimava:                                                                                                    |                                                                                                |                                                                            |              | Country of birth:             | Faroe Islands | x |            |
| eita eftir hjálparfólki                                                                            | Fornavn:                                                                                                    |                                                                                                |                                                                            |              | Place of birth:               |               | x | NO IMAGE   |
| lýtt hjálparfólk                                                                                   |                                                                                                    |                                                                                                |                                                                            |              | Faðir/Móðirnavn:              |               | И | AVAILABLE  |
| Stadion                                                                                            |                                                                                                    |                                                                                                |                                                                            |              | Teldupostur:                  |               |   |            |
| Kappingar                                                                                          |                                                                                                    |                                                                                                |                                                                            |              | Fartelefon:                   |               |   |            |
| Dómarar og hjálparfólk                                                                             |                                                                                                    |                                                                                                |                                                                            |              |                               |               |   |            |
|                                                                                                    |                                                                                                    |                                                                                                |                                                                            |              |                               |               |   |            |
| Leikbann v.m.                                                                                      |                                                                                                    |                                                                                                |                                                                            |              |                               |               |   | A K +vel   |
| Leikbann v.m.<br>National Teams                                                                    | d Parat                                                                                                    | o Laita aff                                                                                    | ir hišlastálki                                                             |              |                               |               |   | 2 X + vel  |
| Leikbann v.m.<br>National Teams<br>Felagsskapir                                                    | 👌 Reset 🖉 🖪 G                                                                                                    | oym 🔎 Leita eft                                                                                | tir hjálparfólki                                                           |              |                               |               |   | 2 K + vel  |
| Leikbann v.m.<br>National Teams<br>Felagsskapir<br>Frágreiðingar og hagtøl                         | C Reset G                                                                                                    | oym 🔑 Leita eft                                                                                | tir hjälparfólki<br>nd Eyka upp                                            | lýsingar S   | iada                          |               |   | 2 K) + vel |
| Leikbann v.m.<br>National Teams<br>Felagsskapir<br>Frágreiðingar og hagtøl<br>Umsiting             | © Reset 🛛 🖬 G<br>Virkmar skráse<br>Stoða:                                                                                | oym 🔑 Leita eft<br>Sambor<br>VÁTTAĐ                                                            | tir hjälparfölki<br>nd Eyka upp                                            | lýsingar 5   | isga                          |               |   | 2 K + vel  |
| Leikbann v.m.<br>National Teams<br>Felagsskapir<br>Frágreiðingar og hagtøl<br>Jmsiting<br>Hjálp    | C Reset B G<br>Virknar skråse<br>Stoða:<br>Felaosskapur:                                                                 | oym De Leita eft<br>Linger Sambor<br>VÁTTAD                                                    | tir hjálparfólki<br>nd Eyka upp                                            | lýsingar S   | iega                          |               |   | A K + vel  |
| eikbann v.m.<br>Iational Teams<br>'elagsskapir<br>'rágreiðingar og hagtøl<br>Jmsiting<br>tjálp     | ♂ Reset ■ G<br>Virknar skráse<br>Stoða:<br>Felagsskapur:<br>Felagi                                                       | oym De Leita eft<br>Linger Sambor<br>VÁTTAD                                                    | tir hjälparfölki<br>nd Eyka uppi                                           | lýsingar 5   | pa<br>Pa                      |               |   | A K + vel  |
| eikbann v.m.<br>Iational Teams<br>'elagsskapir<br>'rágreiðingar og hagtøl<br>Jmsiting<br>tjálp     | C Reset G<br>Virknar skráse<br>Stoða:<br>Felagsskapur:<br>Registration typ                                               | bym P Leita eff<br>Sambor<br>VÁTTAD                                                            | iir hjälparfólki )<br>nd Eyka upp                                          | lýsingar 5   | iega<br>D N<br>A N            |               |   | A K + vel  |
| eikbann v.m.<br>lational Teams<br>elagsskapir<br>rágreiðingar og hagtøl<br>msiting<br>tjálp        | Č Reset 🖿 G<br>Virknar skráse<br>Stoða:<br>Felagsskapur:<br>Felag:<br>Registration typ<br>Date from:                     | oym P Leita ett<br>Lingur Sambor<br>VÁTTAD                                                     | tir hjälparfólki<br>nd Eyka upp                                            | lýsingar 5   | inga<br>A<br>A<br>R           |               |   | a k (+ vel |
| Leikbann v.m.<br>National Teams<br>Felagsskapir<br>Frågreiðingar og hagtel<br>Umsiting<br>Hjálp    | C Reset G<br>Virknar skråse<br>Støða:<br>Felagskapur:<br>Felag:<br>Registration typ<br>Date from:                        | e: Vel<br>President                                                                            | tir hjälparfólki<br>nd Eyka upp                                            | lýsingar 5   | irga<br>A<br>A<br>A<br>A<br>A |               |   | a k (+ vel |
| Leikbann v.m.<br>National Teams<br>Felagsskapir<br>Frågreiðingar og hagtal<br>Umsiting<br>Umsiting | C Reset B G<br>Virknar skráse<br>Stoða:<br>Felagsskapur:<br>Felag:<br>Registration typ<br>Date from:<br>Notur:           | ei Vel<br>President<br>Seretary                                                                | ir hjälparfölki<br>nd Eyka upp                                             | lýsingar ) 5 | isga<br>₽<br>8<br>8<br>8<br>8 |               |   | A R + vel  |
| Leikbann v.m.<br>National Teams<br>Felagsskapir<br>Frégreiðingar og hagtal<br>Umsiting             | C Reset G<br>Virknær skráse<br>StoBa:<br>Felapskapur:<br>Felag:<br>Registration typ<br>Date from:<br>Notur:              | e: Vel<br>Val<br>Contact p                                                                     | ir hjälparfölki<br>nd Eyka upp<br>erson                                    | lýsingar ( 5 | isga<br>A<br>A<br>B<br>B<br>B |               |   | A R + vel  |
| Leikbann v.m.<br>National Teams<br>Felagsskapir<br>Frågreiðlingar og hagtal<br>Umsiting            | C Reset E G<br>Virknær skråse<br>Stoða:<br>Felagsskapur:<br>Falagi<br>Registration typ<br>Date from:<br>Notur:<br>Notur: | ei Vel<br>Vel<br>President<br>Secretary<br>Contect p<br>Member o                               | tir hjälparfólki<br>nd Eyka upp<br>Eyka upp<br>filoson<br>filoson          | lýsingar ( 5 | Boga<br>D 8<br>D 8            |               |   | A K + vel  |
| Leikbann v.m.<br>National Teams<br>Felagsskapir<br>Frågreiðlingar og hagtel<br>Umsiting<br>Hjálp   | C Reset B G<br>Virknar skråse<br>Stoða:<br>Felagi<br>Registration typ<br>Date from:<br>Notur:<br>Notur:                  | es Vel<br>Vel<br>Vel<br>Vel<br>Vel<br>Vel<br>President<br>Secretary<br>Member o<br>Public rela | tir hjälparfólki<br>nd Eyka upp<br>Eyka upp<br>erson<br>if Board<br>ations | lýsingar (5  | Binga<br>D M<br>D M<br>M      |               |   | A K + vel  |

Hjálparfólk skulu ikki váttast av FSF og tey kunnu altíð skrásetast.

# Kappingar

Undir "Kappingar" finst yvirlit yvir allar kappingar og dystir. Vel "Mínar virknu kappingar" og síðan ta kapping, ið leitað verður eftir.

|                 |                                                                          |                                                                                                    |                                                                                                    | Brúkari:<br>Felagsski<br>🟦 Heim                                                                                                    | Ása Klakkstein Tho<br>apur: Fótbóltssamband f<br>? Wiki 🔉 Brúkarainstilli                                                                                                    | omsen<br>Føroya<br>ingar 🛨 Broyt mál 💌                                         | © Rita út                                                                                                    |
|-----------------|--------------------------------------------------------------------------|----------------------------------------------------------------------------------------------------|----------------------------------------------------------------------------------------------------|----------------------------------------------------------------------------------------------------|----------------------------------------------------------------------------------------------------|--------------------------------------------------------------------------------|----------------------------------------------------------------------------------------------------|
| ational Inter   | national                                                                 |                                                                                                    |                                                                                                    |                                                                                                    |                                                                                                    |                                                                                |                                                                                                    |
| Mínar virknu ka | ppingar                                                                  |                                                                                                    |                                                                                                    |                                                                                                    |                                                                                                    |                                                                                |                                                                                                    |
|                 |                                                                          |                                                                                                    |                                                                                                    |                                                                                                    |                                                                                                    |                                                                                |                                                                                                    |
| Búmerki         | ID \$                                                                    | Navn 0                                                                                                    | Tíðarskeið 🗘                                                                                                    | Slag av kapping 🗘                                                                                                    | Felagsskapur \$                                                                                                    | Clubs \$                                                                       | Støða                                                                                                    |
|                 |                                                                          |                                                                                                    |                                                                                                    |                                                                                                    |                                                                                                    |                                                                                |                                                                                                    |
|                 | 1526230                                                                  | Stórsteypadystur 2018                                                                                                    | 2018                                                                                                    | Stórsteypadystur                                                                                                    | FSF                                                                                                    | 2                                                                              | VIRKIÐ                                                                                                    |
| -               | 1523049                                                                  | Landskapping 1. deild<br>menn 2018                                                                                                    | 2018                                                                                                    | Landskapping menn                                                                                                    | FSF                                                                                                    | 10                                                                             | VIRKIÐ                                                                                                    |
| (222)           | 1525278                                                                  | 2. deild menn 2018                                                                                                    | 2018                                                                                                    | Landskapping menn                                                                                                    | FSF                                                                                                    | 10                                                                             | VIRKIĐ                                                                                                    |
|                 |                                                                          | 3. deild menn, bólkur                                                                                                    |                                                                                                    | 10 A A A                                                                                                    |                                                                                                    |                                                                                |                                                                                                    |
|                 | 1528198                                                                  | A innl.                                                                                                    | 2018                                                                                                    | 3. deild menn                                                                                                    | FSF                                                                                                    | 7                                                                              | VIRKIÐ                                                                                                    |
|                 | 1528200                                                                  | 3. deild menn, bólkur<br>B innl.                                                                                                    | 2018                                                                                                    | 3. deild menn                                                                                                    | FSF                                                                                                    | 7                                                                              | VIRKIÐ                                                                                                    |
|                 | 1528202                                                                  | 3. deild menn, bólkur<br>Cinol                                                                                                    | 2018                                                                                                    | 3. deild menn                                                                                                    | FSF                                                                                                    | 7                                                                              | VIRKIÐ                                                                                                    |
|                 | 1608929                                                                  | 3. deild menn EU                                                                                                    | 2018                                                                                                    | 3 deild menn                                                                                                    | ESE                                                                                                    | 6                                                                              | VIRKIN                                                                                                    |
|                 | 1000525                                                                  | bólkur A                                                                                                    | 2010                                                                                                    | or della menn                                                                                                    | 101                                                                                                    |                                                                                | THUE                                                                                                    |
|                 | 1608939                                                                  | 3. deild menn EU<br>bólkur B                                                                                                    | 2018                                                                                                    | 3. deild menn                                                                                                    | FSF                                                                                                    | 6                                                                              | VIRKIÐ                                                                                                    |
|                 | 1608949                                                                  | 3. deild menn EU<br>bólkur C                                                                                                    | 2018                                                                                                    | 3. deild menn                                                                                                    | FSF                                                                                                    | 6                                                                              | VIRKIÐ                                                                                                    |
|                 | 1522222                                                                  | Betri deildin menn                                                                                                    | 2018                                                                                                    | Batri daildin mann                                                                                                    | FRE                                                                                                    | 10                                                                             | VIRKIÐ                                                                                                    |
|                 | tional Inter<br>Minar virknu ka<br>Búmerki<br>m<br>m<br>m<br>m<br>m<br>m | International           Minar virknu kappingar           Búmerki         ID ¢           m         1526230           m         152278           m         1528198           m         1528202           m         1528202           m         1528202           m         1608929           m         1608939           m         1608949 | Itomal       International         Minar virknu kappingar         Búmerki       ID \$       Navn \$         m       1526230       Stórsteypadystur 2018         m       1522049       Landskapping 1. deild menn 2018         m       1523278       2. deild menn 2018         m       1528198       3. deild menn, bólkur A         m       1528200       3. deild menn, bólkur Binnl.         m       1528202       3. deild menn, bólkur C innl.         m       1528202       3. deild menn EU bólkur A         m       1608929       3. deild menn EU bólkur A         m       1608939       3. deild menn EU bólkur A | International         Minar virknu kappingar         Búmerki       ID Ŷ       Navn Ŷ       Tiðarskeið Ŷ         em       1526230       Stórsteypadystur 2018       2018         em       1526230       Stórsteypadystur 2018       2018         em       1525278       2. deild menn 2018       2018         em       1528198       3. deild menn, bólkur       2018         em       1528200       3. deild menn, bólkur       2018         em       1528202       3. deild menn, bólkur       2018         em       1528202       3. deild menn, bólkur       2018         em       1528202       3. deild menn EU       2018         em       1608929       3. deild menn EU       2018         em       1608939       3. deild menn EU       2018         em       1608949       3. deild menn EU       2018         em       1608949       3. deild menn EU       2018 | Bimerki       ID *       Navn *       Tiðarskeið *       Slag av kapping *         Mínar virknu kappingar       ID *       Navn *       Tiðarskeið *       Slag av kapping *         m       1526230       Stórsteypadystur 2018       2018       Stórsteypadystur         m       1526230       Stórsteypadystur 2018       2018       Landskapping menn         m       1522049       Landskapping 1. deild       2018       Landskapping menn         m       1523278       2. deild menn 2018       2018       Landskapping menn         m       1528208       3. deild menn, bólkur       2018       3. deild menn         m       1528200       3. deild menn, bólkur       2018       3. deild menn         m       1528202       3. deild menn       2018       3. deild menn         m       1608929       3. deild menn       2018       3. deild menn         m       1608939       3. deild menn       2018       3. deild menn         m       1608939       3. deild menn       2018       3. deild menn         m       1608939       3. deild menn       2018       3. deild menn | Brükari:       Ása Klakkstein Th         Felagsskapur:       Fötböltssamband i | Brükari:       Ása Klakkstein Thomsen<br>Felagsskapur:       Éröthöltssamband Førøya         # Heim </td ? Wiki       ® Brükarainstillingar       ● Brøyt mål          # Heim </td ? Wiki       ® Brükarainstillingar       ● Brøyt mål          # Heim </td ? Wiki       ® Brükarainstillingar       ● Brøyt mål          # Heim </td ? Wiki       ® Brükarainstillingar       ● Brøyt mål          # Heim </th ? Wiki       ® Brükarainstillingar       ● Brøyt mål          # Heim </td ? Wiki       ® Brükarainstillingar       ● Brøyt mål          # Heim </td ? Wiki       ® Brükarainstillingar       ● Brøyt mål          # Minar virknu kappingar         Slag av kapping ?       Felagsskapur ?       Clubs ?         # Minar virknu kappingar        10             # Störsteypadystur       2018       2018       Landskapping menn       FSF       10          # 1528198       3. deild menn, bölkur       2018       3. deild menn       FSF       7          # 1528202       3. deild menn, bölkur       2018       3. deild menn       FSF       6 |

# Dystir

Tá ein kapping er vald, sæst yvirlit yvir kappingina, dystir, støðu, málskjúttar, leikbann o.a.

| ) Spælarar                                                            | 🏦 🕨 U15 gen | tur EU bólkur A         |                    |                    | 7         |             |                  |            |
|-----------------------------------------------------------------------|-------------|-------------------------|--------------------|--------------------|-----------|-------------|------------------|------------|
| Venjarar og starvsfólk                                                | Kapping     | Clube Dystie Tab        | T a Samlad         | ak kanning         | ndar      |             |                  |            |
| Feløg                                                                 | Kapping     |                         | Jannao g           | ak kapping         | iuai      |             |                  |            |
| Stadion                                                               | 🔒 Compet    | tition schedule by date |                    | niður              |           |             |                  |            |
| * Kappingar                                                           | B Top sco   | orers 🛛 🔒 Accumulated y | vellow cards 🖉 🚇 P | ending suspensions | _         |             |                  |            |
| M Vie all                                                             |             |                         |                    |                    |           | Við at klik | kja á dystin, sí | iggjast    |
| v 15 Ø∏                                                               | Arrange     | matches                 |                    |                    | •         | fleiri upr  | lýsingar um d    | vstin      |
| 🛛 Leita eftir kappingum                                               |             | <b>A</b>                |                    |                    |           | intern opp  | i joinga an a    | , sein     |
| Nýgoi kapping                                                         | Show        | an                      |                    |                    |           |             | /                | <b>2</b> # |
| 3 Nýggj UEFA kapping                                                  | Umfar       | Dagur/tíð               |                    | Leikvøllur         |           | Clubs       | Endastøða        | Støða      |
| 0 Search matches                                                      |             |                         |                    |                    |           |             |                  |            |
| Search matches                                                        | 5           | 15.09.2018 00:00        | við Djúpumýru      |                    | KÍ - Víki | ngur 🗡      | -1-              | SKRIVAÐ    |
| My competition types                                                  | 5           | 16.09.2018 00:00        | Gundadalur, ovari  | vøllur             | B36 - HB  | 3           | -1-              | SKRIVAÐ    |
| Leita eftir sløgum av kapping.                                        |             |                         |                    | I 2 3              | 4 5 6 7   | 8 9 (** (*) |                  |            |
|                                                                       |             |                         |                    |                    |           |             |                  |            |
| 🗅 Nýtt slag av kappingum                                              |             |                         |                    |                    |           |             |                  |            |
| <ul> <li>Nýtt slag av kappingum</li> <li>Search comp. mngr</li> </ul> |             |                         |                    |                    |           |             |                  |            |

# Áset dystir

Heimaliðið hevur ábyrgd av at áseta tíðina og dómarar til dystin. Dysturin niðanfyri er ikki ásettur av heimaliðinum, tí er støðan á dystinum "SKRIVAД.

| /eniarar og starvsfólk                                                                                                    |                                                                         |                            |              |                                 |                                                                                              |               |       |                                                                                                    |
|----------------------------------------------------------------------------------------------------|-------------------------------------------------------------------------|----------------------------|--------------|---------------------------------|----------------------------------------------------------------------------------------------|---------------|-------|----------------------------------------------------------------------------------------------------|
| ielee                                                                                                    | Dystur 📆 KÍ 🛞 Víkin                                                     | igur Expenses              | Dómaraeyglei | ðari                            |                                                                                              |               |       |                                                                                                    |
| eiog                                                                                                    | Ratta D Skiel                                                           |                            |              |                                 |                                                                                              |               |       |                                                                                                    |
| Stadion                                                                                                    | Dómaraseñil - Star                                                      | tlist                      |              |                                 |                                                                                              |               |       |                                                                                                    |
| Cappingar                                                                                                    |                                                                         | ( List                     |              |                                 |                                                                                              |               |       |                                                                                                    |
| línar virknu kappingar                                                                                                    | ID: 1625512                                                             |                            |              |                                 | Leikvøllur: við Djúpumj                                                                      | ru            | P (x) | <b>(</b>                                                                                                    |
| nactive competitions                                                                                                    | Kapping: U15 gentu                                                      | r EU bólkur A              |              | -                               | Dagur/tíð: 15.09.2018                                                                        | 00:00         |       |                                                                                                    |
| ita eftir kappingum                                                                                                    | Umfar: 5 +                                                              |                            |              |                                 | Áskoðarar:                                                                                   |               |       |                                                                                                    |
| ýggj kapping                                                                                                    | Aldurshólkur: U-15                                                      |                            |              |                                 | Stoda SKRIVAD                                                                                |               |       |                                                                                                    |
| ýggj UEFA kapping                                                                                                    |                                                                         |                            |              |                                 |                                                                                              | <u> </u>      |       |                                                                                                    |
| earch matches                                                                                                    |                                                                         |                            |              |                                 |                                                                                              |               |       |                                                                                                    |
| y competition types                                                                                                    |                                                                         |                            |              |                                 |                                                                                              |               |       |                                                                                                    |
|                                                                                                    |                                                                         |                            |              |                                 |                                                                                              | TIT           |       |                                                                                                    |
| eita eftir sløgum av kapping.                                                                                                    |                                                                         | N                          | 5/           |                                 |                                                                                              |               |       |                                                                                                    |
| eita eftir sløgum av kapping.<br>Iýtt slag av kappingum                                                                                                    |                                                                         |                            | <b>7</b>     | кí                              | -:- Víkingur<br>(-:-)                                                                        |               |       |                                                                                                    |
| eita eftir sløgum av kapping.<br>Iýtt slag av kappingum<br>iearch comp. mngr                                                                                                    |                                                                         |                            | Ï            | кí                              | -t- Víkingur<br>(-:-)                                                                        |               |       |                                                                                                    |
| eita eftir sløgum av kappingu<br>lýtt slag av kappingum<br>earch comp. mngr<br>lew comp. mngr                                                                                                    |                                                                         |                            | Ť            | кí                              | -: Víkingur<br>(-:-)                                                                         |               |       |                                                                                                    |
| eita eftir sløgum av kappingu<br>lýtt slag av kappingum<br>earch comp. mngr<br>lew comp. mngr<br>earch ref. appointer                                                                                                    |                                                                         |                            | ÿ            | кí                              | -:- Víkingur<br>(-:-)                                                                        |               |       |                                                                                                    |
| aita eftir sløgum av kappings<br>ýtt slag av kappingum<br>earch comp. mngr<br>ew comp. mngr<br>earch ref. appointer<br>ew ref. appointer                                                                                                    |                                                                         |                            | ÿ            | КÍ                              | t− Víkingur                                                                                  |               |       | 0                                                                                                    |
| eita eftir slegum av kappingu<br>ýtt slag av kappingum<br>earch comp. mngr<br>earch ref. appointer<br>ew ref. appointer                                                                                                    | - Dystarfyriskiparar                                                    |                            | ĵ            | кí -                            | t- Vîkingur<br>(::-)                                                                         | ۲             |       | 0                                                                                                    |
| eita eftir slagum av kappings<br>ýtt slag av kappingum<br>earch comp. mngr<br>ew comp. mngr<br>ew comp. mngr<br>ew ref. appointer<br>ew ref. appointer<br>bómarar og hjálparfólk                                                                                    | Dystarfyriskiparar<br>Dómari:                                           |                            | Ť            | KÍ -                            | -:- Vîkingur<br>-:-)<br>Fiárði dómari:                                                       |               |       | •                                                                                                    |
| eite eftir slögum av kappingu<br>sav kappingum<br>earch comp. mgr<br>earch ref. appointer<br>ew ref. appointer<br>bomarar og hjälparfölk<br>eikbann v.m.                                                                                                    | Dystarfyriskiparar<br>Dómari:<br>1 hiljaardómari                        |                            | <b>3</b>     | кí -                            | -:- Vikingur<br>(-:-)<br>Fjórði dómari:<br>Dómarsevgleiðari:                                 |               |       | 9 4<br>                                                                                                    |
| ita eftir slagum av kappingu<br>jít slag av kappingum<br>earch comp. mngr<br>earch ref. appointer<br>ew ref. appointer<br>ew ref. appointer<br>ew ref. appointer<br>ew ref. appointer<br>ekbann v.m.<br>andslöð                                                     | Dystarfyriskiparar<br>Dómari:<br>1 hjálpardómari:<br>2 hládardómari     |                            | <b>3</b>     | кі -                            | Vikingur<br>(::-)<br>Fjórði dómari:<br>Dómarseygleiðari:<br>Venue data coordinatori:         |               |       | 9 4<br>4 8<br>8 4                                                                                                  |
| vita effor lagum av kapologu<br>vjet slag av kapologum<br>eend comp. mogr<br>ev comp. mogr<br>ev comp. mogr<br>ev refa appointer<br>ev refa appointer<br>kómarar og hjálparfólk<br>eikbann v.m.<br>andslið<br>elagsskapir                                           | Dystarfyriskiparar<br>Dómari:<br>1 hjálpardómari:<br>2 hjálpardómari:   |                            | <b>3</b>     | кі -                            | Vikingur<br>(::-)<br>Fjórði dómari:<br>Dómaræeygleiðari:<br>Venue data coordinator:          |               |       | 9 (<br>8 4<br>8 4<br>8 4                                                                                           |
| vit slig vit slig av kappingu<br>vit slig av kappingum<br>aarch comp. mogr<br>wo comp. mogr<br>wo comp. mogr<br>aarch ref. appointer<br>w ref. appointer<br>w ref. appointer<br>iómarar og hjálparfólk<br>eikbann v.m.<br>elagsskapir<br>rágreðingar og hagtel      | Dystarfyriskiparar<br>Dómari<br>1 hjálpardómari<br>2 hjálpardómari      |                            | <b>3</b>     | кі -                            | - Vîkingur<br>(+:-)<br>Fjórði dómari:<br>Dómaræygleiðari:<br>Venue data coordinator:         |               |       | e<br>x<br>x<br>x<br>x                                                                                              |
| kita effir lagum av kapologu<br>jytt alag av kapologum<br>aerok come, mogr<br>ev come, mogr<br>aerok ref, appointer<br>ev refi, appointer<br>ev refi, appointer<br>eikbann v.m.<br>andslåð<br>elagsskapir<br>rágreðingar og hagtel<br>meltinn                       | Dystarfyriskiparar<br>Dómari:<br>1. hjálpardómari:<br>2. hjálpardómari: | Dystarstig                 | VI 5I        | кí -                            | Vikingur<br>Fjórði dómari:<br>Dómaræygleiðari:<br>Venue data coordinator:<br>Stæðga          | tið Endesteða |       |                                                                                                    |
| vita effor lagum av kapologu<br>vjet slag av kapologum<br>eve comp, mngr<br>eve comp, mngr<br>eve refa appointer<br>eve refa appointer<br>eikhann v.m.<br>andslafð<br>elagsskapir<br>rágresiðingar og hagtel<br>imstiting                                           | Dystarfyriskiparar<br>Dómari:<br>1 hjálpardómari:<br>2 hjálpardómari:   | Dystarstig                 | VT 51        | KÍ -                            | Vîkingur<br>(:-)<br>Pjórði dómari:<br>Dómaræeygleiðari:<br>Venue data coordinator:<br>Stæðga | tið Endasteða |       | ) ()<br>() () ()<br>() () ()<br>() () ()<br>() () () ()<br>() () () ()<br>() () () () () () () () () () () () () ( |
| eite eftr legum av kappingu<br>kýt slag av kappingum<br>aerch comp. mogr<br>kev comp. mogr<br>kev comp. mogr<br>kev comp. mogr<br>kev comp. mogr<br>komarar og hjálparfólk<br>eitsbann v.m.<br>andslið<br>eisgsskapir<br>rágreiðingar og hagtel<br>maiting<br>ljálp | Dystarfyriskiparar<br>Dómari<br>1 hjálpardómari<br>2 hjálpardómari      | Dystarstig<br>1 hälvleikur | VT 51        | кf -<br>Р ж<br>Р ж<br>Вyrja tið | - Vîkingur<br>Fjórði dómari:<br>Dómaræygleiðari:<br>Venue data coordinator:<br>Stæðga        | tið Endasteða |       | 9 4<br>9 8<br>9 8                                                                                                  |

Ein dystur verður ásettur soleiðis:

- Vel "Rætta"
- Áset tíðina
- Áset dómarar
- Vel "Ásett" og støðan á dystinum broytist nú til "Ásettur"

| ▼ Spælarar                       | Dystur 🕅 KÍ 🕼 Víkingur Expenses Dómaraeygleiðari                                                                                                    |
|----------------------------------|----------------------------------------------------------------------------------------------------|
| 🔎 Leita eftir spælarum           | Áset tíðina                                                                                                    |
| Fyrsta skráseting                | 🗏 Goym 🖉 Avbrót 🗅 Skjøl 📔 ÁSETT                                                                                                    |
| ✓ International transfers (0)    |                                                                                                    |
| 🗸 Vátta skrásetingar (16)        |                                                                                                    |
| 🗸 Vátta sáttmálar (4)            | ID: 193533                                                                                                    |
| 🍵 Vátta sáttm. slit (0)          | Kapping: U 15 Gentur bólkur A 2018 🖝 Dagur/tál: 15.09.2018 13:00                                                                                                    |
| Venjarar og starvsfólk           | Umfari 3 🗭 Áskoðarari 🗿 September 2018 🌒 🕨                                                                                                    |
| > Feløg                          | Aldursbólkur: U-15 Staða: Su Mo Tu We Th Fr Sa                                                                                                    |
| ▼ Stadion                        |                                                                                                    |
| 🔎 Leita eftir stadion            |                                                                                                    |
| Nýtt stadion                     |                                                                                                    |
| 🔎 Leita eftir hjálparfólki       |                                                                                                    |
| 🗅 Nýtt hjálparfólk               | (***)<br>Time 13:00                                                                                                    |
| 🗇 Match scheduler                | Aset dómarar                                                                                                    |
| * Kappingar                      | Minute                                                                                                    |
| 🖈 Mínar virknu kappingar         |                                                                                                    |
| Inactive competitions            | Dystarfyriskiparar                                                                                                    |
| 🔎 Leita eftir kappingum          |                                                                                                    |
| Nýggj kapping                    | 1 hišlaardómari:                                                                                                    |
| Nýggj UEFA kapping               | 2 hiślardómaria 2 kiślardómaria 2 kiśl |
| P Search matches                 |                                                                                                    |
| ★ My competition types           |                                                                                                    |
| 🔎 Leita eftir sløgum av kapping. | Opystarstig VT ST Byrja tið Steðga tið Endastsða                                                                                                    |
| 🗅 Nýtt slag av kappingum         | 1 hålvelkur                                                                                                    |
| P Search comp. mngr              |                                                                                                    |

Tá tíðin og dómarar eru ásettir til dystin, síggja heimaliðið og útiliðið dystin soleiðis.

| Out other a Other second second                                                                                                    |                                                                       |                                                                                                    |                        |                   |                                                                                  |                                                    |              |                                             |     |
|----------------------------------------------------------------------------------------------------|-----------------------------------------------------------------------|----------------------------------------------------------------------------------------------------|------------------------|-------------------|----------------------------------------------------------------------------------|----------------------------------------------------|--------------|---------------------------------------------|-----|
| Deita eftir spælarum                                                                                                    | Raetta D Skiel                                                        |                                                                                                    |                        |                   |                                                                                  |                                                    |              |                                             |     |
| Fyrsta skráseting                                                                                                    | Dómararaðil (m. St.                                                   | art List                                                                                                |                        |                   |                                                                                  |                                                    |              |                                             |     |
| <ul> <li>International transfers (0)</li> </ul>                                                                                                    | B Domaraseon B Sta                                                    | int List                                                                                                |                        |                   |                                                                                  |                                                    |              |                                             |     |
| 🗸 Vátta skrásetingar (16)                                                                                                    | ID: 193533                                                            |                                                                                                    |                        |                   | Leikvøllur                                                                       | r: DJUP                                            |              | - × •                                       |     |
| 🗸 Vátta sáttmálar (4)                                                                                                    | Kapping: U 15 Gen                                                     | tur bólkur A 2018                                                                                       |                        | -                 | Dagur/tíð                                                                        | 15.09.2018 13:00                                   |              |                                             |     |
| 🍵 Vátta sáttm. slit (0)                                                                                                    | Umfar: 3                                                              | •                                                                                                    |                        |                   | Áskoðara                                                                         | ir:                                                |              |                                             |     |
| Venjarar og starvsfólk                                                                                                    | Aldursbólkur: U-15                                                    |                                                                                                    |                        |                   | Støða:                                                                           | ÁSETT 👩                                            |              |                                             |     |
| Feløg                                                                                                    |                                                                       |                                                                                                    |                        |                   |                                                                                  |                                                    |              |                                             |     |
| <ul> <li>Stadion</li> </ul>                                                                                                    |                                                                       |                                                                                                    |                        |                   |                                                                                  |                                                    |              |                                             |     |
| CLeita eftir stadion                                                                                                    |                                                                       |                                                                                                    | 101100.00              |                   |                                                                                  |                                                    |              |                                             |     |
| a suche standing                                                                                                    |                                                                       |                                                                                                    |                        |                   |                                                                                  | dingur                                             |              |                                             |     |
| Nytt stadion                                                                                                    |                                                                       |                                                                                                    |                        | KI                | -:- VI                                                                           | kingui                                             |              |                                             |     |
| D Leita eftir hjálparfólki                                                                                                    |                                                                       | Ų                                                                                                    | Ð                      | KI                | (-:-)                                                                            | kiigu                                              | A MC AN      |                                             |     |
| P Leita eftir hjálparfólki<br>3 Nýtt hjálparfólk                                                                                                    |                                                                       | U                                                                                                    | Ð                      | KI                | (-:-)                                                                            | Angui                                              | A CONTRACTOR |                                             |     |
| Leita eftir hjálparfólki     Nýtt hjálparfólk     Mytt scheduler                                                                                                    |                                                                       | ų                                                                                                    | jU                     | KI                | (-:-)                                                                            | , ingui                                            |              |                                             |     |
| nyict staduni<br>D Leita eftir hjálparfólki<br>D Nýtt hjálparfólk<br>Match scheduler<br>* Kappingar                                                                                  |                                                                       | ų                                                                                                    | Ŭ                      | KI                | (-:-)                                                                            | , angu                                             |              | ٩                                           | •   |
| nyccsadum<br>Deita eftir hjálparfólki<br>Nýtt hjálparfólk<br>Match scheduler<br>r Kappingar<br>Minar virknu kappingar                                                                | Dystarfyriskiparar                                                    | ų                                                                                                    | Ŭ                      | KI                | (-:-)                                                                            |                                                    |              | e                                           | *   |
| Pycia stauton     Cate a stauton     Cate a stauton     Cate a stauton     Nyith hjälparfölik     Match scheduler     Kappingar     Minar virknu kappingar     Inactive competitions | Dystarfyriskiparar                                                    | ų                                                                                                    | Ŭ                      | KI                | (-:-)                                                                            |                                                    |              |                                             | *   |
|                                                                                                    | Dystarfyriskiparar<br>Dómari:                                         | Birgir Joensen (Sørvágu                                                                                 | n                      | KI                | <ul> <li>-:- VII</li> <li>(-:-)</li> <li>Fjórði dóm</li> </ul>                   | nari:                                              |              | e<br>                                       | •   |
|                                                                                                    | Dystarfyriskiparar<br>Dómari:<br>1 hjálpardómari:                     | Birgir Joensen (Sørvågu<br>Andrass Thomsen (Tór                                                         | n<br>shavn)            |                   | <ul> <li>-:- VII</li> <li>(-:-)</li> <li>Fjórði dóm</li> <li>Dómaræy;</li> </ul> | ari:                                               |              | e<br>() () () () () () () () () () () () () | Þ 4 |
|                                                                                                    | Dystarfyriskiparar<br>Dómari:<br>1 hjálpardómari:<br>2 hjálpardómari: | Birgir Joensen (Sørvågu<br>Andrass Thomsen (Tór<br>Kristian Dahl (Argir)                                | r)<br>shavn)           |                   | Fjórði dóm     Dómaræy:     Venue data                                           | vari:                                              |              | e<br>A x                                    | 1   |
|                                                                                                    | Dystarfyriskiparar<br>Dómari:<br>1 hjálpardómari:<br>2 hjálpardómari: | Birgir Joensen (Sørvågu<br>Andrass Thomsen (Tór<br>Kristian Dahl (Argir)                                | r)<br>shavn)           |                   |                                                                                  | ari:                                               |              | e<br>P %<br>P %                             |     |
|                                                                                                    | Dystarfyriskiparar<br>Dómari:<br>1 hjálpardómari:<br>2 hjálpardómari: | Birgir Joensen (Sarvágu<br>Andrass Thomsen (Tór<br>Kristian Dahi (Argir)<br>Dystarstig                  | r)<br>;havn)<br>VI SI  | KI                | -:-)      Fjórði dóm     Dómaraey;     Venue data                                | sari:                                              | Endastada    | e<br>A x                                    | •   |
|                                                                                                    | Dystarfyriskiparar<br>Dómari:<br>1 hjálgardómari:<br>2 hjálgardómari: | Birgir Joensen (Sørvågu<br>Andrass Thomsen (Tór<br>Kristlan Dahl (Argir)<br>Dystarstig<br>1. hälvleikur | n)<br>shavn)<br>VT ST  | RI<br>P<br>P<br>P | -:- VII<br>(-:-)<br>Fjórði dóm<br>K Dómaraey<br>Venue data                       | arii<br>gleiðari:<br>a coordinator:<br>Stæðga tíð  | Endastaða    | 0<br>0 x<br>0 x                             |     |
|                                                                                                    | Dystarfyriskiparar<br>Dómari:<br>1 hjálpardómari:<br>2 hjálpardómari: | Birgir Joensen (Sorvågu<br>Andrass Thomsen (Tör<br>Kristlan Dahl (Argir)<br>Dystarstig<br>1 hä/vieliur  | n<br>nishavn)<br>VT ST | RI<br>P<br>P<br>P | Fjórði dóm     Dómaræyj     Venue data                                           | seri:<br>gleiðari:<br>a coordinator:<br>Stæðga tíð | Endasteða    |                                             |     |

#### Dómaraseðil – Byrjunaruppstilling

Heima- og útliðið skulu útfylla dómaraseðilin áðrenn hvønn dyst.

- Vel títt lið og síðan "Rætta" og vel høvuðsvenjara, hjálparvenjara o.s.fr. til dystin.
- Vel "Goym"
- Gev síðan spælarunum, ið skulu á dómaraseðilin hvør sítt nummar.
- Vel spælararnir, sum skulu á spælaralistan.
- Aset málmann, liðskipara, byrjunaruppstillingina og útskiftarar.

|                                                                                                    | 🖙 U15 gentur EU bó                                                                                                    | lkur A 🕨 Umfar 5 🕨 Kİ - Víkingur -:-                                                                                                    |                      |                                    |                                                                                                 |
|----------------------------------------------------------------------------------------------------|----------------------------------------------------------------------------------------------------|----------------------------------------------------------------------------------------------------|----------------------|------------------------------------|-------------------------------------------------------------------------------------------------|
| <ul> <li>Venjarar og starvsfólk</li> </ul>                                                          | Dystur 👿 KÍ 🙆                                                                                                    | Vikingur Evnenses                                                                                                    |                      |                                    |                                                                                                 |
| > Feløg                                                                                             |                                                                                                    | Ve                                                                                                    | l "rætta" og áset ve | eniara, hiálparven                 | iara o.s.fr.                                                                                    |
| Stadion                                                                                             | / Rætta                                                                                                    |                                                                                                    | i itelia og aber ie  | injura, njurpur ( en               |                                                                                                 |
| ★ Kappingar                                                                                         | — Hjálparfólk hjá                                                                                                    | á felag                                                                                                    |                      |                                    |                                                                                                 |
| 🖈 Mínar virknu kappingar                                                                            | Havuðsvenjari                                                                                                    |                                                                                                    | Eveloteraneut:       |                                    | Négrojnilia lýring av                                                                           |
| Inactive competitions                                                                               | Hiálnanyeniari                                                                                                    |                                                                                                    | I sakaj              |                                    | felagsbúnanum                                                                                   |
| 🔎 Leita eftir kappingum                                                                             | Málmansveniari                                                                                                    |                                                                                                    | Liðleiðari:          |                                    |                                                                                                 |
| Nýggj kapping                                                                                       | Fysiskur                                                                                                    |                                                                                                    |                      |                                    | 00                                                                                              |
| Nýggj UEFA kapping                                                                                  | venjari:                                                                                                    |                                                                                                    | x Hjalparildieidari: |                                    | Field alayer                                                                                    |
| D Search matches                                                                                    | Copy from previo                                                                                                    | ous round                                                                                                    |                      |                                    | neid proyer                                                                                     |
| * My competition types                                                                              |                                                                                                    |                                                                                                    |                      |                                    |                                                                                                 |
| D Leita effic slegum av kappings                                                                    |                                                                                                    |                                                                                                    |                      |                                    |                                                                                                 |
| Delta arti siggini av kappingt<br>B Nútt dae av kappingt                                            |                                                                                                    |                                                                                                    |                      |                                    |                                                                                                 |
| i vyce siag av kappingern                                                                           |                                                                                                    |                                                                                                    |                      |                                    | Vel                                                                                             |
| Search comp. mngr                                                                                   |                                                                                                    |                                                                                                    |                      |                                    |                                                                                                 |
| New comp. mngr                                                                                      |                                                                                                    |                                                                                                    |                      |                                    |                                                                                                 |
| ,p Search ref. appointer                                                                            | Tøkir spælarar                                                                                                    |                                                                                                    |                      | Byrjunaruppstilling                |                                                                                                 |
| New ref. appointer                                                                                  |                                                                                                    |                                                                                                    |                      |                                    |                                                                                                 |
| •                                                                                                   | ID ¢                                                                                                    | Spælari û                                                                                                    |                      | Byrjunaruppstill                   | ing: 0 / Byrjunaruppseting: 0                                                                   |
| <ul> <li>Dómarar og hjálparfólk</li> </ul>                                                          | Nr 0                                                                                                    |                                                                                                    | L 11 PL MM LS        | Nr ID                              | Spælari                                                                                         |
| Leikbann v.m.                                                                                       | 3 18276                                                                                                    | Bergljót Hansen                                                                                                    |                      | No records found.                  |                                                                                                 |
|                                                                                                    | 4 21459                                                                                                    | Noomi Hansen                                                                                                    |                      |                                    |                                                                                                 |
| ▶ Landslið                                                                                          |                                                                                                    | Karin Gøthe Áslakksdóttir                                                                                                    |                      | Volor                              | colorornir ið ckulu ó                                                                           |
| → Landslið                                                                                          | 6 182//                                                                                                    |                                                                                                    |                      |                                    |                                                                                                 |
| <ul> <li>Landslið</li> <li>Felagsskapir</li> </ul>                                                  | 6 18277<br>7 18279                                                                                                    | Esther Magnadóttir Simonsen                                                                                                    |                      | versp                              | ældrarnir, 10 skulu a                                                                           |
| <ul> <li>Landslið</li> <li>Felagsskapir</li> <li>Frágreiðingar og hagtøl</li> </ul>                 | 6 18277<br>7 18279<br>8 16283                                                                                                    | Esther Magnadóttir Simonsen<br>Osla Petursdóttir                                                                                                    |                      | dóma                               | raseðilin og trýst síðan á                                                                      |
| <ul> <li>Landslið</li> <li>Felagsskapir</li> <li>Frágreiðingar og hagtol</li> </ul>                 | 6 18277<br>7 18279<br>8 16283<br>9 18275                                                                                                    | Esther Magnadóttir Simonsen<br>Osla Petursdóttir<br>Sára Poulsdóttir á Líðarenda                                                                                              |                      | dóma                               | raseðilin og trýst síðan á                                                                      |
| Landslið     Felagsskapir     Frágreiðingar og hagtel     m - si                                    | 6 18277<br>7 18279<br>8 16283<br>9 18275<br>10 17628                                                                                                    | Esther Magnadóttir Simonsen<br>Osla Petursdóttir<br>Sára Poulsdóttir á Líðarenda<br>Rakul Sørensen                                                                            |                      | dóma<br>L = Lin                    | raseðilin og trýst síðan á<br>e up                                                              |
| Landslið     Felagsskapir     Frágreiðingar og hagtel                                               | 6 18277<br>7 18279<br>8 16283<br>9 18275<br>10 17628<br>11 18286                                                                                                    | Esther Magnadóttir Simonsen<br>Osla Petursdóttir<br>Sára Poulsdóttir á Liðarenda<br>Rakul Sarensen<br>Alfríð Jacobsdóttir                                                     |                      | dóma<br>L = Lin<br>11 = Ta         | æiararnir, io skulu a<br>raseðilin og trýst síðan á<br>e up<br>ær/teir 11 sum byria             |
| Landslið     Felagsskapir     Frágreiðingar og hagtat                                               | 6 182/7<br>7 18279<br>8 16283<br>9 18275<br>10 17628<br>11 18286<br>12 17627                                                                                                    | Esther Magnadóttir Simonsen<br>Osla Petursdóttir<br>Sára Poulsdóttir á Liðarenda<br>Rakul Sørensen<br>Alfrið Jacobsdóttir<br>Brynhild Janusardóttir                           |                      | dóma<br>L = Lin<br>11 = Ta         | ælararnir, ið skulu á<br>raseðilin og trýst síðan á<br>e up<br>ær/teir 11 sum byrja             |
| <ul> <li>Landsilð</li> <li>Felagsskapir</li> <li>Frágreiðingar og hagtel</li> <li>Ur svi</li> </ul> | 6         182/7           7         18279           8         16283           9         18275           10         17628           11         18286           12         17527           17         16281 | Esther Magnadóttir Simonsen<br>Osla Petursdóttir<br>Sára Poulsdóttir á Liðarenda<br>Rakul Særensen<br>Alfrið Jacobsdóttir<br>Brynhild Janusardóttir<br>Jórun E. Brajrasdóttir |                      | dóma<br>L = Lin<br>11 = Ta<br>MM = | ælararnir, ið skulu á<br>raseðilin og trýst síðan á<br>e up<br>ær/teir 11 sum byrja<br>Málmaður |

Tá byrjunaruppstillingin er endalig, skal listin váttast.

• Vel "Váttað".

Tá listin er endaliga váttaður, kunnu ikki fleiri broytingar gerast í listanum.

| Leita                                                                                                    | Brúkari: Ása Klakkstein Thomsen<br>Felagsskapur: Fótbóltssamband Føroya<br>A Heim ? Wiki @ Brúkarainstillingar 🛨 Broyt mál 💌 @ Rita út                                                                                                    |
|----------------------------------------------------------------------------------------------------|----------------------------------------------------------------------------------------------------|
| DEMO VERSION     Spælarar     Leita eftir spælarum     Fyrsta skráseting     International transfers (0)                                                                                                    | (A → UIS C 2018 → Umfar 3 → KÍ - Vikingur<br>Dystur (M) KÍ (B) Vikingur Expenses Dómaraeygleiðari<br>(B Coym) (Avbrót) (VÁTTAD)                                                                                                    |
| ✓ Vátta skrásetingar (16)     ✓ Vátta skránsetingar (16)     ✓ Vátta sáttmilar (4)     ③ Vátta sáttm. sík (0)     ✓ Venjarar og starvsfólk     ✓ Felsg     ✓ Stadion     ✓ Leita eftir stadion     ✓ Výtt stadion     ✓ Výtt stadion     ✓ Výtt stadion     ✓ Výtt stadion     ✓ Výtt stadion     ✓ Výtt skolevice     ✓ Výtt síðjaparfólki     ✓ Výtt síðjaparfólki     ✓ Výtt síðjaparfólki | Hjálparfólk hjá felag      Hevuðsvenjari:                                                                                                    |
| Kappingar     Minar virknu kappingar     Inactive competitions     Leita eftir kappingum     Nýggj kapping                                                                                                    | Byrjunaruppstilling       Byrjunaruppstilling: 2 / Byrjunaruppstilling: 2 / Byrjuna |

Tá listin er váttaður, sær hann soleiðis út:

| venjarar og starvstolk                                                                                                    | Durahan 🙆 Milaina                                                                                                    |                                                                                                    | Domaraevoleioar |              |                                                                                                    |                                                                         |                                                                                                    |                                                                                                    |                                                                                                    |                                    |                                                                                                    |
|----------------------------------------------------------------------------------------------------|----------------------------------------------------------------------------------------------------|----------------------------------------------------------------------------------------------------|-----------------|--------------|----------------------------------------------------------------------------------------------------|-------------------------------------------------------------------------|----------------------------------------------------------------------------------------------------|----------------------------------------------------------------------------------------------------|----------------------------------------------------------------------------------------------------|------------------------------------|----------------------------------------------------------------------------------------------------|
| Feløg                                                                                                    | Uystur 😈 Viking                                                                                                    | gur 😽 Expenses                                                                                                    | ,,              |              |                                                                                                    |                                                                         |                                                                                                    |                                                                                                    |                                                                                                    |                                    |                                                                                                    |
| Stadion                                                                                                    | 🖉 Rætta                                                                                                    |                                                                                                    |                 |              |                                                                                                    |                                                                         |                                                                                                    |                                                                                                    |                                                                                                    |                                    |                                                                                                    |
| Kanningar                                                                                                    | Støða: VÁTTAÐ                                                                                                    | Simona Heinesen 18.08.2018 1                                                                                                    | 16:14:00 WET    |              |                                                                                                    |                                                                         |                                                                                                    |                                                                                                    |                                                                                                    |                                    |                                                                                                    |
| Maganidan baselaan                                                                                                    | – Hjálparfólk l                                                                                                    | hjá felag                                                                                                    |                 |              |                                                                                                    |                                                                         |                                                                                                    |                                                                                                    |                                                                                                    |                                    |                                                                                                    |
| Minar virknu kappingar                                                                                                    |                                                                                                    |                                                                                                    |                 |              |                                                                                                    |                                                                         |                                                                                                    |                                                                                                    |                                                                                                    |                                    |                                                                                                    |
| Inactive competitions                                                                                                    | Høvuðsvenjari:                                                                                                    | Simona Heinesen                                                                                                    | Y O X Fy:       | sioterapeut: |                                                                                                    |                                                                         |                                                                                                    |                                                                                                    | Nágreinilig l                                                                                                    | lýsing av                          |                                                                                                    |
| Leita eftir kappingum                                                                                                    | Hjálparvenjari:                                                                                                    | Niels Petersen                                                                                                    | La              | akni:        |                                                                                                    |                                                                         |                                                                                                    |                                                                                                    |                                                                                                    |                                    |                                                                                                    |
| Nyggj kapping                                                                                                    | Málmansvenjar:                                                                                                    |                                                                                                    | Lia (×) D       | leiðari:     |                                                                                                    |                                                                         |                                                                                                    |                                                                                                    |                                                                                                    | 0 0                                |                                                                                                    |
| Nýggj UEFA kapping                                                                                                    | venjari:                                                                                                    |                                                                                                    | Vaniarar        | liðleiðari:  |                                                                                                    |                                                                         |                                                                                                    |                                                                                                    | •                                                                                                    | •                                  |                                                                                                    |
| Search matches                                                                                                    | Conv from prov                                                                                                    | vious round                                                                                                    | venjarar        |              |                                                                                                    |                                                                         |                                                                                                    |                                                                                                    | Field player                                                                                                    |                                    |                                                                                                    |
| My competition types                                                                                                    | Copy from pre-                                                                                                    | vious rounu                                                                                                    |                 |              |                                                                                                    |                                                                         |                                                                                                    |                                                                                                    |                                                                                                    |                                    |                                                                                                    |
| Leita eftir sløgum av kapping.                                                                                                    |                                                                                                    |                                                                                                    |                 |              |                                                                                                    |                                                                         | Т                                                                                                    | ær fvr                                                                                                    | stu 11                                                                                                    |                                    |                                                                                                    |
| Nýtt slag av kappingum                                                                                                    |                                                                                                    |                                                                                                    |                 |              |                                                                                                    |                                                                         |                                                                                                    | wi iyi                                                                                                    |                                                                                                    |                                    |                                                                                                    |
| Search comp. mngr                                                                                                    |                                                                                                    |                                                                                                    |                 |              |                                                                                                    |                                                                         |                                                                                                    |                                                                                                    |                                                                                                    | _ ∐t                               | skiftara                                                                                             |
|                                                                                                    |                                                                                                    |                                                                                                    |                 |              |                                                                                                    |                                                                         |                                                                                                    |                                                                                                    | h (-1                                                                                                    | 1 1/1                              |                                                                                                    |
| New comp. mngr                                                                                                    |                                                                                                    |                                                                                                    |                 |              |                                                                                                    |                                                                         |                                                                                                    |                                                                                                    | Vel                                                                                                    | 01                                 | Shirtuit                                                                                             |
| New comp. mngr<br>Search ref. appointer                                                                                                    |                                                                                                    |                                                                                                    |                 |              |                                                                                                    |                                                                         |                                                                                                    |                                                                                                    | Vel                                                                                                    |                                    | Skiituit                                                                                             |
| New comp. mngr<br>Search ref. appointer<br>New ref. appointer                                                                                                    | Tokir spælara                                                                                                    | r                                                                                                    |                 |              |                                                                                                    | By                                                                      | riunarun                                                                                                    | pstilling                                                                                                    | Vel                                                                                                    |                                    | /                                                                                                    |
| New comp. mngr<br>Search ref. appointer<br>New ref. appointer                                                                                                    | Tøkir spælara                                                                                                    | r                                                                                                    |                 |              | <b>a b</b>                                                                                                    | Ву                                                                      | rjunarup                                                                                                    | pstilling                                                                                                    | Vel                                                                                                    |                                    | /                                                                                                    |
| New comp, mngr<br>Search ref. appointer<br>New ref. appointer                                                                                                    | Tøkir spælara                                                                                                    | r                                                                                                    |                 |              | ۹.                                                                                                    | Ву                                                                      | rjunarup<br>Byrj                                                                                                    | pstilling<br>unaruppstil                                                                                                    | Vel                                                                                                    | naruppsetin                        | ng: 9                                                                                                |
| New comp. mngr<br>Search ref. appointer<br>New ref. appointer<br>Dómarar og hjálparfólk                                                                                                    | Tøkir spælara<br>Nr ≎ ID ≎                                                                                                    | r                                                                                                    | i O             | L 11 F       | O DI MM LS                                                                                                    | By                                                                      | rjunarup<br>Byrj<br>ID                                                                                                    | pstilling<br>unaruppstil                                                                                                    | Vel<br>ling: 11 / Byrjun<br>Spæli                                                                                                    | naruppsetia                        | ng: 9                                                                                                |
| New comp. mngr<br>Search ref. appointer<br>New ref. appointer<br>Dómarar og hjálparfólk<br>Leikbann v.m.                                                                                                    | Tøkir spælara                                                                                                    | r Spælar<br>Gunnvá Lutzen                                                                                                    | ni O            | L 11 5       | A DA                                                                                                    | By                                                                      | rjunarup<br>Byrj<br>ID<br>20534                                                                                            | pstilling<br>unaruppstil<br>Sólja Fal                                                                                                    | Vel<br>ling: 11 / Byrjun<br>Spæl:<br>Lyard Gudmunds                                                                                                    | naruppsetin<br>ari<br>en M         | ng: 9                                                                                                |
| New comp. mngr<br>Search ref. appointer<br>New ref. appointer<br>Dómarar og hjálparfólk<br>Leikbann v.m.<br>Landslið                                                                                                    | Tøkir spælara<br>Nr ≎ ID ≎<br>1 18196<br>1 20663                                                                                                    | r<br>Spælar<br>Gunnvá Lutzen<br>Barka Berg Jørgensen                                                                                                    | ni O            |              | <ul> <li>A</li> <li>A</li> <li>B</li> <li>B</li> <li>B</li> <li>C</li> <li>C</li></ul>                                                                                                    | By<br>Nr<br>1<br>2                                                      | rjunarup<br>Byrj<br>ID<br>20534<br>20658                                                                                   | pstilling<br>unaruppstil<br>Sólja Fa<br>Elsa Lei                                                                                                    | Vel<br>Ing: 11 / Byrjun<br>Spælz<br>kvard Gudmunds<br>Vig Samuelsen                                                                                                    | naruppsetin<br>ari<br>en M         | ng: 9                                                                                                |
| New comp. mngr<br>Search ref. appointer<br>New ref. appointer<br>Dómarar og hjálparfólk<br>Leikhann v.m.<br>Landslið<br>Felagsskapir                                                                                                    | Tøkir spælara<br>Nr ≎ ID ≎<br>1 18196<br>1 20663<br>2 20717                                                                                                    | r<br>Gunnvá Lutzen<br>Barka Berg Jargensen<br>Helena Loonsdóttir Kjærbæk                                                                                                    | ni O            |              | A         Image: Constraint of the constraint of the constraint of the          | By<br>Nr<br>1<br>2<br>3                                                 | rjunarup<br>Byrj<br>ID<br>20534<br>20658<br>20652                                                                          | pstilling<br>unaruppstil<br>Sólja Fa<br>Elsa Lei<br>Silja Am                                                                                                    | Vel                                                                                                    | naruppsetir<br>ari<br>en M<br>r L  | ng: 9<br>8<br>8                                                                                      |
| New comp, mingr<br>Search ref. appointer<br>New ref. appointer<br>Dómarar og hjálparfólk<br>Leikbann v.m.<br>Landslið<br>Felagsskapir<br>Frágreiðingar og hagtol                                                                                | Tokir spælara           Nr ↓         ID ↓           1         18196           1         20663           2         20717           5         20657                                                                                                    | r<br>Gunnvá Lutzen<br>Barka Berg Jargensen<br>Helena Leonsdóttir Kjærbæk<br>Elsa Brinnes                                                                                                    | ni O            |              | A       B       B <t< td=""><td>By<br/>Nr<br/>1<br/>2<br/>3<br/>5<br/>7</td><td>rjunarup<br/>Byrj<br/>ID<br/>20534<br/>20658<br/>20652<br/>20655<br/>20637</td><td>pstilling<br/>unaruppstil<br/>Sólja Fal<br/>Elsa Let<br/>Silja Arm<br/>Silja Arma Sig<br/>Anna Sig</td><td>Vel</td><td>naruppsetin<br/>ari<br/>een M<br/>r L</td><td>ng: 9</td></t<>                                                                                                    | By<br>Nr<br>1<br>2<br>3<br>5<br>7                                       | rjunarup<br>Byrj<br>ID<br>20534<br>20658<br>20652<br>20655<br>20637                                                        | pstilling<br>unaruppstil<br>Sólja Fal<br>Elsa Let<br>Silja Arm<br>Silja Arma Sig<br>Anna Sig                                                                             | Vel                                                                                                    | naruppsetin<br>ari<br>een M<br>r L | ng: 9                                                                                                |
| New comp, mngr<br>Search ref. appointer<br>Dómarar og hjálparfólk<br>Leikbann v.m.<br>Landslið<br>Frlagsskapir<br>Frfagreiðingar og hagtal<br>Umsting                                                                                           | Tokir spælara           Nr ◊         ID ◊           1         18196           2         20717           5         20557           10         20652                                                                                                    | r<br>Gunnvá Lutzen<br>Barka Berg Jargensen<br>Helena Leondóttir Kjærbæk<br>Elsa Brinnes<br>Josefin ak. Meinhardsóttir                                                                                                    | ni ©            |              | N       N       N <t< td=""><td>By<br/>Nr<br/>1<br/>2<br/>3<br/>5<br/>7<br/>8</td><td>rjunarup<br/>Byrj<br/>ID<br/>20534<br/>20658<br/>20652<br/>20655<br/>20637<br/>16093</td><td>pstilling<br/>Sólja Fa<br/>Elsa Lei<br/>Silja Anna Sig<br/>Anna Ma<br/>Bjørk Fri</td><td>Vel<br/>Ing: 11 / Byrjur<br/>Spæli<br/>kvard Gudmunds<br/>Ig Samuelsen<br/>grunsdóttir Mulle<br/>grunardóttir<br/>ria Heðinsdóttir<br/>anksdóttir Joense</td><td>naruppsetin<br/>ari<br/>r L</td><td>ng: 9<br/>8<br/>8<br/>8<br/>8</td></t<>                                                                                                    | By<br>Nr<br>1<br>2<br>3<br>5<br>7<br>8                                  | rjunarup<br>Byrj<br>ID<br>20534<br>20658<br>20652<br>20655<br>20637<br>16093                                               | pstilling<br>Sólja Fa<br>Elsa Lei<br>Silja Anna Sig<br>Anna Ma<br>Bjørk Fri                                                                                              | Vel<br>Ing: 11 / Byrjur<br>Spæli<br>kvard Gudmunds<br>Ig Samuelsen<br>grunsdóttir Mulle<br>grunardóttir<br>ria Heðinsdóttir<br>anksdóttir Joense                                                          | naruppsetin<br>ari<br>r L          | ng: 9<br>8<br>8<br>8<br>8                                                                            |
| New comp. mngr<br>Search ref. appointer<br>Vew ref. appointer<br>Dómarar og hjálparfólk<br>Leikbann v.m.<br>Landslið<br>Frágreiðingar og hagtel<br>Umsiting<br>Hila                                                                             | Tokir spælara           Nr ◊         ID ◊           1         18196           1         2063           2         20717           5         20657           10         20662           1         16073                                                                                                    | r<br>Gunnvá Lutzen<br>Barka Berg Jargensen<br>Helena Leonsdóttir Kjørbæk<br>Elsa Brinnes<br>Josefina M. Meinhardsdóttir<br>Maria Elsudóttir                                                                                                    | ni O            |              | N     Image: Constraint of the second second s    | By<br>Nr<br>1<br>2<br>3<br>5<br>7<br>8<br>14                            | rjunarup<br>Byrj<br>1D<br>20534<br>20658<br>20652<br>20655<br>20637<br>16093<br>20636                                      | pstilling<br>Sólja Fa<br>Elsa Len<br>Silja Arn<br>Anna Nic<br>Bjørk Fri<br>Beinta V                                                                                      | Ing: 11 / Byrjun<br>Spæli<br>kvard Gudmunds<br>lig Samuelsen<br>grunardóttir<br>mia Heðinsdóttir<br>naksdóttir Joense<br>alborg Mohr Jens                                                                 | naruppsetin<br>ari<br>een M<br>r L | ng: 9<br>8<br>8<br>8<br>8<br>8<br>8<br>8<br>8<br>8<br>8<br>8<br>8<br>8<br>8<br>8<br>8<br>8<br>8<br>8 |
| iew comp. mngr<br>iearch ref. appointer<br>lew ref. appointer<br>bómarar og hjálparfólk<br>ielagsskapir<br>rágreiðingar og hagtal<br>Imsiting<br>tjálp                                                                                          | Tokir spælara           Nr ¢         ID ¢           1         18196           2         20517           5         20657           10         2062           1         16073           2         18099                                                                                                    | r<br>Gunnvá Lutzen<br>Barka Berg Jargensen<br>Helena Leonsdóttir Kjærbæk<br>Elsa Brimnes<br>Josefina M. Meinhardsdóttir<br>Maria Elsudóttir<br>Tinna av Skarði                                                                                          | 11 0<br>c       |              | A         Image: Constraint of the constraint of the constraint of the          | By<br>Nr<br>1<br>2<br>3<br>5<br>5<br>7<br>8<br>14<br>18                 | rjunarup,<br>Byrj<br>1D<br>20534<br>20658<br>20652<br>20655<br>20637<br>16093<br>20636<br>20638                            | pstilling<br>Sólja Fa<br>Elsa Len<br>Sílja Anna Sig<br>Anna Sig<br>Bjørk Fr<br>Beint V<br>Brynhild                                                                       | Vel<br>Spælz<br>ovard Gudmunds<br>kg Samuelsen<br>grimsdöttir Mulle<br>grunardöttir<br>inta Heðinsdöttir<br>anksdöttir Joense<br>alborg Mohr Jense<br>Pélsdöttir                                          | naruppsetin<br>ari<br>een M<br>r L | ng: 9<br>6<br>6<br>6<br>6<br>6<br>6<br>6<br>6<br>6<br>7<br>6<br>7<br>8                               |
| New comp, mngr<br>Search ref, appointer<br>Vew ref, appointer<br>Dómarar og hjálparfólk<br>Leikbann v.m.<br>Landslið<br>Felagsskapir<br>Frägreiðingar og hagtol<br>Umsiting<br>Hjálp<br>Wy tasks                                                | Tokir spælara           Nr ¢         1D °           1         18196           1         20657           5         20657           10         20657           10         20652           1         16073           2         18096                                                                                                    | r<br>Gunnvá Lutzen<br>Berka Berg Jargensen<br>Helena Leonsdóttir Kjærbæk<br>Elsa Brinnes<br>Josefina M. Meinhardsdóttir<br>Maria Elsudóttir<br>Tinna av Skarði<br>Natasjä Hammer                                                                        | <b>1 0</b>      |              | Image: Constraint of the second second sec | By<br>Nr<br>1<br>2<br>3<br>5<br>7<br>8<br>14<br>18<br>21                | rjunarup<br>Byrj<br>1D<br>20534<br>20658<br>20652<br>20655<br>20637<br>16093<br>20636<br>20638<br>16902                    | pstilling<br>Sólja Fa<br>Elsa Ler<br>Sílja Arn<br>Anna Sig<br>Anna Ma<br>Bjørk Fr<br>Beint V<br>Beint V<br>Brynhild<br>Sunniva                                           | Vel<br>Ing: 11 / Byrjul<br>Spail<br>Kvard Gudmuds<br>Ig Samuelsen<br>grimsdóttir Mulle<br>grunardóttir<br>inis Heðinsdóttir<br>Joense<br>alborg Mohr Jens<br>Páladóttir<br>Willemoes                      | naruppsetin<br>ari<br>r L          | 1 9 9 0 0 0 0 0 0 0 0 0 0 0 0 0 0 0 0 0                                                              |
| New comp, mngr<br>Search ref, appointer<br>Vew ref, appointer<br>Dómarar og hjálparfölk<br>Leikbann v.m.<br>Landslið<br>Frägreiðingar og hagtal<br>Umsitling<br>Hjálp<br>Ny tasks<br>Ny active tickets                                          | Tokir spælara           Nr ¢         ID ¢           1         18196           1         20633           2         20717           5         20557           1         20663           2         16073           2         18099           1         18306           2         20556                                                                                                    | r<br>Gunnvá Lutzen<br>Berka Berg Jargensen<br>Helena Leonsdóttir Kjærbæk<br>Elsa Brinnes<br>Josefina M. Meinhardsdóttir<br>Maria Elsudóttir<br>Tinna av Skarði<br>Natasja Hammer<br>Maria V. Luðvig                                                     | ni O<br>c       |              | N         L           2L         MM         LS           3         3         3           4         0         3           5         3         3           6         3         3           7         3         3           6         3         3           7         3         3           8         3         3                                                                                                    | By<br>Nr<br>1<br>2<br>3<br>5<br>7<br>7<br>8<br>14<br>18<br>21<br>4      | rjunarup<br>Byrj<br>1D<br>20534<br>20658<br>20655<br>20637<br>16093<br>20636<br>20638<br>16902<br>20651                    | pstilling<br>Sólja Fa<br>Elsa Ler<br>Sílja Fa<br>Anna Sig<br>Anna Sig<br>Anna Sig<br>Anna Sig<br>Anna Sig<br>Sig<br>Sig<br>Sig<br>Sig<br>Sig<br>Sig<br>Sig<br>Sig<br>Sig | Vel<br>Ing: 11 / Byrjun<br>Spaal<br>tvard Gudmunds<br>fig Samuelsen<br>grunardóttir<br>mis Heälnsdóttir<br>miskadótti Joense<br>alborg Mohr Jens<br>Páladóttir<br>Willemos<br>Jespersen                   | naruppseti<br>ari<br>een M<br>r L  | 9<br>8<br>8<br>8<br>8<br>8<br>8<br>8<br>8<br>8<br>8<br>8<br>8<br>8<br>8<br>8<br>8<br>8<br>8<br>8     |
| New comp. magr<br>Search ref. appointer<br>New ref. appointer<br>Domarar og hjálparfólk<br>Leikbann v.m.<br>Landslið<br>Felagsskapir<br>Frágreiðingar og hagtal<br>Umsiting<br>Hjálp<br>My tasks<br>My astive tickets<br>All my tickets         | Tokir spælara           Nr ¢         ID 0           1         18196           2         2057           0         20663           2         16073           2         18099           13         18306           2         20655           3         18184                                                                                                    | r<br>Gunrvá Lutzen<br>Barka Berg Jørgensen<br>Helena Leonadóttir Kjærbæk<br>Elsa Brimnes<br>Josefina M. Meinhardsdóttir<br>Maria Elsudóttir<br>Tinna av Skarði<br>Natasja Hammer<br>Maria V. Ludvig<br>Anna Stórá Carlsen                               | c 1 0           |              | A         HM         LS           D         D         D           D         D         D           D         D         D           D         D         D           D         D         D           D         D         D           D         D         D           D         D         D           D         D         D           D         D         D           D         D         D           D         D         D                                                                                                    | By<br>Nr<br>1<br>2<br>3<br>5<br>7<br>8<br>8<br>4<br>18<br>21<br>4<br>15 | rjunarup<br>Byrj<br>1D<br>20534<br>20658<br>20655<br>20637<br>16093<br>20636<br>20638<br>16902<br>20651<br>20660           | pstilling<br>Sólja Faj<br>Elsa Len<br>Sílja Arna Sig<br>Anna Ma<br>Bjerk Fr.<br>Beinta V<br>Brynhild<br>Svaniva<br>Sárz B.<br>Maria Su                                   | Ing: 11 / Byrjuu<br>Spaeli<br>kvard Gudmunds<br>kvard Gudmunds<br>grunadöttir Mulle<br>grunadöttir Mulle<br>musakdött Josev<br>alaborg Mohr Jans<br>Päisdöttir<br>Willemoes<br>Jespersen<br>Ima Poulsen 1 | naruppseti<br>ari<br>en M<br>r L   | 9<br>6<br>6<br>6<br>6<br>6<br>6<br>6<br>6<br>8<br>8<br>8<br>8<br>8<br>8<br>8<br>8<br>8<br>8<br>8     |
| New comp. magr<br>Search ref. appointer<br>New ref. appointer<br>Dömarar og hjálparfólk<br>Leikkann v.m.<br>Landslið<br>Felagsskapir<br>Frágreiðingar og hagtol<br>Umsiting<br>Hjálp<br>My tasks<br>My active tickets<br>All active FSF tickets | Tokir spælara           Nr ¢         ID ¢           1         18196           2         2057           3         20657           10         20657           10         20657           10         20657           10         20652           1         16073           2         18099           13         18306           2         20555           3         18184           4         22831 | r<br>Gunnvá Lutzen<br>Barka Berg Jargensen<br>Helena Leonadóttir Kjærbæk<br>Elsa Brimnes<br>Josefina M. Meinhardsdóttir<br>Maria Elsudóttir<br>Tinna av Skarði<br>Natasja Hammer<br>Maria V. Ludvig<br>Anna Stórá Carlsen<br>Lida Mercy Johansen Chukow | i O             |              |                                                                                                    | By<br>Nr<br>1<br>2<br>3<br>5<br>7<br>8<br>8<br>4<br>15                  | rjunarup,<br>Byrj<br>10<br>20534<br>20658<br>20655<br>20655<br>20637<br>16093<br>20636<br>20638<br>16902<br>20631<br>20660 | pstilling<br>Sólja Fa<br>Elsa Len<br>Silja Arn<br>Anna Sig<br>Anna Ma<br>Bjørk Fr<br>Beinta V<br>Brynhild<br>Sunniva<br>Sára B.<br>Maria Su                              | rel<br>reg: 11 / Byrgiu<br>Spael<br>vard Gudmunds<br>fig Samuellen<br>grimsdötir Mulle<br>grimsdötir Mulle<br>ma Heälsdötir<br>Willemees<br>Jespersen<br>ma Poulsen                                       | naruppsetin<br>ari<br>een M<br>r L | 9<br>0<br>0<br>0<br>0<br>0<br>0<br>0<br>0<br>0<br>0<br>0<br>0<br>0<br>0<br>0<br>0<br>0<br>0<br>0     |

# Skráset úrslit, kort, málskjúttar og útskiftingar

- Far inn á dystin, har úrslitið skal skrivast inn.
- Vel síðan heimaliðið, har dystarhendingarnar (mál, kort, útskiftingar) skulu innskrivast og harnæst útiliðið.

| Venjarar og starvstolk                                                                                                    | Dursture                                               | O Vilia                                                                  |                                                                                                    | Evenencer                                                               | Dá.  |     | co o u o lo | (Basel)     |           |             |                |                                                           |                                                                                                    |                                                                                                    |                                                                                                    |                                                           |          |  |
|----------------------------------------------------------------------------------------------------|--------------------------------------------------------|--------------------------------------------------------------------------|----------------------------------------------------------------------------------------------------|-------------------------------------------------------------------------|------|-----|-------------|-------------|-----------|-------------|----------------|-----------------------------------------------------------|----------------------------------------------------------------------------------------------------|----------------------------------------------------------------------------------------------------|----------------------------------------------------------------------------------------------------|-----------------------------------------------------------|----------|--|
| Feløg                                                                                                    | oystur                                                 | - vicing                                                                 |                                                                                                    | copenses                                                                | 50   | mdi | acygi       | livan       |           |             |                |                                                           |                                                                                                    |                                                                                                    |                                                                                                    |                                                           |          |  |
| Stadion                                                                                                    | Støða: V                                               | ta<br>ÁTTAÐ                                                              | Simona Heineser                                                                                       | 18.08.2018 1                                                            | 6:14 | :00 | WET         |             |           |             |                |                                                           |                                                                                                    |                                                                                                    |                                                                                                    |                                                           |          |  |
| * Kappingar                                                                                                    |                                                        |                                                                          |                                                                                                    |                                                                         |      |     |             |             |           |             |                |                                                           |                                                                                                    |                                                                                                    |                                                                                                    |                                                           |          |  |
| 🖈 Mínar virknu kappingar                                                                                                    | — Hji                                                  | álparfólk l                                                              | njá felag                                                                                             |                                                                         |      |     |             |             |           |             |                |                                                           |                                                                                                    |                                                                                                    |                                                                                                    |                                                           |          |  |
| Inactive competitions                                                                                                    | Høvuð                                                  | svenjari:                                                                | Simona Heineser                                                                                       | n                                                                       | -    | 0   | ×           | Fysiotera   | peut:     |             |                |                                                           |                                                                                                    |                                                                                                    | Nágreinilig                                                                                                    | lýsing av                                                 | ,        |  |
| 🔑 Leita eftir kappingum                                                                                                    | Hjálpa                                                 | rvenjari:                                                                | Niels Petersen                                                                                        |                                                                         | 1    | õ   | ×           | Lækni:      |           |             |                |                                                           | •                                                                                                    |                                                                                                    | felagsbúna                                                                                                    | num                                                       |          |  |
| Nýggj kapping                                                                                                    | Málma                                                  | insvenjar:                                                               |                                                                                                    |                                                                         | 1    | 6   | ×           | Liðleiðari: |           |             |                |                                                           |                                                                                                    |                                                                                                    |                                                                                                    | 0                                                         | 0        |  |
| Nýggj UEFA kapping                                                                                                    | Fysisk                                                 | ur                                                                       |                                                                                                    |                                                                         | -    | 0   | ×           | Hjálparlið  | əleiðari: |             |                |                                                           | -                                                                                                    | <b>n</b> ×                                                                                                    |                                                                                                    | ••                                                        |          |  |
| Search matches                                                                                                    | venjar                                                 | 11                                                                       |                                                                                                    |                                                                         |      |     |             |             |           |             |                |                                                           |                                                                                                    |                                                                                                    | Field player                                                                                                    |                                                           |          |  |
| ★ My competition types                                                                                                    | Copy                                                   | y from prev                                                              | vious round                                                                                           |                                                                         |      |     |             |             |           |             |                |                                                           |                                                                                                    |                                                                                                    |                                                                                                    |                                                           |          |  |
|                                                                                                    |                                                        |                                                                          |                                                                                                    |                                                                         |      |     |             | _           | _         |             |                |                                                           |                                                                                                    |                                                                                                    |                                                                                                    |                                                           |          |  |
| 🔑 Leita eftir sløgum av kapping.                                                                                                    |                                                        |                                                                          |                                                                                                    |                                                                         |      |     |             |             |           |             |                |                                                           |                                                                                                    |                                                                                                    |                                                                                                    |                                                           |          |  |
| 🕫 Leita eftir sløgum av kappingu<br>🗈 Nýtt slag av kappingum                                                                                                    |                                                        |                                                                          |                                                                                                    |                                                                         |      |     |             |             | Ve        | م اد        | in l           | eik;                                                      | ara i                                                                                                    | íse                                                                                                    | nn fyri :                                                                                                    | at                                                        |          |  |
| P Leita eftir sløgum av kapping.     Nýtt slag av kappingum     Search comp. mngr                                                                                                    |                                                        |                                                                          |                                                                                                    |                                                                         |      |     |             |             | Ve        | el e        | ein l          | eika                                                      | ara i                                                                                                    | í se                                                                                                    | nn fyri                                                                                                    | at                                                        |          |  |
| Leita eftir sløgum av kappingu     Nýtt slag av kappingum     Search comp. mngr     New comp. mngr                                                                                                    |                                                        |                                                                          |                                                                                                    |                                                                         |      |     |             |             | Ve<br>sk  | el e<br>rás | ein l<br>seta  | eika<br>dv                                                | ara i<br>star                                                                                                    | í se<br>hei                                                                                                    | nn fyri a<br>ndingar                                                                                                    | at                                                        | •        |  |
| Leita eftir sløgum av kappingt     Nýtt slag av kappingum     Search comp. mngr     New comp. mngr     Search ref. appointer                                                                                                    |                                                        |                                                                          |                                                                                                    |                                                                         |      |     |             |             | Ve<br>sk  | el e<br>rás | ein l<br>seta  | eika<br>dy                                                | ara i<br>star                                                                                                    | í se<br>hei                                                                                                    | nn fyri<br>ndingar                                                                                                    | at                                                        | •        |  |
| Leita eftir sløgum av kappingt     Nýtt slag av kappingum     Search comp. mngr     New comp. mngr     Search ref. appointer     New ref. appointer                                                                                                    | Toki                                                   | ir spælara                                                               |                                                                                                    |                                                                         |      |     |             |             | Ve<br>sk  | el e<br>rás | ein l<br>seta  | eika<br>dy                                                | ara i<br>star                                                                                                    | í se<br>hei                                                                                                    | nn fyri a<br>ndingar                                                                                                    | at                                                        | •        |  |
| P Leita eftir slagum av kappingu       Nýtt slag av kappingum       Ø Search comp. mngr       New comp. mngr       Ø Search ref. appointer       New ref. appointer                                                                                                    | Tøki                                                   | ir spælara                                                               | r                                                                                                    |                                                                         |      |     |             |             | Ve<br>sk  | el e<br>rás | ein leseta     | eika<br>dy                                                | ara i<br>star                                                                                                    | í se<br>hei                                                                                                    | nn fyri a<br>ndingar                                                                                                    | at                                                        | •        |  |
| A Leita eftir slegum av kappingu  Nytt slag av kappingum  Search comp. mngr  Search comp. mngr  Search ref. appointer  New ref. appointer  Dómarar og hjálpartólk                                                                                                    | Tøki                                                   | ir spælara<br>ID ≎                                                       | •                                                                                                    | Spælar                                                                  | i \$ |     |             |             | Ve<br>sk  | el e<br>rás | ein leseta     | eika<br>dy                                                | ara i<br>star<br><sup>rjunarup</sup><br>Byrj                                                                                              | í se<br>hei                                                                                                    | nn fyri a<br>ndingar<br>stilling: 11 / Byrj                                                                                                    | unaruppse                                                 | eting: 9 |  |
| Leite affri sløgum av kappingu     Nýtt slag av kappingu     Search comp. mngr     Search comp. mngr     Search ref. appointer     Nev ref. appointer     Ofmarar og hjálparfólk     Leikbann v.m.                                                                                                    | Tøki<br>Nr \$                                          | ir spælara<br>ID ≎                                                       |                                                                                                    | Spælar                                                                  | i ¢  |     |             | L           | Ve<br>sk  | el e<br>rás | ein leseta     | eika<br>dy                                                | ara i<br>star<br>rjunarup<br>Byrj<br>ID                                                                                                   | í se<br>hei                                                                                                    | nn fyri a<br>ndingar<br>stilling: 11 / Byrj<br>Spæ                                                                                                    | unaruppse                                                 | eting: 9 |  |
| P latta eftir sløgum av kappingu<br>S Nýtt sløg av kappingum<br>o Search comp. mngr<br>S New comp. mngr<br>S Search ref. appointer<br>S New ref. appointer<br>Dómarar og hjálparfólk<br>Leikbann v.m.                                                                                                    | Tøki<br>Nr ¢                                           | ir spælara<br>ID ≎<br>18196                                              | r<br>Gunnvá Lutze                                                                                     | Spælar<br>n                                                             | i ¢  |     |             |             | Ve<br>sk  | rás         | ein leseta     | eika<br>dy                                                | ara i<br>star<br>rjunarve<br>Byrj<br>ID<br>20534                                                                                          | í se<br>hei                                                                                                    | nn fyri<br>ndingar<br>stilling: 11 / Byrj<br>Spæ                                                                                                    | unaruppse                                                 | eting: 9 |  |
| D leite effri sløgum av kappingu<br>o Nýtt slag av kappingum<br>E sacht comp. mngr<br>S kev comp. mngr<br>S kev comp. mngr<br>S kev comp. mngr<br>Dearch ref. appointer<br>Domarar og hjálparfólk<br>Leikbann v.m.<br>Landslið                                                                                                    | Tøki<br>Nr ¢<br>1                                      | ir spælara<br>ID ≎<br>18196<br>20663                                     | r<br>Gunnvá Lutze<br>Børka Berg Jø                                                                    | Spælar<br>n<br>rgensen                                                  | i ¢  |     |             |             | Ve<br>sk  | el e<br>rás | ein leseta     | eika<br>dy                                                | ara i<br>star<br>rjunaru<br>Byrj<br>1D<br>20534<br>20658                                                                                  | í se<br>hei<br>pstilling<br>sóly<br>Elsa                                                                                                    | nn fyri a<br>ndingar<br>stilling: 11 / Byrj<br>Spe<br>Fallward Gudmund<br>Frig Samuelsen                                                                                                    | unaruppse<br>elari<br>dsen M                              | eting: 9 |  |
| D Leite affri sløgum av kappingu:<br>S Nýt slag av kappingum<br>S Search comp. mngr<br>Search comp. mngr<br>Search ref. appointer<br>New ref. appointer<br>D Ómarar og hjálparfólk<br>Leikbann v.m.<br>Landslið<br>Felagsskapir                                                                                                    | Toki<br>Nr ¢<br>1<br>1                                 | ir spælara<br>ID ≎<br>18196<br>20663<br>20717                            | r<br>Gunnvá Lutze<br>Borka Berg Ja<br>Helena Leonsi                                                   | Spælar<br>n<br>rgensen<br>Jóttir Kjærbæk                                | i ¢  |     |             |             | Ve<br>sk  | el e<br>rás | ein l<br>seta  | eika<br>dy                                                | ara i<br>star<br>rjunarup<br>Byrj<br>1D<br>20534<br>20658<br>20655                                                                        | i se<br>hei<br>pstilling<br>soly<br>Elsa<br>Soly                                                                                                    | nn fyri a<br>ndingar<br>stilling: 11 / Byrg<br>Falkvarg<br>Falkvarg<br>Arvig Samuelsen<br>Amgringsdött Mul                                                                                                    | unaruppse<br>lari<br>isen M                               | eting: 9 |  |
| D Leita eftir sløgum av kappingu<br>S Nytt sløg av kappingum<br>O Search comp. mngr<br>D Search comp. mngr<br>D Search ref. appointer<br>D New ref. appointer<br>D Kew ref. appointer<br>D Cómarar og hjálparfólk<br>D Leikbann v.m.<br>Landslið<br>Felagsskapir<br>Frågreiðingar og hagtal                                                                                                    | Tski<br>Nr \$<br>1<br>1<br>2<br>5                      | ir spælara<br>ID ≎<br>18196<br>20663<br>20717<br>20657                   | r<br>Gunnvá Lutze<br>Børka Berg Jø<br>Helena Leonsi<br>Elsa Brimnes                                   | Spælar<br>n<br>rgensen<br>Jóttir Kjærbæk                                | i \$ |     |             |             | Ve<br>sk  | el e<br>rás | ein l          | eika<br>dy                                                | ara i<br>star<br>rjunarup<br>Byrj<br>2053<br>20652<br>20655<br>20657                                                                      | i se<br>hei<br>pstilling<br>solv<br>Elsa<br>Silj<br>Anr                                                                                                    | nn fyri a<br>ndingar<br>stilling: 11 / Byrj<br>Spen<br>Fallvard Gudmun<br>Frig Samuelsen<br>Amgrimsdóttir Mul<br>S Sigunardóttir<br>Mara Haðhardóttir                                                            | at<br>unaruppse<br>slari<br>dsen M<br>ler L               | eting: 9 |  |
| D Leite diri slegum av kappingu: Nytt slag av kappingum O Search comp. mngr S New comp. mngr D Search ref, appointer D Mew ref, appointer D Mew ref, appointer D Mew ref, appointer D Mew ref, appointer D Mem ref, appointer D Mem ref, appoin | Toki<br>Nr \$<br>1<br>1<br>2<br>5<br>10                | ir spælara<br>1D ≎<br>18196<br>20663<br>20717<br>20657<br>20662          | r<br>Gunnvá Lutze<br>Børka Berg Jø<br>Helena Leonsz<br>Elsa Brinnes<br>Josefina M. M                  | Spælar<br>n<br>rgensen<br>ióttir Kjærbæk                                | i \$ |     |             |             | Ve<br>sk  | el e<br>rás | ein les        | eika<br>dy                                                | ara í<br>star<br>rjunaru<br>Byrj<br>20534<br>20658<br>20655<br>20657<br>16093                                                             | i se<br>hei<br>pstilling<br>sol<br>Elsa<br>Solj<br>Anr<br>Bjo                                                                                                    | nn fyri i<br>ndingar<br>stilling: 11 / Byrj<br>railvard Gudman<br>Angrinsdöttir Mul<br>9 Sigrunardöttir<br>Maria Heöinsdöttir Jonen                                                                              | at<br>unaruppse<br>elari<br>dsen M<br>ler L               | eting: 9 |  |
| Leite afris alegum av kappings:     Nýts alag av kappings:     Saarch comp. mngr     Search comp. mngr     Search ref. appointer     New cefs. appointer     New ref. appointer     New ref. appointer        | Toki<br>Nr \$<br>1<br>1<br>2<br>5<br>10                | ir spælara<br>ID ≎<br>18196<br>20663<br>20717<br>20657<br>20662<br>16073 | r<br>Gunnvá Lutze<br>Børka Berg Jø<br>Helena Leonsi<br>Elsa Brimnes<br>Josefina M. M<br>Maria Elsudót | Spælar<br>n<br>rgensen<br>jóttir Kjærbæk<br>einhardsdóttir<br>tir       | i 🛇  |     |             |             | Ve<br>sk  | el e<br>rás | ein la<br>seta | eika<br>dy                                                | ara í<br>star<br>rjunaru<br>Byrj<br>20534<br>20655<br>20655<br>20637<br>16093<br>20636                                                    | sol<br>bei                                                                                                    | nn fyri i<br>ndingar<br>stilling: 11 / Byrj<br>Spac<br>Fallvard Gudmur<br>Fryg Samuelsen<br>Amgrinsdöttir Joan<br>S Sigrunardstir<br>e Maria Heðinsdötti<br>Frankadstir Joan<br>a Valborg Mohr Jer               | at<br>unaruppse<br>stari<br>dsen M<br>ler L<br>sen<br>sen | eting: 9 |  |
| A Leite affri slegum av kappingt Witt slag av kappingt Search comp. mgr Search comp. mgr Search ref. appointer Search ref. appointer Domarar og hjálparfólk Domarar og hjálparfólk Leikbann v.m. Leikbann v.m. Eladastla Felagsskapir Frägreiðingar og hagtel Umsiting Hjálp                                                                                                    | Toki<br>Nr \$<br>1<br>1<br>2<br>5<br>10<br>1<br>1<br>2 | ID ≎<br>18196<br>20663<br>20717<br>20657<br>20662<br>16073<br>18099      | Gunnyá Lutze<br>Barka Berg Ja<br>Helera Leonsi<br>Elsa Brimnes<br>Josefina M. M<br>Maria Elsudót      | Spælar<br>n<br>rgensen<br>dóttir Kjærbæk<br>einhardsdóttir<br>tir<br>8i | •    |     |             |             | Ve<br>sk  | el e<br>rás | ein la<br>seta | eika<br>dy<br>B<br>Nr<br>1<br>2<br>3<br>5<br>7<br>8<br>14 | <b>ara</b> fi<br><b>star</b><br><b>rjunaru</b><br><b>Byrj</b><br><b>1D</b><br>20534<br>20658<br>20655<br>20635<br>20635<br>20636<br>20638 | solution<br>solution<br>sol | nn fyri i<br>ndingar<br>stilling: 11 / Byrj<br>stilling: 11 / Byrj<br>spa<br>stilling: 11 / Byrj<br>Spa<br>spa<br>stilling: 11 / Byrj<br>Spa<br>spa<br>spa<br>spa<br>spa<br>spa<br>spa<br>spa<br>spa<br>spa<br>s | at<br>unaruppse<br>sen M<br>ler L<br>sen<br>isen          | eting: 9 |  |

• Trýst á spælarin og ein nýggjur rútur opnast

• Áset mál, gul kort, reyð kort, brotspark o.a. fyri valda spælara

| Kappingar<br>ID: 3280                                                                                      | Field player                       |
|----------------------------------------------------------------------------------------------------|------------------------------------|
| Copy from NO IMAGE Troyggjunummar: 1                                                                       |                                    |
| AWAILABLE Spalari: Kim Joetsen                                                                             |                                    |
| Dystarstig Minuttur Slag No records found.                                                                 |                                    |
| Tokir spa                                                                                                  |                                    |
| 34 • •                                                                                                    | illing: 14 / Byrjunaruppseting: 11 |
| Mil Stalyman Brotsspark                                                                                    | Spælari                            |
| 4 1293                                                                                                    | Hansen M                           |
| 6 1237                                                                                                    | oensen 😨                           |
| 8 2011 + Legy arturat                                                                                      | nes Johannesen                     |
| 2331 R Cours                                                                                               | d Olsen                            |
| 1559                                                                                                    | r Holm                             |
| For second yellow card choose "Yellow card" event type. The system will automatically recognise a sent-off | d Dalheim                          |
| 4830                                                                                                    | as Sumberg Djurhuus                |
| 6867                                                                                                    | regersen                           |
| 7160                                                                                                    | Jacobsen L                         |
|                                                                                                    | r Jacobsen                         |

Tá hendingarnar í dystunum eru skrásettar, sær leikarlistin soleiðis út: Sí mynd niðanfyri

| Byrjunaruppstilling: 16 / Byrjunaruppseting: 11 |    |       |                                          |    |  |  |  |
|-------------------------------------------------|----|-------|------------------------------------------|----|--|--|--|
| LS                                              | Nr | ID    | Spælari                                  |    |  |  |  |
|                                                 | 20 | 16944 | Randi Eyðunsdóttir á Bergi M             | đ  |  |  |  |
|                                                 | 3  | 16961 | Vár Heimustovu                           | ũ  |  |  |  |
| -                                               | 4  | 17881 | Maria Biskopstø                          | đ  |  |  |  |
| -                                               | 5  | 17871 | Birita Ryan                              | đ  |  |  |  |
|                                                 | 6  | 16959 | Oddvør Josephsen                         | đ  |  |  |  |
|                                                 | 10 | 16971 | Sanna Judith Frida Svarvadal 🛛 🕻 34 🔜 67 | ũ  |  |  |  |
|                                                 | 11 | 16969 | Victoria á Lakjuni                       | ũ  |  |  |  |
|                                                 | 12 | 16957 | Rutt Gregersen                           | ũ  |  |  |  |
|                                                 | 13 | 15978 | Tórunn Højgaard Joensen 😳 6 😳 47         | ũ  |  |  |  |
| -                                               | 15 | 15961 | Anna Absalonsen 🥨 55                     | ũ  |  |  |  |
| -                                               | 16 | 17879 | Lena Maria Joensen 🏵 16                  | ũ  |  |  |  |
|                                                 | 1  | 17886 | Óluva Allansdóttir Joensen M             | (i |  |  |  |
|                                                 | 2  | 16953 | Malan Ragnarsson 🔶                       | ũ  |  |  |  |
|                                                 | 7  | 20635 | Joan Sørensen 🔶                          | Ū  |  |  |  |
|                                                 | 8  | 17890 | Andrea Eyðunsdóttir 🔶                    | đ  |  |  |  |
|                                                 | 9  | 16968 | Tóra Jansdóttir Norðá                    | đ  |  |  |  |

Tá úrslitini eru skrásett, skal støðan á dystinum broytast til "Spælt".

Vel "Rætta" og síðan "SPÆLT"

|                         |                                                 | Brúkari: Ása Klakkstein Thomsen<br>Felagsskapur: Fótbóltssamband Føroya<br>Miladet - Pútki © Brúkarainstillingar + Broyt mál 👻 © Rita út |
|-------------------------|-------------------------------------------------|----------------------------------------------------------------------------------------------------|
| ipælarar                |                                                 |                                                                                                    |
| /enjarar og starvsfólk  | Durtus 🙆 269 🦛 fr. Europeas Démoroauglaidari    |                                                                                                    |
| eløg                    | Dystar to boo Tr Expenses Domaraeygieloan       |                                                                                                    |
| eita eftir feløgum      | 🗑 Goym 🛛 Ø Avbrót 🗈 Skjøl 🛛 🗶 CANCELLED 🖾 SPÆLT |                                                                                                    |
| ýtt felag               |                                                 |                                                                                                    |
| eita eftir hjálparfólki | Start List                                      |                                                                                                    |
| ýtt hjálparfólk         | ID: 1525389                                     | Leikvøllur: Svangaskarð, ovari vøllur                                                                                                    |
| itadion                 | Kapping: 2. deild menn 2018                     | Dagur/t/a: 22.09.2018 00:00                                                                                                    |
| Cappingar               | Umfar: 17 🔶                                     | Áskoðarar:                                                                                                    |
| línar virknu kappingar  | Aldursbólkur: Vaksin                            | Støða ÁSETT 💼                                                                                                    |
| nactive competitions    |                                                 |                                                                                                    |
| eita eftir kappingum    |                                                 |                                                                                                    |

26

Tá øll mál og hendingar frá dystinum fyri bæði liðini eru innlisin og støðan á dystinum broytt til "Spælt", sæst endaliga úrslitið í skipanini.

| Leita eftir feløgum                                                                                                    | 🖍 Rætta 🖸 Skjøl                                                         |                            |        |                                                                                                    |                                                                  |                  |                        |
|----------------------------------------------------------------------------------------------------|-------------------------------------------------------------------------|----------------------------|--------|----------------------------------------------------------------------------------------------------|------------------------------------------------------------------|------------------|------------------------|
| Nýtt felag                                                                                                    | 🛢 Dómaraseðil 🖉 🖨 Start                                                 | List                       |        |                                                                                                    |                                                                  |                  |                        |
| Leita eftir hjálparfólki                                                                                                    | ID: 1625514                                                             |                            |        | Leil                                                                                                    | vellur: í Sarpugerði                                             |                  |                        |
| Nýtt hjálparfólk                                                                                                    | Kapping: U15 gentur                                                     | FU bólkur A                |        | Dar                                                                                                    | ur/tiā: 02.09.2018.171                                           | 00               |                        |
| Stadion                                                                                                    | limfar: 6                                                               |                            |        | Áck                                                                                                    | oðarar:                                                          |                  |                        |
| Kappingar                                                                                                    | Aldursbólkur: U-15                                                      |                            |        | Stø                                                                                                    | Ba SPÆLT 💼                                                       |                  |                        |
| Mínar virknu kappingar                                                                                                    |                                                                         |                            |        | Arr                                                                                                    | dis Joensen 02.09.2018                                           | 18:45:11 WET     |                        |
| Inactive competitions                                                                                                    |                                                                         |                            |        |                                                                                                    |                                                                  |                  |                        |
| Leita eftir kappingum                                                                                                    |                                                                         |                            | D      |                                                                                                    |                                                                  | A1194            |                        |
| Nýogi kapping                                                                                                    |                                                                         | 6                          |        | Vikingur 1.2                                                                                                    | B36                                                              | 836              |                        |
|                                                                                                    |                                                                         |                            |        |                                                                                                    | 000                                                              |                  |                        |
| Nýggj UEFA kapping                                                                                                    |                                                                         |                            | C.S.S. | (0:0)                                                                                                    | 550                                                              |                  |                        |
| Nýggj UEFA kapping<br>Search matches                                                                                                    |                                                                         |                            | Sec.   | (0:0)                                                                                                    | 550                                                              |                  |                        |
| Nýggj UEFA kapping<br>Search matches<br>My competition types                                                                                                    |                                                                         |                            | Sec.   |                                                                                                    |                                                                  |                  |                        |
| Nýggj UEFA kapping<br>Search matches<br>My competition types<br>Leita eftir slegum av kappingu                                                                                                    |                                                                         |                            |        |                                                                                                    |                                                                  | V                |                        |
| Nýggj UEFA kapping<br>Search matches<br>My competition types<br>Leita eftir sløgum av kappingu<br>Nýtt slag av kappingum                                                                                                    |                                                                         |                            |        |                                                                                                    |                                                                  | <b>U</b>         | ۲                      |
| Nýggi UEFA kapping<br>Search matches<br>My competition types<br>Leita eftir sløgum av kappingu<br>Nýtt sløg av kappingum<br>Nýtt sløg av kappingum                                                                                                    | Dystarfyriskiparar                                                      |                            |        | (0:0)                                                                                                    |                                                                  | V                | ø                      |
| Nýggj UEFA kapping<br>Search matches<br>My competition types<br>Leita ettir slegavn av kappingu<br>Nýtt slegav kappingum<br>Search comp. mngr                                                                                                    | Dystarfyriskiparar<br>Dómari:                                           |                            | 9      |                                                                                                    | i dómari:                                                        | <b>V</b>         | <i>•</i>               |
| Nygg UEA kapping<br>Search matches<br>My competition types<br>Leita eftir sløgum av kappingu<br>Nytt sløg av kappingum<br>Search comp. mngr<br>New comp. mngr<br>Search ref. appointer                                                                                          | Dystarfyriskiparar<br>Dómari:<br>1 hjúlpardómari:                       |                            |        |                                                                                                    | i dómari:                                                        |                  | e<br>                  |
| Nygg UERA kapping<br>Search matches<br>My competition types<br>Leita eftir slegum av kappingu<br>Nytt slag av kappingum<br>Search comp. mngr<br>New comp. mngr<br>Search ref. appointer                                                                                         | Dystarfyriskiparar<br>Dómarii<br>1 hjálpardómarii<br>2 hjálpardómarii   |                            |        |                                                                                                    | I dómari:<br>araeygleiðari<br>e data coordinator:                |                  | ¢                      |
| Nygg UEFA kapping<br>Search matches<br>My competition types<br>Leita eftir sløgum av kappingu<br>Nytt slag av kappingum<br>Search comp. mngr<br>Search ref. appointer<br>New ref. appointer                                                                                     | Dystarfyriskiparar<br>Dómari:<br>1 hjálpardómari:<br>2 hjálpardómari:   |                            |        | (0:0)                                                                                                    | i dómari:<br>araeygleiðari:<br>e data coordinator:               |                  | e<br>2 x<br>2 x<br>2 x |
| Nýgg) UEFA kapping<br>Search matches<br>My competition types<br>Leita eftir sløgum av kappingu<br>Nýtt slag av kappingum<br>Search comp. mngr<br>Search ref. appointer<br>New ref. appointer<br>New ref. appointer                                                              | Dystarfyriskiparar<br>Dómari:<br>1 hjálpardómari:<br>2 hjálpardómari:   |                            |        | (0:0)                                                                                                    | i dómari:                                                        |                  | e<br>2                 |
| Výggj UEFA kapping<br>Bearch matches<br>Wy competition types<br>Leita eftir slegum av kappingu<br>Výtt slag av kappingum<br>Search comp. mngr<br>New comp. mngr<br>Search ref. appointer<br>New ref. appointer<br>Dómarar og hjálparfólk<br>Leikbann v.m.                       | Dystarfyriskiparar<br>Dómari:<br>1 hjálpardómari:<br>2 hjálpardómari:   | Dystarstig                 | VT ST  | (ĉi ĉ)<br>(ĉi ĉ)<br>P × Pjórt<br>P × Dóm<br>P × Venc<br>Byrja tið                                                                                                    | i dómari:<br>araeygleiðari:<br>e data coordinator:<br>Steðga tíð | Endastsõa        | ¢                      |
| Nyggi UEFA kapping<br>Search matches<br>My competition types<br>Leita eftir slegum av kappingu<br>Nýtt sleg av kappingum<br>Search comp. mngr<br>New comp. mngr<br>Search ref. appointer<br>New ref. appointer<br>New ref. appointer<br>Dómarar og hjálparfólk<br>Leikbann v.m. | Dystarfyriskiparar<br>Dómari:<br>1. hjálpardómari:<br>2. hjálpardómari: | Dystarstig<br>1 hálvleikur | VT ST  | (210)<br>(210)<br>(2 | I dómari:<br>aræygleiðari:<br>e data coordinator:<br>Stæðga tíð  | Endastøða<br>0:0 | ¢                      |

#### Vunnið uttan dyst

Um ein dystur verður vunnin uttan dyst (ikki galdandi í vaksmannadeildini), verður úrslitið skrásett soleiðis:

- Vel "Rætta"
- Vel teknið uttast til høgru

| Spælarar                       | Dystur 🏟 HB 🧧 EC Hoyyík Expenses Dómaraevoleiðari |                                        |
|--------------------------------|---------------------------------------------------|----------------------------------------|
| /enjarar og starvsfólk         |                                                   |                                        |
| Feløg                          | 🖪 Goym 🖉 Avbrót 🗈 Skjøl 🗂 ÁSETT                   |                                        |
| Stadion                        | B Démana Sit B Chart Lint                         |                                        |
| Kappingar                      | Start List                                        |                                        |
| Jínar virknu kappingar         | ID: 193525                                        | Leikvøllur: OVAR                       |
| Inactive competitions          | Kapping: U 15 Gentur bólkur A 2018 🖝              | Dagur/tíð:                             |
| Leita eftir kappingum          | Umfar: 1 🖝                                        | Áskoðarar:                             |
| Nýggj kapping                  | Aldursbólkur: U-15                                | Støða: SKRIVAÐ 💼                       |
| Nýggj UEFA kapping             |                                                   |                                        |
| Search matches                 |                                                   |                                        |
| My competition types           |                                                   | Á set úrslit og frágreiðing            |
| Leita eftir sløgum av kapping. | нв -:                                             | - FC Hoyvík ASEt UISIIL OG Hagrelollig |
| Nýtt slag av kappingum         | (-                                                | :-)                                    |
| Search comp. mngr              |                                                   |                                        |
| New comp. mngr                 |                                                   |                                        |
| Search ref. appointer          |                                                   | ٩                                      |
| New ref. appointer             | Dystarfyriskinarar                                |                                        |
| •                              |                                                   |                                        |
| Dómarar og hjálparfólk         | Dómari:                                           | Fjórði dómari:                         |
| Leikbann v.m.                  | 1 hjálpardómari:                                  | Dómaraeygleiðari:                      |
| Landslið                       | 2 hjálpardómari:                                  | /enue data coordinator:                |
|                                |                                                   |                                        |

• Áset støðuna, 3-0 ella 0-3

- Skriva eina frágreiðing
- Vel "Goym"

|  |                             | Leikvøllur: |         |  |
|--|-----------------------------|-------------|---------|--|
|  |                             |             |         |  |
|  |                             |             |         |  |
|  |                             |             | SKRIVAÐ |  |
|  | Endastøða                   |             |         |  |
|  | Endastøða: 3 : 0            |             | 6666    |  |
|  | Reason: Utiliðið møtti ikki |             |         |  |
|  | 🗧 Goym 💠 Reset 🗙 Avbrót     |             | ik      |  |
|  |                             |             |         |  |
|  |                             |             | - ////  |  |
|  |                             | 77777       | 7////   |  |
|  |                             |             |         |  |
|  |                             |             |         |  |
|  |                             |             |         |  |

Tá støðan og frágreiðingin eru innskrivaðar, sær dysturin soleiðis út:

| > Spælarar                       | Dystur 🎒 HB 🧧 EC Hovyík Expenses Dómaraevoleiðari |                        |        |
|----------------------------------|---------------------------------------------------|------------------------|--------|
| Venjarar og starvsfólk           |                                                   |                        |        |
| Feløg                            | 🗃 Goym 🖉 Avbrót 🗈 Skjøl 🗮 ÁSETT                   |                        |        |
| Stadion                          | Co Dimensiti Co Statutita                         |                        |        |
| • Kappingar                      | a Domaraseon a Start List                         |                        |        |
| 🖈 Mínar virknu kappingar         | ID: 193525                                        | Leikvøllur: OVAR       | - x a  |
| B Inactive competitions          | Kapping: U 15 Gentur bólkur A 2018 🕒              | Dagur/tíð:             |        |
| O Leita eftir kappingum          | Umfar: 1 +                                        | Áskoðarar:             |        |
| 3 Nýggj kapping                  | Aldursbólkur: U-15                                | Støða: SKRIVAÐ 📋       |        |
| 3 Nýggj UEFA kapping             |                                                   |                        |        |
| © Search matches                 |                                                   |                        |        |
| My competition types             |                                                   |                        |        |
| 🗅 Leita eftir sløgum av kapping. |                                                   | HB 3:0 FC Hoyvík       |        |
| 3 Nýtt slag av kappingum         |                                                   | Útiliala<br>møtti ikki |        |
| D Search comp. mngr              |                                                   |                        |        |
| 3 New comp. mngr                 |                                                   |                        |        |
| D Search ref. appointer          |                                                   |                        | er (4) |
| 3 New ref. appointer             |                                                   |                        |        |
| •                                | Dystarfyriskiparar                                |                        |        |
| Þ Dómarar og hjálparfólk         | Dómari:                                           | P 🛪 Fjórði dómari:     |        |
| k Leikhann v m                   |                                                   |                        |        |

#### Flyting av dysti

Um ein dystur skal flytast, skal hetta gerast minst 7 dagar frammanundan upprunaliga dystardagin. Tá ein dystur skal flytast skal flytingin váttast av bæði heima- og útiliðinum og viðfestast í flytingini. Í vaksmannadeildini skal flyting av dystum váttan av dómaranum eisini og FSF skal hava boð um flytingina.

• Vel dystin, ið skal flytast

#### Vel "Rætta"

| ▶ Spælarar                       | ★ > U15 gentur EU bólkur A > Umfar 7 > HB - Vikingur -:-      |  |
|----------------------------------|---------------------------------------------------------------|--|
| Venjarar og starvsfólk           |                                                               |  |
| Feløg                            | oysur on Vikingur Expenses Domaraeygeioan                     |  |
| > Stadion                        | 🖉 Rætta 🛛 🗠 Skjøl                                             |  |
| * Kappingar                      | 🖀 Dómaraseðil) 🕒 Start List                                   |  |
| 🖈 Mínar virknu kappingar         | ID: 1625516 Leikvellur: Cundadalur. ovari valtur              |  |
| Inactive competitions            | Kapping: U15 gentur EU bólkur A + Dagur/tiði 19.09.2018 19:30 |  |
| 🔎 Leita eftir kappingum          |                                                               |  |
| Nýggj kapping                    | Aldursbólkur: U-15 Steða ÁSETT 👩                              |  |
| 🗅 Nýggj UEFA kapping             |                                                               |  |
| P Search matches                 |                                                               |  |
| ★ My competition types           |                                                               |  |
| 🔎 Leita eftir sløgum av kapping. | HB -:- Vikingur                                               |  |
| 🗅 Nýtt slag av kappingum         |                                                               |  |
| P Search comp. mngr              |                                                               |  |
| New comp. mngr                   |                                                               |  |
| P Search ref. appointer          | •                                                             |  |
| 🗅 New ref. appointer             |                                                               |  |
| •                                | Dystarfyriskiparar                                            |  |

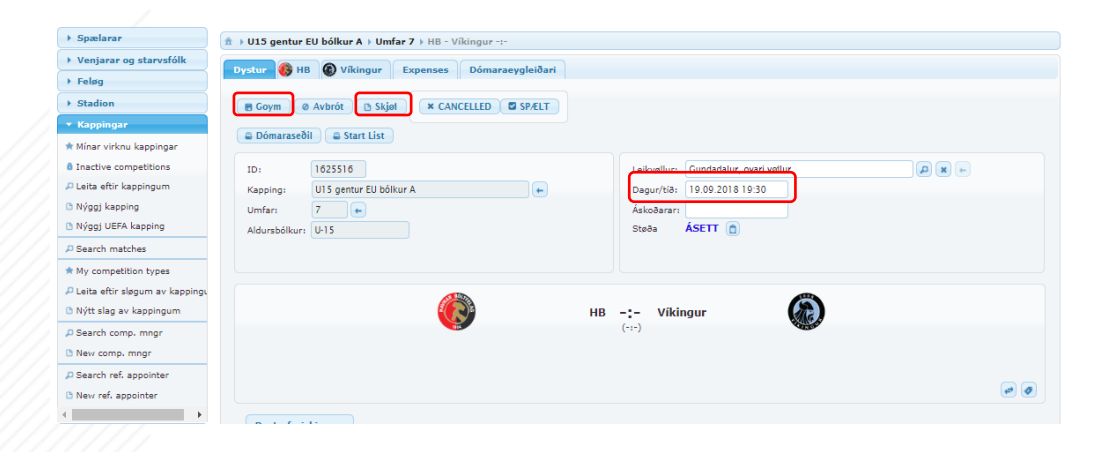

- Vel "Skjøl" og viðheft ein váttan frá úti- og heimaliðinum um flytingina.
- Broyt "Dagur/Tíð"
- Vel "Goym"
- Send ein teldupost til <u>fsf@fsf.fo</u> og kunna um flytingina av dystinum.

| 🟦 ) U15 gentur EU ba                               | ólkur A 🕨 Umfar 7 🕅 HB - Vikingur 🕾         |                                       |  |  |
|----------------------------------------------------|---------------------------------------------|---------------------------------------|--|--|
|                                                    |                                             |                                       |  |  |
| Byster CHB                                         |                                             |                                       |  |  |
| 😫 Goym 🛛 🙋 Avbrót 📋 Skjol 🔰 🗶 CANCELLED 🛛 🖾 SP.ELT |                                             |                                       |  |  |
| Skiøl                                              | ×                                           |                                       |  |  |
| HB - Víkingur                                      |                                             |                                       |  |  |
| Annað                                              |                                             | DRRG                                  |  |  |
| , and a                                            | Filunavn Stødd a filu Innles dato/tið Støda |                                       |  |  |
|                                                    |                                             |                                       |  |  |
|                                                    |                                             |                                       |  |  |
|                                                    |                                             | V V V V V                             |  |  |
| 1                                                  |                                             | V/////                                |  |  |
|                                                    |                                             | 677777                                |  |  |
|                                                    |                                             |                                       |  |  |
|                                                    |                                             | V                                     |  |  |
|                                                    |                                             |                                       |  |  |
|                                                    |                                             |                                       |  |  |
| 1                                                  |                                             | V V V V V                             |  |  |
| 1                                                  |                                             | 1/////                                |  |  |
| Slag Frágre                                        | eiðing Skjal                                | 000000                                |  |  |
| Annao                                              | + Choose                                    | D X                                   |  |  |
|                                                    |                                             | A A A A A A A A A A A A A A A A A A A |  |  |
| 2 hjálpardóm                                       | ans (22) (x) Venue data coordinators        | e e e e e e e e e e e e e e e e e e e |  |  |
|                                                    |                                             |                                       |  |  |
|                                                    |                                             |                                       |  |  |
|                                                    |                                             |                                       |  |  |
|                                                    |                                             |                                       |  |  |

29